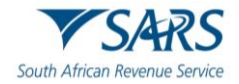

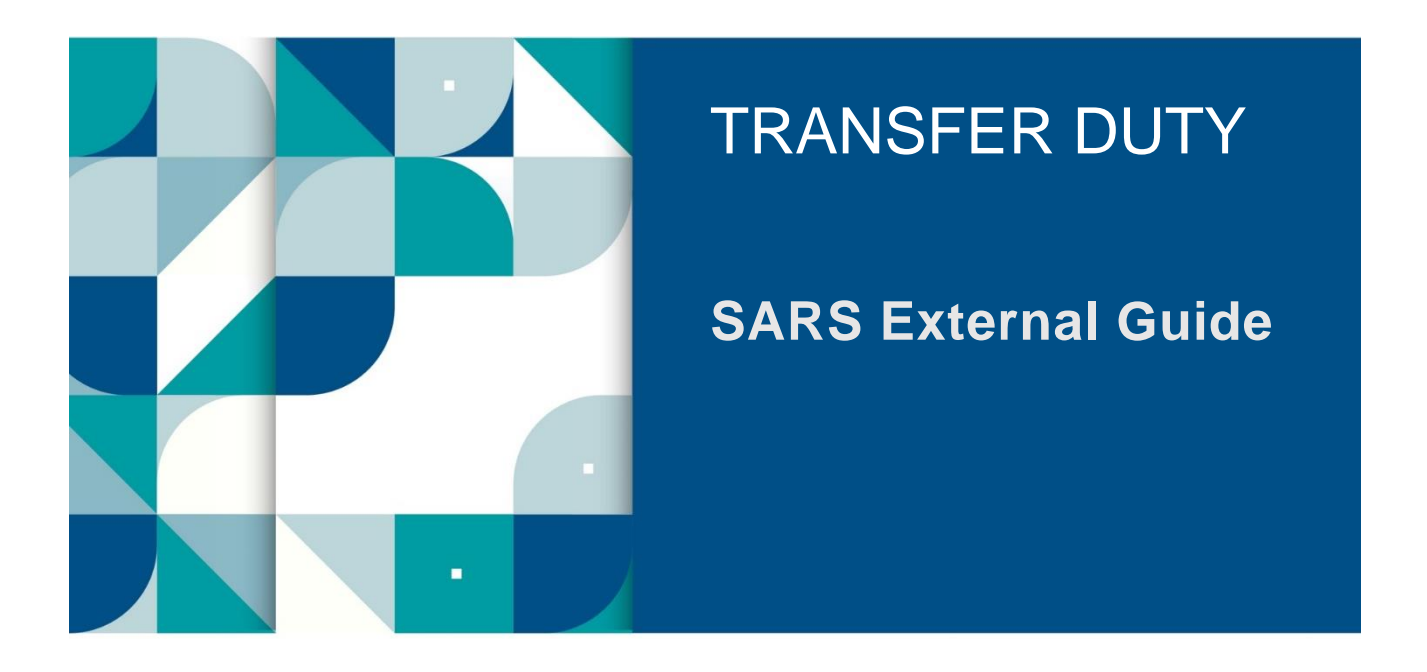

# GUIDE FOR TRANSFER DUTY VIA EFILING

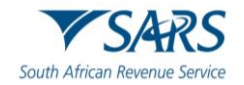

# TABLE OF CONTENTS

| 1    | SUMMARY                                                                                    | 3         |
|------|--------------------------------------------------------------------------------------------|-----------|
| 1.1  | Retention period of documents                                                              | 4         |
| 1.2  | Submission of declarations                                                                 | 4         |
| 2    | REGISTERING AS CONVEYANCER OR MAINTAINING CONVEYANCER DETAILS – APPLICABLE TO CONVEYANCERS | ONLY<br>4 |
| 3    | DEREGISTRATION OF CONVEYANCER                                                              | 8         |
| 4    | REGISTRATION AND UPDATING THE TRANSFER DUTY ACCOUNT                                        | 10        |
| 5    | REQUESTING THE TRANSFER DUTY DECLARATION                                                   | 18        |
| 6    | COMPLETING THE TRANSFER DUTY DECLARATION                                                   | 19        |
| 7    | SUBMITTING THE TRANSFER DUTY DECLARATION                                                   | 36        |
| 8    | REQUEST FOR CORRECTION                                                                     | 40        |
| 9    | CANCEL THE DECLARATION                                                                     | 41        |
| 10   | UPLOAD SUPPORTING DOCUMENTS                                                                | 42        |
| 11   | NOTICE OF ASSESSMENT                                                                       | 45        |
| 12   | PAYMENT PROCESS                                                                            | 46        |
| 13   | PRINTING THE RECEIPT                                                                       | 51        |
| 14   | ACCESS THE LETTERS/NOTIFICATIONS FROM SARS                                                 | 52        |
| 15   | MANAGING THE TRANSFER DUTY ACCOUNT AND STATEMENTS                                          | 54        |
| 15.1 | eFiling Account Balance Summary                                                            | 58        |
| 15.2 | Interim Statement of Account                                                               | 58        |
| 15.3 | Recent Payments                                                                            | 59        |
| 16   | DEFINITIONS, ACRONYMS AND ABBREVIATIONS                                                    | 70        |

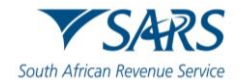

# 1 SUMMARY

- a) This guide is designed to assist you in the activation of your Transfer Duty account on eFiling, the completion of your TDC01 Declaration, registration for the allocation of a conveyancer registration number on eFiling.
- b) The modernisation of Transfer Duty included the following enhancements:
  - i) Additional validations have been introduced into the form to reduce errors made by the user on the forms.
  - Supporting documents are no longer mandatory on the submission of a Transfer Duty Declaration (TDC01) and users will only need to submit supporting documents when requested to do so by SARS via eFiling.
  - iii) Payment is only required once the declaration has been approved or accepted by SARS.
  - iv) Users are now able to print receipts only once SARS has confirmed that payment has been received in full in its bank account.
- c) Key features are highlighted below:
  - i) The additional channel and integration with 3rd party conveyancing systems:
    - A) Integration with 3rd party conveyancing systems to create an additional channel for the completion of declarations. The integration between the different 3rd party conveyancing systems and SARS will lead to the implementation of single data validation standards that are fully aligned with the required SARS validations directly from 3rd party conveyancing systems.
      - B) This will ensure that accurate data is captured and submitted for processing and eliminate double capturing. The integration will enable users to:
        - I) Submit Transfer Duty Declarations or corrections (up until when payment is made).
          - II) Complete all the work offline and only go online when submitting declarations and supporting documents.
          - III) Supporting documents will need to be submitted on request from SARS and can be submitted using the 3rd party conveyancing systems.
          - IV) If the user received a letter from SARS requesting him/her to submit supporting documents or to revise the declaration, the user will have only one opportunity to revise the Declaration before submitting it to SARS.
      - C) A new Transfer Duty dashboard to enable users to view the status of their Transfer Duty transactions. Users will also be able to receive correspondence and dashboard updates directly when synchronising.
      - D) Users will be able to electronically cancel submitted Transfer Duty Declarations via their 3rd party conveyancing systems at any time. A request for cancellation after payment made will automatically be seen as a request for a refund and therefore the supporting documents must be attached to process the refund.
    - E) Users will be able to make corrections via their 3rd party conveyancing systems to submitted declarations, up until when payment is made. Payment can only be made once the declaration has been approved or accepted by SARS and receipts will only be printed once SARS has confirmed that payment has been received in full in its bank account.
  - ii) The redesigned Transfer Duty Declaration and Process
    - A) The previous five declaration forms have been merged into one dynamic form. This new form is in HyperText Markup Language (HTML). This form is referred to as the TDC01.
    - B) Users can now create a customised form containing only the required fields for completion, by way of a wizard.
    - C) The user can save the declaration at any time and then re-open the declaration at a later stage to complete.
    - D) A separate automated tax calculator that can be used to calculate the Transfer Duty owed has been added on the form. Once the calculator is triggered the user will be shown the calculated result on his or her computer screen.
    - E) The user will be able to request for status on a declaration submitted.
    - F) Users will be able to electronically cancel submitted Transfer Duty Declarations at any time. A request for cancellation after payment was made will automatically be seen as a request

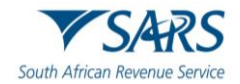

for a refund and therefore the supporting documents must be attached to process the refund.

- G) Users will be able to make corrections on eFiling to submitted declarations, up until when payment is made. Payment can only be made once the declaration has been approved or accepted by SARS and receipts will only be printed once SARS has confirmed that payment has been received in full in its bank account.
- d) The Financial account number based on the Transfer Duty number will enable the user to use the eAccount function to:
  - i) To reallocate a credit on the account to another debit,
  - ii) Draw an Interim Statement of Account and analyse and manage payments more effectively.
  - iii) The registration of conveyancers via eFiling
    - A) Conveyancers can now register on eFiling to be allocated a registration (TD-XXXXXX) number.
    - B) The registration application will only be done through eFiling.
    - C) Registration with SARS as a conveyancer is voluntary. However, registration will enable SARS to effectively facilitate refunds much quicker in the future.
    - D) Deregistration of conveyancer.
- e) The functionality to upload of supporting documents for new or changes to bank details in the case of a transfer duty refund request is available on eFiling and via the SARS Online Query System on the SARS website.

### **1.1** Retention period of documents

a) All transfer duty declarations and relevant material must be retained by the client for a period of 5 years from the date of submission to SARS.

## **1.2 Submission of declarations**

- a) A transfer duty declaration can be submitted to SARS in one of two ways:
  - i) Through the eFiling functionality. This will cater for users not using third party software that will be enabled to integrate with eFiling.
  - ii) Through third party conveyancing systems integrating with eFiling through an integration layer.
- b) The submission of transfer duty declarations via eFiling is available to clients with the CREDIT PUSH FACILITY.
- c) The CREDIT PUSH facility can be obtained from the relevant banking institution.
- d) Credit push refers to payment transactions that are initiated on eFiling and presented to the banking product as bill presentation, i.e., at the payer's bank as a payment request awaiting authorisation. The payer is required to log into the banking product (e.g., internet banking) and authorise the payment request to finalise the transaction. Credit push transactions are irrevocable once approved by the user.

# 2 REGISTERING AS CONVEYANCER OR MAINTAINING CONVEYANCER DETAILS – ONLY APPLICABLE TO CONVEYANCERS

- a) Registration of conveyancers is not enforced by the legislation and therefore voluntary.
- b) The conveyancer must have an eFiling profile to register or maintain details. If you have no existing profile, create a profile as per the existing eFiling profile registration process.
  - i) For more information on the eFiling Registration or profile management process, refer to the "How to register for eFiling and manage your user profile" guide, which is available on the SARS website <u>www.sars.gov.za</u>

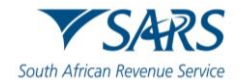

A\* 🗙 G | 🖆 …

-

### Effective Date: 7 April 2025

# C) Login using eFiling profile details. C C Image: https://www.sars.gov.za Home About SARS Types of Tax Legal Coursed Contact.Us Tax Rates Tax Season

| Home Adout SANS                   | Types of tax Legal | Courses Contact OS 197 Marc  | <u>104 3638341</u>                                              | Search                                                                                |                                                             |                                                  |
|-----------------------------------|--------------------|------------------------------|-----------------------------------------------------------------|---------------------------------------------------------------------------------------|-------------------------------------------------------------|--------------------------------------------------|
| V SI                              | 4RS                |                              |                                                                 |                                                                                       |                                                             | FILING                                           |
| South African Rev                 | enue Service       |                              |                                                                 |                                                                                       |                                                             | 🗹 Login                                          |
| Individuals                       |                    | Businesses and Employers     | Tax Prac                                                        | titioners                                                                             | Customs and Excise                                          | Pregister                                        |
| Large Business &<br>International | Trusts             | Deceased & Insolvent Estates | Government                                                      | Small Businesses                                                                      | Tax Exempt Institutions                                     | Forgot Username     Forgot Password              |
| <b>~</b>                          | GET                |                              | Latest Ne                                                       | ws                                                                                    |                                                             | Manage Access Requests                           |
| 22                                |                    | SARSGOVZA   #YourTauMat      | Legal Counsel –<br>12 March 2025 – Nat<br>Finance in his Budget | Secondary Legislation —<br>ional Legislation Taxation Propo<br>: Review 2025 at 14:32 | Tariff Amendments 2025<br>sals as tabled by the Minister of | Find a<br>• Branch<br>• Digital Channel<br>• FAQ |

d) Click on "Services" from the main menu on top of the screen, and then select "Conveyancer Registration" option under additional services.

| Additional Services           |
|-------------------------------|
| How to use Directives         |
| Reportable Arrangements       |
| Tax Practitioner Registration |
| Conveyancer Registration      |

e) Read the displayed terms and conditions on conveyancer's registration. Click on "**Continue**" to proceed with the registration. The Registration as a Conveyancer (RC01) form in html format will be displayed.

| Conveyancer/Attorney Registration                                                                                                    |                       |
|----------------------------------------------------------------------------------------------------|-----------------------|
| Conveyancers and attorneys are required to register with SARS.                                                                                                    |                       |
| Who should register? <ul> <li>All Conveyancers and attorneys who submit transfer duty applications to SARS.</li> </ul>                                                                                                    |                       |
| Once registered, you will be provided with a registration number. This number only confirms that<br>have registered with SARS. It is not an indicator of competency, level of skills or experience. Hen<br>registration number may not be used in any way as an accreditation to attract, obtain or retain cli | you<br>ice a<br>ents. |
| In order to register as a Conveyancer, please have the following information handy: <ul> <li>Your personal income tax number</li> <li>Your ID number</li> <li>Your company Income Tax, PAYE and VAT numbers. Should you not own the company, please</li> </ul>                                                 | е                     |
| provide the company details of your employer.                                                                                                    |                       |
| Should you have any further queries, please contact the SARS eFiling Call Centre on 0800-00-72                                                                                                    | 277.                  |
| Continue                                                                                                    |                       |

- f) The conveyancer's details will be prepopulated if registration was previously submitted.
- g) Capture or update all the details if the form is not prepopulated.
  - i) Part 1 Particulars of Conveyancer A) Initials

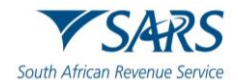

- B) First Name
- C) Surname
- D) Date of Birth
- E) Identification Type (Please take note this field will not be editable)
- F) ID Number (Please take note this field will not be editable)
- G) Nationality
- H) Income Tax number
- Email address I)
- Postal address J)
- Physical address K)
- Business tel number L)
- Fax number M)
- Cell number N)
- O)
- Date of starting to complete declarations Preferred medium of communication (email, postal service, fax) P)

|                                                                                                    | CONVEYANCER DETA      | AILS RC-01                 |
|----------------------------------------------------------------------------------------------------|-----------------------|----------------------------|
| 7 J/11()                                                                                                    | Registration as a Con | veyancer                   |
| Part 1: Particulars of Conveyancer<br>Initials First Name Surname                                                                                                    |                       | Date of Birth (ccyy/mm/dd) |
| G G S                                                                                                    |                       |                            |
| Identification Type South African ID •                                                                                                    | D Number              |                            |
| Nationality                                                                                                    |                       |                            |
| Income Tax<br>number                                                                                                    | E-mail<br>Address     |                            |
| Postal Address                                                                                                    | Physical<br>Address   |                            |
|                                                                                                    |                       |                            |
|                                                                                                    |                       |                            |
| 0                                                                                                    | 0                     |                            |
| Business Tel No (                                                                                                    | Fax No                | )                          |
| Cell Number 000000000                                                                                                    | _                     |                            |
| Date of starting to complete declarations                                                                                                    |                       |                            |
| Preferred medium of communication:                                                                                                    | ostal service OFax    |                            |
| Cell Number 000000000                                                                                                    | _                     |                            |
| Date of starting to complete declarations                                                                                                    |                       |                            |
| Preferred medium of communication:   E-mail  Performance Performance Performan | ostal service O Fax   |                            |

- Part 2 Particulars of practice / trading name ii)
  - Name A)
  - **Registration Number** B)
  - Email address C)
  - D) Web address
  - E) Practice Income Tax Number
  - F) PAYE number (if required) VAT number (if required)

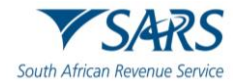

| (Complete this section                                                                                                    | should you be under a bu                                                                                                    | aniess venicle (e.g. co, company, rannersinp, cole ricpinet                                                                       |                                   |
|----------------------------------------------------------------------------------------------------|----------------------------------------------------------------------------------------------------|----------------------------------------------------------------------------------------------------|-----------------------------------|
| Registered<br>Address                                                                                                    |                                                                                                    |                                                                                                    |                                   |
|                                                                                                    |                                                                                                    |                                                                                                    |                                   |
| E-mail Address<br>Practice Income                                                                                                    |                                                                                                    | Web Address                                                                                                    |                                   |
| PAYE number(if required)                                                                                                    |                                                                                                    | VAT<br>number(if<br>required)                                                                                                    |                                   |
| iii) Par<br>A)<br>B)<br>Part 3: Law So<br>Are you a memi                                                                                                    | t 3: Law Societ<br>Are you a m<br>Membership<br>ciety Membership<br>per of the Law Soci                                                                                                    | v Membership<br>ember of the Law Society of South<br>number                                                                       | Africa? (This field is mandatory) |
| iii) Par<br>A)<br>B)<br>Part 3: Law So<br>Are you a memi                                                                                                    | t 3: Law Societ<br>Are you a m<br>Membership<br>ciety Membership<br>per of the Law Soci                                                                                                    | v Membership<br>ember of the Law Society of South<br>number<br>ety of South Africa?                                               | Africa? (This field is mandatory) |
| iii) Par<br>A)<br>B)<br>Part 3: Law So<br>Are you a memi<br>Membership nu<br>iv) Par<br>A)                                                                                                    | t 3: Law Societ<br>Are you a m<br>Membership<br>ciety Membership<br>ber of the Law Soci<br>mber<br>t 4: Declaration<br>Select the c                                                                                                    | Membership ember of the Law Society of South number  ety of South Africa?  by the conveyancer back box to confirm that the inform | Africa? (This field is mandatory) |
| iii) Par<br>A)<br>B)<br>Part 3: Law So<br>Are you a memi<br>Membership nu<br>iv) Par<br>A)                                                                                                    | t 3: Law Societ<br>Are you a m<br>Membership<br>ciety Membership<br>ber of the Law Soci<br>mber<br>t 4: Declaration<br>Select the c<br>correct.                                                                                                   | v Membership<br>ember of the Law Society of South<br>number<br>ety of South Africa?                                               | Africa? (This field is mandatory) |
| iii) Par<br>A)<br>B)<br>Part 3: Law So<br>Are you a memi<br>Membership nu<br>iv) Par<br>A)<br>Part 4: Declara<br>• I do not<br>• I am tax                                                                                                    | t 3: Law Societ<br>Are you a m<br>Membership<br>ciety Membership<br>ber of the Law Soci<br>mber<br>t 4: Declaration<br>Select the c<br>correct.                                                                                                   | A Membership<br>ember of the Law Society of South<br>number<br>ety of South Africa?                                               | Africa? (This field is mandatory) |
| iii) Par<br>A)<br>B)<br>Part 3: Law So<br>Are you a memi<br>Membership nu<br>iv) Par<br>A)<br>Part 4: Declara<br>• I do not<br>• I am tax<br>• I have a<br>• I am reg                                                                                 | t 3: Law Societ<br>Are you a m<br>Membership<br>ciety Membership<br>ber of the Law Soci<br>mber<br>t 4: Declaration<br>Select the c<br>correct.<br>tion by conveya<br>have a criminal re<br>compliant<br>LLB degree (or ea<br>istered with the La | A Membership<br>ember of the Law Society of South<br>number<br>ety of South Africa?                                               | Africa? (This field is mandatory) |
| <ul> <li>iii) Par<br/>A)<br/>B)</li> <li>Part 3: Law So<br/>Are you a memi<br/>Membership nu</li> <li>iv) Par<br/>A)</li> <li>Part 4: Declara</li> <li>I do not</li> <li>I am tax</li> <li>I have a</li> <li>I am reg</li> <li>I hereby co</li> </ul> | t 3: Law Societ<br>Are you a m<br>Membership<br>ciety Membership<br>ber of the Law Soci<br>mber<br>t 4: Declaration<br>Select the c<br>correct.<br>tion by conveya<br>have a criminal re<br>compliant<br>LLB degree (or ea<br>istered with the La | A Membership<br>ember of the Law Society of South<br>number<br>ety of South Africa?                                               | Africa? (This field is mandatory) |

i) Proof of registration with the assigned registration number (TD – XXXXXXX) will be displayed once the information is successfully registered on eFiling.

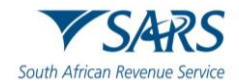

| CA-D                                                                                                    | CONVEYANCERS INFORMATION RC-01                                                                                                    |
|----------------------------------------------------------------------------------------------------|----------------------------------------------------------------------------------------------------|
| 7 J/11                                                                                                    | Conveyancer registered particulars                                                                                                    |
| brooklyn                                                                                                    | Registered Date: 2020/11/25<br>E-mail:                                                                                                    |
| 0181                                                                                                    |                                                                                                    |
| Dear G                                                                                                    |                                                                                                    |
| Thank you for submitting your application                                                                                           | ation for registration as a conveyancer.                                                                                                    |
| Your conveyancer registration number                                                                                                | er is: TD-9833015                                                                                                    |
| Please note that your registration nur<br>an indicator of competency, level of s<br>may not be used in any way that imp<br>clients. | mber only confirms that you have registered with SARS. It is not<br>skills or experience. Hence registration or a registration number<br>lies that it is such an indicator, whether to attract, obtain or retain |
| If you have any queries, please conta                                                                                               | act our helpdesk on 0800 00 SARS (7277).                                                                                                    |
| Issued by the South African Revenue                                                                                                 | e Service.                                                                                                    |
|                                                                                                    |                                                                                                    |

j) Click "**Print**" to print the proof of registration.

### k) Note:

- i) No relevant material is required when registering as a conveyancer.
- ii) SARS will not send an email or SMS notifications to confirm registration.

# **3 DEREGISTRATION OF CONVEYANCER**

a) Login using eFiling profile details. Click on "**Services**" from the main menu on top of the screen, and then select "**Conveyancer Registration**" option under additional services.

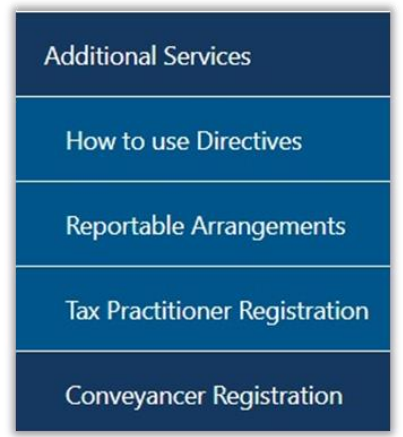

b) The Conveyancer/Attorney Registration screen will be displayed. Click "Continue" to proceed.

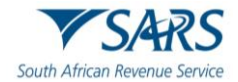

| er/Attorney Registration                                                                                                    |
|----------------------------------------------------------------------------------------------------|
| ers and attorneys are required to register with SARS.                                                                                                    |
| I register? eyancers and attorneys who submit transfer duty applications to SARS.                                                                                                    |
| ered, you will be provided with a registration number. This number only confirms that you<br>ared with SARS. It is not an indicator of competency, level of skills or experience. Hence a<br>number may not be used in any way as an accreditation to attract, obtain or retain clients. |
| register as a Conveyancer, please have the following information handy:<br>sonal income tax number                                                                                                    |
| npany Income Tax, PAYE and VAT numbers. Should you not own the company, please company details of your employer.                                                                                                    |
| have any further queries, please contact the SARS eFiling Call Centre on 0800-00-7277.                                                                                                    |
| Continue                                                                                                    |
|                                                                                                    |

c) The "**Registration as a Conveyancer**" screen will be displayed with the previously completed information, as displayed in the example below.

|                     | V         |          | 14      | K         |          |        |                     |            |             |                 |
|---------------------|-----------|----------|---------|-----------|----------|--------|---------------------|------------|-------------|-----------------|
|                     | <b>y</b>  |          | 1       | II V      |          | 9      | Registratio         | n as a Cor | nveyancer   |                 |
| Part 1: Pa          | rticula   | rs of C  | onvey   | ancer     |          |        |                     |            |             |                 |
| Initials            | First     | t Name   |         | S         | urname   |        |                     |            | Date of Bir | th (ccyy/mm/dd) |
| G                   | G         |          |         | S         |          |        |                     |            |             | 12              |
| Identificat         | ion Typ   | e        | Sout    | h Africar | n ID 🔻   | ID     | Number              |            |             |                 |
| Nationality         | /         |          |         |           |          |        |                     |            | -           |                 |
| Income Ta<br>number | ix        | 00       |         |           |          |        | E-mail<br>Address   | TEST       | DTEST.GO    | V.ZA            |
| Postal Ad           | dress     | brooki   | yn      |           |          |        | Physical<br>Address | brookly    | /n          |                 |
|                     |           | 0191     |         |           |          |        |                     | 0181       |             |                 |
| _                   |           | (101     |         |           |          | _      | -                   | 0101       |             |                 |
| Business            | Iel No    | (012     | )       | 422400    | 00       |        | Fax No              | (          | )           |                 |
| Cell Numb           | ber       | 00000    | 00000   |           |          |        |                     |            |             |                 |
| Date of st          | arting to | o compl  | lete de | claration | s 2020/1 | 1/01   |                     |            |             |                 |
| Droforrod           | modium    | n of oor | mmuni   | nation: ( | E mail   | O Doct |                     | For        |             |                 |

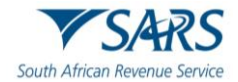

| Name                                                                              | test                                                                                                 |                   |                               |        |
|-----------------------------------------------------------------------------------|----------------------------------------------------------------------------------------------------|-------------------|-------------------------------|--------|
| Registered<br>Address                                                             | brooklyn                                                                                             |                   |                               |        |
|                                                                                   | 0181                                                                                                 |                   |                               |        |
| E-mail Address<br>Practice Income<br>Tax number                                   |                                                                                                    |                   | Web Address                   |        |
| PAYE number(if required)                                                          |                                                                                                    |                   | VAT<br>number(if<br>required) |        |
| Part 3: Law Soci                                                                  | ety Membership<br>er of the Law Society                                                              | of South Africa?  | ,                             |        |
| Membership num                                                                    | ber                                                                                                  |                   |                               | 123456 |
| Part 4: Declaration<br>I do not have<br>I am tax co<br>I have a Lu<br>I am regist | on by conveyancer<br>ve a criminal record<br>ompliant<br>.B degree (or equiva<br>ered with the Law S | alent)<br>iociety | and correct                   |        |
| I hereby confi                                                                    | irm that the informat                                                                                | ion above is true | and conect                    |        |

d) Click on "**Deregister**" button to proceed to deregister as a conveyancer. Click the "**Continue**" button to deregister.

|             | VCA-DC                                                         | CONVEYANCERS                       | RC-01               |                |
|-------------|----------------------------------------------------------------|------------------------------------|---------------------|----------------|
|             | y space                                                        | Registration as a Conveyan         | cers                |                |
| Der<br>By d | register<br>clicking on Continue you will confirm that you wis | th to be de-registered as a Convey | vancer from SARS.   |                |
| e)          | A confirmation message will be dis                             | played to indicate that the        | e deregistration wa | is successful. |
|             | VCADC                                                          | CONVEYANCERS                       | RC-01               |                |
|             | 1 3/11()                                                       | Registration as a Conveyan         | icer                |                |

| Conveyancer. | de Service wisnes to commit that you have been successibility de-registered a | )a |
|--------------|-------------------------------------------------------------------------------|----|
|              |                                                                               |    |

# 4 REGISTRATION AND UPDATING THE TRANSFER DUTY ACCOUNT

- a) This functionality is available on both Organisation and Tax Practitioner eFiling profiles, irrespective of being a registered conveyancer or not.
- b) Users will only be able to submit Transfer Duty Declarations on the new system once they have activated their Transfer Duty account. Users who are on the old system and have not activated their Transfer Duty accounts on the new system will not be able to use the new system.
- c) **Note**: The process to activate the Transfer Duty account will be a once off process in order for the user to obtain a Transfer Duty Financial Account Number.

Successfully deregistered

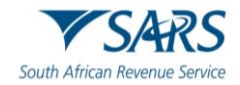

d) Navigate to <u>www.sars.gov.za</u> and click on "**LOGIN**" if you are a registered eFiler. If you are not a registered eFiler click on "**REGISTER**" and follow the quick steps to register as an eFiler.

| ← (  | ۵ (۵                            | https://www.sar     | s.gov.za      |                  |                |                                                      |                                                                     |                                          |                                                             |   | A∉                          | *                   | 3   ·          | £≡ · | 🧔 |
|------|---------------------------------|---------------------|---------------|------------------|----------------|------------------------------------------------------|---------------------------------------------------------------------|------------------------------------------|-------------------------------------------------------------|---|-----------------------------|---------------------|----------------|------|---|
| Home | About SARS                      | <u>Types of Tax</u> | Legal Counsel | Contact Us       | Tax Rates      | <u>Tax Season</u>                                    | ĺ.                                                                  | Search                                   |                                                             | ۹ | Ø                           | <b>f</b> X          | Þ              | in   | ۳ |
|      | V S                             | AR.                 | 5             |                  |                |                                                      |                                                                     |                                          |                                                             |   | ⊜⊧                          | ILING               | 6              |      |   |
| Sout | h African Re                    | evenue Ser          | vice          |                  |                |                                                      |                                                                     |                                          |                                                             |   | 🛛 Login                     |                     |                |      |   |
|      | Individuals                     |                     | Busir         | esses and Emplo  | oyers          | Iax                                                  | Practitioners                                                       |                                          | Customs and Excise                                          |   | 2 Regist                    | ter                 |                |      |   |
| La   | rge Business &<br>International | Trusts              | Dece          | ased & Insolvent | Estates        | Government                                           | Small Bus                                                           | sinesses                                 | Tax Exempt Institutions                                     |   | E Forgot                    | Usernam<br>Password | <u>ie</u><br>1 |      |   |
|      |                                 | UDGET               |               |                  |                | Latest N                                             | <u>Vews</u>                                                         |                                          |                                                             |   | Manage                      | e Access            | Request        | 15   |   |
|      | 2                               | 12 I                |               | SARS.GOV.ZA      | WourTaxMatters | Legal Counse<br>12 March 2025 -<br>Finance in his Bu | el – Secondary Le<br>- National Legislation<br>udget Review 2025 at | gislation – 1<br>Taxation Propo<br>14:32 | Tariff Amendments 2025<br>sals as tabled by the Minister of |   | Branch<br>Digital Ch<br>EAQ | a<br>nannel         |                |      |   |

### e) Important:

- i) The conveyancing firm must ensure that they are registered on eFiling using an Organisation profile.
- ii) Organisation details must be correct and must be that of the Organisation and not of the employees.
- iii) All employees that will be working on Transfer Duty must be registered on the organisation profile using the "**Register New**" function under "**Organisation**" with their own login name and not separately register on the eFiling as an individual profile. A guide for administrative rights is available to assist.
- f) To activate the new Transfer Duty function on eFiling, follow the steps below.
- g) Please take note that once registered for Transfer Duty, the account is not transferable to another profile.
- h) After successful login, select DUTIES & LEVIES and choose the correct taxpayer from the Taxpayer List.

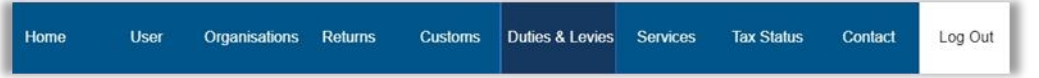

i) Click on "**Register**" from the side menu options under "**Transfer Duty**" and you will be taken to the REGISTRATION FOR TRANSFER DUTY screen.

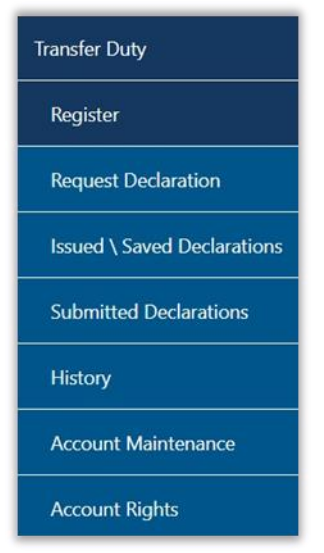

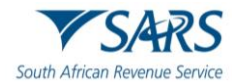

| Company Details     |                 |
|---------------------|-----------------|
| Registered Name     |                 |
| Registration Number | 1986            |
| Trading As Name     |                 |
| Bus Tel No          | 011 000000000   |
| Fax No              | 011 000000000   |
| Home Tel No         | 011 000000000   |
| Cell Number         | 000000000       |
| Email Address       |                 |
| Physical Address    | 9 Second Street |
| Postal Code         | 2190            |
| Postal Address      | PO BOX 5374     |
|                     |                 |
| Postal Code         | 1447            |

j) Complete the banking details of the trust account where refunds must be paid to, in the event that a refund might be requested after the cancellation of the transfer duty transaction.

| Bank Account Details                  |                                                    |            |
|---------------------------------------|----------------------------------------------------|------------|
| Bank Name                             | Please select an option •                          |            |
| Account Holder Name                   |                                                    |            |
| Account Type                          | ○ Current ○ Savings ○ Transmission                 |            |
| Branch Number                         |                                                    |            |
| Account number                        |                                                    |            |
|                                       |                                                    |            |
| Reference Numbers                     |                                                    |            |
| Reference Number                      |                                                    |            |
|                                       |                                                    |            |
| I declare that the information furnis | ed in this application is true and correct in ever | y respect. |
|                                       | Register Update Details                            |            |

k) Complete the Income Tax reference number of the firm/partnership/individual (depending on the name in which the organisation profile on eFiling has been created) in the "**Reference Number**" field.

### I) Important notes:

- i) Under no circumstances should the employee's income tax number be used.
- ii) No VAT or PAYE number must be entered.
- iii) If it is a company, use the company income tax number which starts with a "9".
- iv) If it is a partnership, the details of the main partner must be used.
- v) If it is a sole proprietor, the details of the sole proprietor must be used.
- m) If you click on "**Register**" and the details are not completed correctly the following screen will be displayed with a pop-up message:

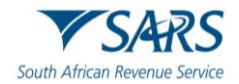

| ок |
|----|
|    |

n) Click on "**OK**" and you will be taken back to the REGISTRATION OF TRANSFER DUTY page.

| Bank Name                             | Please select an option                                               |
|---------------------------------------|-----------------------------------------------------------------------|
| Account Holder Name                   |                                                                       |
| Account Type                          | Current Savings Transmission                                          |
| Branch Number                         |                                                                       |
| Account number                        |                                                                       |
| Reference Numbers<br>Reference Number |                                                                       |
|                                       |                                                                       |
| I declare that the information        | n furnished in this application is true and correct in every respect. |
| a declare that the mormation          | n furnished in this application is true and correct in every respect. |
|                                       | Desister Undete Details                                               |

o) Click on "**Update Details**" to update your details. The pop-up message as per the screen below will be displayed.

| o you want to edit tax payer details: |    |        |
|---------------------------------------|----|--------|
|                                       | ок | Cancel |

p) The banking details captured when registering or updating your details will be sent for verification. The following message will be displayed when you click "**Register**" function where banking details verification failed.

| REGISTER TRANSFER DUTY                                                                                                    |                                                                                                    |
|----------------------------------------------------------------------------------------------------|----------------------------------------------------------------------------------------------------|
| TRANSFER DUTY                                                                                                    |                                                                                                    |
| Activation has been successful. Your banking details have been processed, how<br>is valid banking details, it needs to be verified by SARS. SARS has issued you wi<br>relevant supporting documents needed to finalise the verification. You will find<br>correspondence" menu and will also be able to upload the documents from ther<br>documents in respect of Transfer Duties can be found in the Transfer Duty Guide<br>SARS website www.sars.gov.za | ever in order to confirm that it<br>th a letter requesting the<br>this letter under the "SARS<br>e. The list of required<br>e, which is available on the |

q) A letter will be issued to request supporting documents to verify the banking details submitted. This letter can be accessed via the "**SARS Correspondence**" function, under the "**Returns**" menu option.

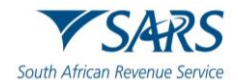

| Search Corre                   | espondence           |               |             | O ALL                  | READ O UNREAD                     |      |          |   |
|--------------------------------|----------------------|---------------|-------------|------------------------|-----------------------------------|------|----------|---|
| Tax Types<br>All               |                      |               | *           | Letter Type<br>All     |                                   |      |          | * |
| Tax Year<br>All                |                      |               | •           | Notice Types<br>All    |                                   |      |          |   |
| Received Date From 2020/05/29  |                      |               |             | Message Type<br>All    |                                   |      |          | ~ |
| Received Date To<br>2020/11/25 |                      |               | Ē           | Reference Num          | ber                               |      |          |   |
|                                |                      |               |             |                        | Clear                             | Sea  | irch     |   |
| lame                           | Tax Reference Number | Тах Туре      | Year\Period | Date                   | Description                       | View | Document |   |
| fr i                           | 811                  | Transfer Duty | 2020        | 2020/11/20 02:10:50 PM | Request to Verify Banking Details | View | Upload   |   |
|                                |                      |               |             |                        | items per page: 10 👻              | 1-10 | f1 <     | > |

r) Click the "View" button to view the letter or click "Upload" to submit the required supporting documents.

| Name | Tax Reference Number | Тах Туре      | Year\Period | Date                   | Description                       | View | Document |
|------|----------------------|---------------|-------------|------------------------|-----------------------------------|------|----------|
| Mr I | 811                  | Transfer Duty | 2020        | 2020/11/20 02:10:50 PM | Request to Verify Banking Details | View | Upload   |

s) Select "Upload" to proceed and the "Supporting Documents for Bank Details" page will be displayed.

| AXPAYER DETAILS                                                                                                    |                                                                                                    |                                                                    |
|----------------------------------------------------------------------------------------------------|----------------------------------------------------------------------------------------------------|--------------------------------------------------------------------|
| axpayer Name:                                                                                                    | Mr                                                                                                    |                                                                    |
| ax Reference Number:                                                                                                    | 811                                                                                                    |                                                                    |
| Return Type:                                                                                                    | Transfer Duty                                                                                                    |                                                                    |
| JPLOAD SUPPORTING                                                                                                    | DOCUMENTS                                                                                                    |                                                                    |
| Please ensure that all do                                                                                                    | cuments are correctly classified and successfully up                                                                                                    | loaded before submitting this group.                               |
| Document Name: Choo                                                                                                    | e File No file chosen                                                                                                    |                                                                    |
| fery important:<br>• The following file ty:<br>• The maximum allow<br>• The following files m<br>• X Document<br>• X Password                                                                                                    | es may be uploaded: .pdf, .doc, .docx, .xls, .xlsx, .jpg a<br>ible size of each file uploaded may not exceed SMb per o<br>ay not be uploaded as they will result in the entire group<br>with the same name.<br>irotected documents.                                                                                                    | Upload<br>nd .gif.<br>locument.<br>of documents being rejected:    |
| fery important:<br>• The following file ty:<br>• The maximum allow<br>• The following files m<br>• X Document<br>• X Password<br>• X Spread sh<br>• X Blank or e                                                                                                 | es may be uploaded: .pdf, .doc, .docx, .xls, .xlsx, .jpg a<br>ble size of each file uploaded may not exceed SMb per<br>ay not be uploaded as they will result in the entire group<br>with the same name.<br>srotected documents.<br>tets with multiple sheets.<br>mpty documents.                                                                                                    | Upload<br>nd .gif.<br>locument.<br>of documents being rejected:    |
| Very important:<br>• The following file ty:<br>• The maximum allow<br>• The following files m<br>• X Document<br>• X Password<br>• X Spread sh<br>• X Blank or e                                                                                                 | es may be uploaded: .pdf, .doc, .docx, .xls, .xlsx, .jpg a<br>uble size of each file uploaded may not exceed SMb per a<br>y not be uploaded as they will result in the entire group<br>with the same name.<br>vrotected documents.<br>mpty documents.<br>S<br>S                                                                                                    | Upload<br>nd .gif.<br>locument.<br>of documents being rejected:    |
| Very important:<br>• The following file try<br>• The maximum allow<br>• The following files m<br>• X Document<br>• X Password<br>• X Spread sh<br>• X Blank or e<br>UPLOADED DOCUMENT<br>No documents have been                                                  | es may be uploaded: .pdf, .doc, .docx, .xls, .xlsx, .jpg a<br>ible size of each file uploaded may not exceed SMb per of<br>ay not be uploaded as they will result in the entire group<br>swith the same name.<br>srotected documents.<br>sets with multiple sheets.<br>mpty documents.<br>S<br>uploaded.                                                                                  | Upload<br>Ind .gif.<br>locument.<br>• of documents being rejected: |
| Very important:<br>• The following file ty:<br>• The maximum allow<br>• The following files model<br>• X Document<br>• X Password<br>• X Spread sh<br>• X Blank or e<br>UPLOADED DOCUMEN<br>No documents have been<br>DOCUMENT GROUP<br>Please provide a group r | es may be uploaded: .pdf, .doc, .docx, .xls, .xlsx, .jpg a<br>bble size of each file uploaded may not exceed SMb per a<br>sy not be uploaded as they will result in the entire group<br>s with the same name.<br>protected documents.<br>http://documents.<br>mpty documents.                                                                                                    | Upload<br>Ind .gif.<br>locument.<br>of documents being rejected:   |
| Very important:<br>• The following file ty:<br>• The maximum allow<br>• The following files m<br>• X Possword<br>• X Spread sh<br>• X Blank or e<br>• X Blank or e<br>• X Blank or e<br>• X Blank or e<br>• X Decument group name                                | es may be uploaded: .pdf, .doc, .docx, .xls, .xlsx, .jpg a<br>bble size of each file uploaded may not exceed SMb per -<br>ay not be uploaded as they will result in the entire group<br>with the same name.<br>rotected documents.<br>test with multiple sheets.<br>mpty documents.<br><b>S</b><br>uploaded.<br>ame for all the documents that you have uploaded a<br>Bank Details Change | Upload<br>ind .gif.<br>locument.<br>• of documents being rejected: |

t) Click "Choose File" to select the relevant document(s) and click "Upload" to upload the document(s).
 Once all the documents have been uploaded, it will be listed under the "Uploaded Documents" section of the screen.

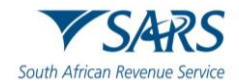

- u) Click the "**Submit to SARS**" button to submit the required supporting documents to SARS in order for the bank details to be verified.
- v) If you click on "Cancel" you will be taken back to the REGISTRATION OF TRANSFER DUTY page.
- w) If you click on "**OK**" you will be redirected to the "**Update Organisation Details**" screen.

| Update Organisation Details                                |                                           |               |
|------------------------------------------------------------|-------------------------------------------|---------------|
| Mandatory Details<br>What type of taxpayer are you adding? |                                           |               |
| Company Trust Individual/S                                 | ole proprietor O Partnership O Fund/Other |               |
| Organisation Name                                          |                                           |               |
| Trading As                                                 |                                           | Same as Above |
| Registration Number                                        | 1986 <u>L</u>                             |               |
| Financial Year End                                         | February •                                |               |
| Please tell us how you heard about .<br>eFiling customer   | Are you a Tax Practition                  | er?           |
| Telephone Number                                           | (011 ) 0123456                            |               |
| Fax Number                                                 | (011 ) 0123456                            |               |
| Physical Address 9 Second Street                           | Postal Address<br>PO BOX 5374             |               |
| 2 <sup>.</sup>                                             | 1 thave a South African bank account.     |               |
| Bank                                                       | S <b>T</b>                                |               |
| Branch Name                                                |                                           |               |
| Branch Number                                              | 0                                         |               |
| Account Holder Name                                        | P                                         |               |
| Account Number                                             | 00                                        |               |
| Account Type                                               | Cheque/Current Account •                  |               |
| Contact Person<br>Title Initials Firstname<br>Mr • G G     | Surname<br>S                              |               |
| Designation                                                |                                           |               |
| Telephone Number                                           | (011) 0123456                             |               |
| Cell Number                                                | 000000000                                 |               |
| E-mail Address                                             |                                           |               |
| Company Description                                        |                                           |               |
|                                                            |                                           | 11            |
|                                                            | Update Details Reset Back                 |               |

- x) If you click on "**Reset**" all the changes that you have just made will be cleared. If you click on "**Back**" you will be taken back to the REGISTRATION OF TRANSFER DUTY page.
- y) Once you have made the necessary corrections, click on "Update Details". The screen to update the groups will be displayed.

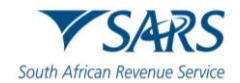

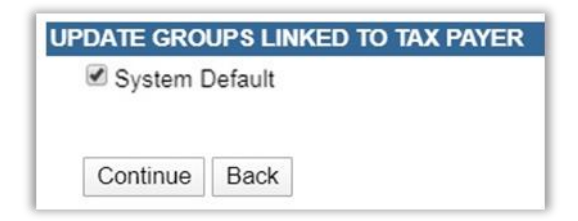

z) If you click on "**Back**" you will be taken back to the previous screen. If you click on "**Continue**" this screen will be displayed.

| TAX ORGANISATION SU  | MMARY         |               |
|----------------------|---------------|---------------|
| Company Name:        | P             | 8             |
| Registration Number: | 1             | 986           |
| Groups Selected      | S)            | stem Default  |
|                      | Continue Back | Print Summary |

aa) If you click on "**Register**" without ticking that the information furnished is true and correct, you will not be able to continue.

| Please ensure that you have selected bank name. |    |
|-------------------------------------------------|----|
|                                                 | ок |

bb) Click "**OK**" and then tick the box declaring that the information furnished in this application is true and correct. Then click on "**Register**".

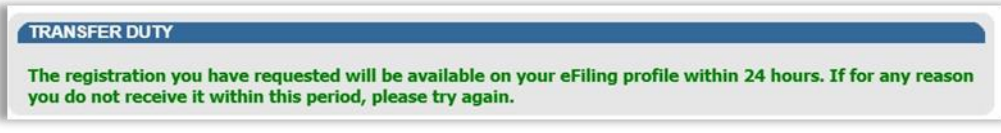

cc) You cannot register a user twice; if you try to re-register a user the following screen will be displayed.

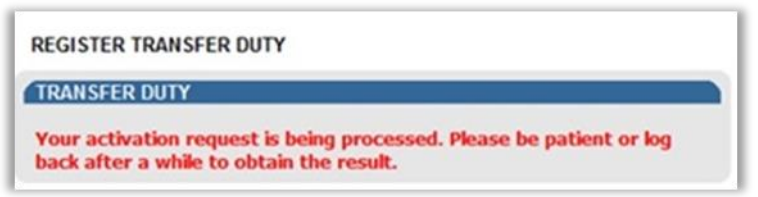

dd) Once the registration process is completed and approved by SARS, the following screen with the registration outcome will be displayed:

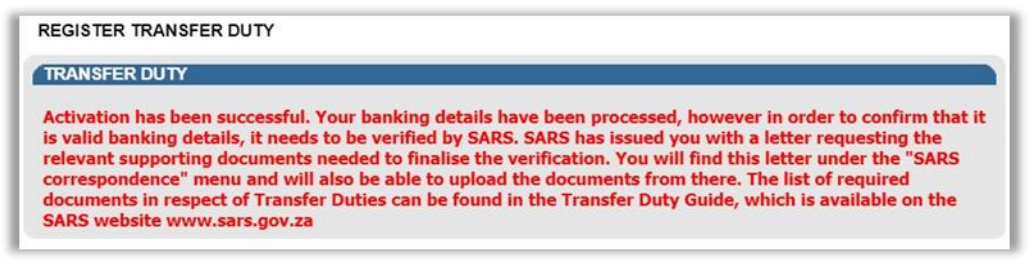

- ee) The Transfer Duty account will be activated, and the user will now be able to request and proceed with the Transfer Duty Declaration.
- ff) If you want to add a new user that will be working with Transfer Duty in an organisation, follow the steps below to invite a new user:

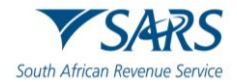

| My Profile                         | Invite a User                                                                                                    |
|------------------------------------|----------------------------------------------------------------------------------------------------|
| User                               | Inviting a user means inviting a person that already has an effling profile. A notification will be sent to the user being invited via SMS or<br>email, with instructions on how to accept your invite. |
| Invite User                        | Identification Type                                                                                                    |
| Osange Details                     | Please Select Type •                                                                                                    |
| Change Own Password                | Sumane<br>Sumane                                                                                                    |
| Change Website Profile             | Portfolio Name                                                                                                    |
| Delete User                        | The request name filled in will be shown to the requested user.<br>This name will default to their portfolio name upon acceptance of this invitation.                                                   |
| My Administrators                  | P                                                                                                    |
| Unlock Account / Reset<br>Password | invite                                                                                                    |

gg) Select "Invite User", under "User" from the side menu options under USER and complete the information requested.

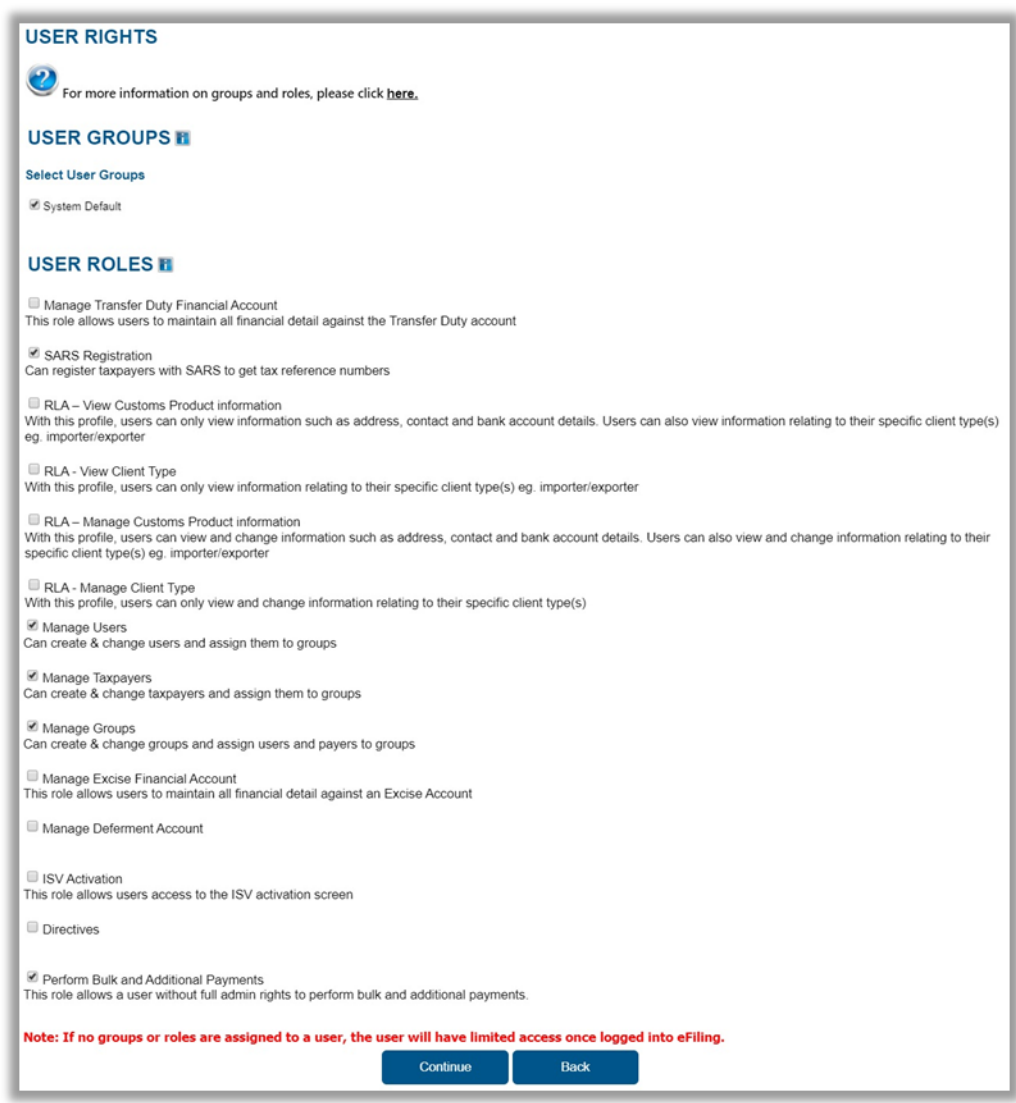

hh) Select the relevant role for the specific user and click on "**Continue**" and the following screen will be displayed. Click "**Continue**" to proceed.

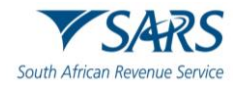

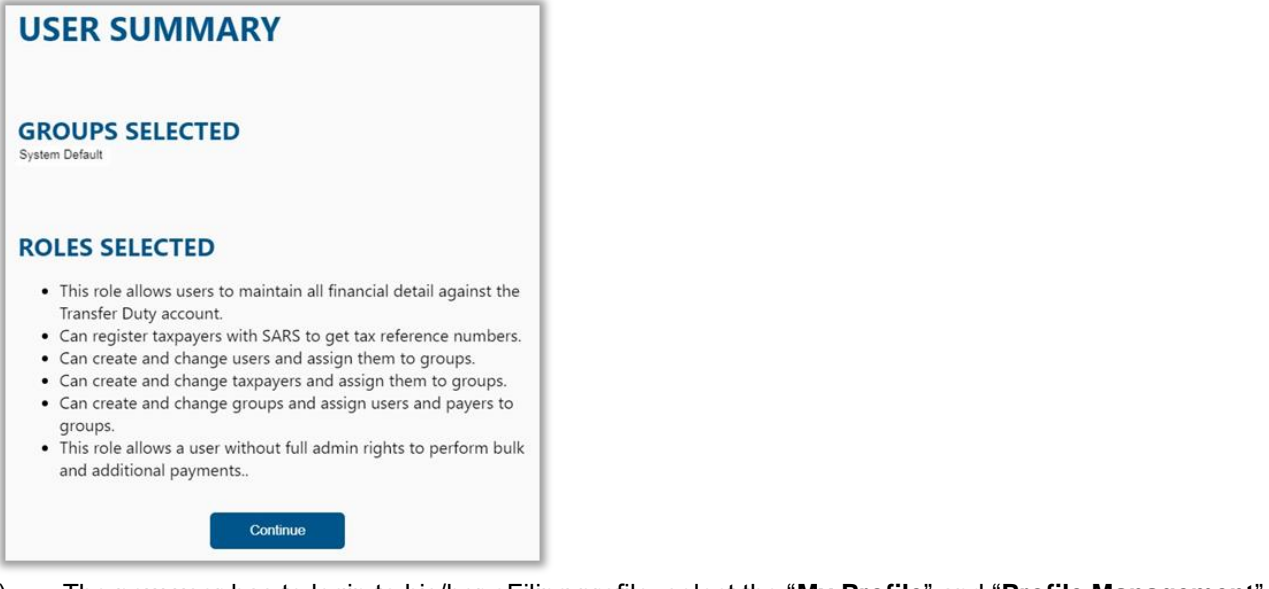

ii) The new user has to login to his/her eFiling profile, select the "My Profile" and "Profile Management".

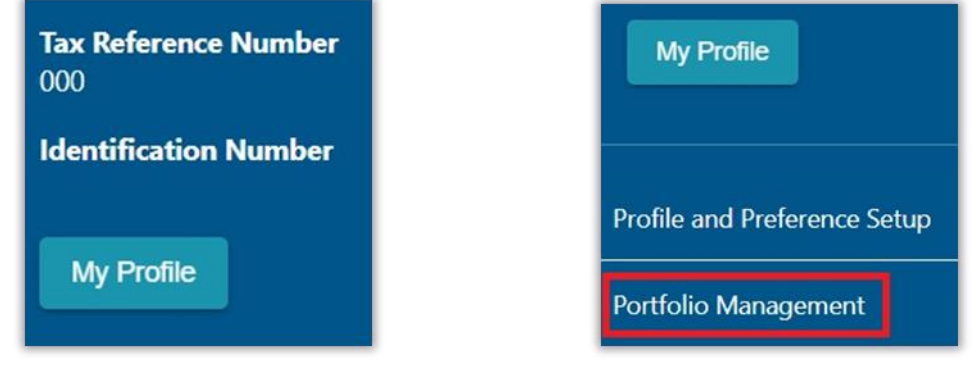

jj) The Portfolio Management screen will be displayed with the invitation to be accepted by the user.

|                    |                             |                          |                            |         |   | Add Portfolio   |
|--------------------|-----------------------------|--------------------------|----------------------------|---------|---|-----------------|
| Linked Portfolio(  | 3)                          |                          |                            |         |   |                 |
| ortfolio Name      | Tax User Count              | Taxpayer Count           | Portfolio Type             | Default |   |                 |
|                    | 1                           | 1                        | Individual                 | Default | 1 | Go to Portfolio |
|                    |                             |                          |                            |         |   |                 |
|                    | Your invitation will expire | automatically if not acc | epted within 5 working day | 5.      |   |                 |
| Jser Invitation(s) |                             |                          |                            |         |   |                 |
| Portfolio Name     |                             |                          | Request Date               |         |   | Accept          |

kk) Once the user has accepted the invitation, the user will be added to the organisation, and he/she can continue to work on any Transfer Duty transaction within the organisation. A confirmation message will be displayed to indicate that the portfolio has been linked successfully.

# 5 REQUESTING THE TRANSFER DUTY DECLARATION

a) A user will be able to request the TDC01 Declaration after the Transfer Duty Financial Account Number has been assigned to the legal entity.

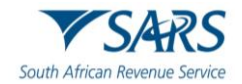

### b) Note:

- i) At this point a TD Number will automatically be generated for each Transfer Duty transaction created within the legal entity and displayed on the Transfer Duty Work Page.
- ii) The Transfer Duty Declaration can be opened only with Flash Player; however it can be saved in PDF format.

| Tax Reference Number        | Portfolio                |                   | Taxpayer       |         |                 |
|-----------------------------|--------------------------|-------------------|----------------|---------|-----------------|
| Identification Number       |                          | •                 |                |         | • Organisation  |
| My Profile                  | TRANSFER DUTY WORK PAGE  |                   |                |         | 2               |
|                             | Taxpayer Name            |                   | eFiling Status |         |                 |
| Transfer Duty               | Financial Account Number |                   |                |         | Saved           |
| Register\Amend              | TD Number                | 811<br>TDE0001E34 |                |         |                 |
| Request Declaration         | Return Type              | Transfer Duty     |                |         |                 |
| Issued \ Saved Declarations | Return Type Status       |                   | Date           | Version | Last Updated By |
| Submitted Declarations      | Cancel Back To Search    |                   | 2024/10        | 29 1    | _               |
| History                     |                          |                   |                |         |                 |

- c) Select "**Request Declaration**" from the side menu options under DUTIES AND LEVIES. The Transfer Duty Work Page will be displayed where the Transfer Duty Declaration will be issued under "**Return Type**".
- d) Click on the hyperlink "**Transfer Duty**" to open the declaration.

| Return Type   | Status                     | Date | Version | Last Updated By |
|---------------|----------------------------|------|---------|-----------------|
| Transfer Duty | Version 1 Issued : eFiling | 2021 | 1       | Mr J            |
| Cancel Back   | To Search                  |      |         |                 |

# 6 COMPLETING THE TRANSFER DUTY DECLARATION

- a) The required containers on the new Transfer Duty Declaration are made available through a wizard that will open the required fields for completion. The purpose of the wizard is to firstly facilitate the transaction type and secondly the transaction status in terms of a tax exemption and thirdly provide for all the transfer information.
- b) The Transfer Duty Declaration will be displayed in HTML format. Please ensure that you have a compatible browser to view the declaration.
- c) Note:
  - i) The mandatory fields on the Transfer Duty Declaration will be indicated in red. However, the following fields will always be mandatory, as the information provided will be used for the validation process:
    - A) Identity number
    - B) Date of Birth
    - C) Income Tax number
    - D) Annual income if no Income Tax number is specified
    - E) Company/CC/Trust registration number
- d) The Transfer Duty Declaration can be saved at any point in time and completed at a later stage. There is no need to first complete all the mandatory fields before the declaration is saved. Saved declarations can be opened and revised before being submitted.

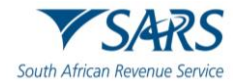

- e) While on a specific field and the TAB button is pressed, the user will be directed to the next active field and not the next mandatory field. If the declaration is not saved, all the information will be lost.
- f) If Field A + B = C, Field C is seen as the auto sum field. If Field A is completed, the user must press TAB to move out of Field A before any auto sum will be performed in Field C.
- g) After clicking on the hyperlink "**Transfer Duty**" the wizard will be displayed as shown below:

| Back Save Calculate Print      |                    |                      |                                | - 100 +         |
|--------------------------------|--------------------|----------------------|--------------------------------|-----------------|
|                                |                    |                      |                                |                 |
|                                |                    | Wizard               |                                |                 |
|                                |                    |                      |                                |                 |
|                                |                    |                      |                                |                 |
| Transfer Duty Transaction Type | Transaction Status | Transfer Information |                                |                 |
| Transfer Duty Transaction Type | e e                |                      | Undivided Transfer of Property |                 |
| Normal *                       |                    |                      |                                |                 |
| Donation *                     |                    |                      |                                |                 |
| Exchange *                     |                    |                      |                                |                 |
| Partition *                    |                    |                      |                                |                 |
| Usufruct *                     |                    |                      |                                |                 |
| Bare Dominium *                |                    |                      |                                |                 |
| Fideicommissium *              |                    |                      |                                |                 |
| Usus *                         |                    |                      |                                |                 |
| Habitatio *                    |                    |                      |                                | ASK & QUESTION? |

h) Where information has not been completed, the relevant tab will be indicated in red, as displayed on the below screen.

| Transaction Reference                   | v          |
|-----------------------------------------|------------|
| Details of Conveyancer/Attorney         | 9 v        |
| Details of the Property                 | <b>0</b> ~ |
| Calculation of Duty and PenaltyInterest | v          |
| Transaction Status                      | ~          |
| Description of Property                 | 0 v        |

- i) **Important**: All three tabs (Transfer Duty Transaction Type, Transaction Status and Transfer Information) must be completed with each transaction.
- j) Mandatory fields are indicated in red and must be completed. Once the field is completed, it will display a tick at the end.

| Details of Conveyancer/Attorney         |   |                                          | ^ |
|-----------------------------------------|---|------------------------------------------|---|
| Corveyancing Firm *                     | 1 | Name of Conveyancer *                    | 1 |
| Conveyancers Firm is a mandatory field. |   | Name of Conveyances is a mandatory field |   |
| But Select<br>01242200000               | ~ | Fax No.                                  |   |
| Conscienta'<br>TD/#SARS GOV ZA          | ~ |                                          |   |

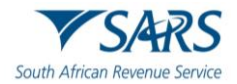

### TRANSFER DUTY TRANSACTION TYPE

| Transfer Duty Transaction Typ | • * | <ul> <li>Undivided Transfer of Property</li> </ul> |
|-------------------------------|-----|----------------------------------------------------|
| Normal *                      |     |                                                    |
| Donation *                    |     |                                                    |
| Exchange *                    |     |                                                    |
| Partition *                   |     |                                                    |
| Usurfruct *                   |     |                                                    |
| Bare Dominium *               |     |                                                    |
| Fideicommissium *             |     |                                                    |
| Usus *                        |     |                                                    |
| Habitatio *                   |     |                                                    |
|                               |     | _                                                  |
|                               |     | NEX                                                |

a) Only one of the following options can be selected and each option is explained below.

### i) Undivided Transfer of Property

### A) Normal

I) This is the normal sale of a property between a willing buyer and seller dealing at arm's length in an open market.

### B) Donation

 This is defined as any gratuitous disposal of property, including any gratuitous waiver or renunciation of a right. For a disposal to be gratuitous, it needs to be for no consideration or free.

### C) Exchange

- I) This is defined as something given in return for something received, for example, where two or more properties are being exchanged with or without any other consideration.
- II) Please note that there is usually a greater value and lower value property involved. Ensure that the greater value property is captured first and the same transaction reference number must be captured under the heading "Transaction Reference of Related Exchange Transaction" in the field "Transfer Duty Reference Number". When the lower value property transaction is done, please capture the greater value property transaction reference number in the mentioned fields.

### D) Partition

- I) An action for partition usually arises when there is a dispute as to how to divide property, or in a dispute as to whether property should be sold. Normally, a partition order provides for an appraisal of the total property, which sets the price for one of the parties to buy out the other's half.
- ii) When "**Usufruct, Fideicommissum, Bare Dominium, Usus or Habitatio**" is selected, the wizard will expand to include "Acquisition/Renunciation". Acquisition refers to the act of gaining a real right and Renunciation refers to the rejection of the real right.

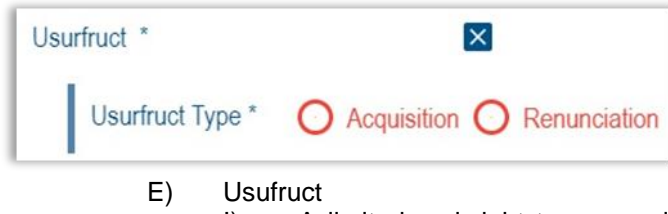

- I) A limited real right to use and derive profit/benefit from property that belongs to another, as long as the property is not damaged.
- F) Fideicommissum

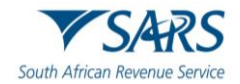

- A fideicommissum is a grant of property to a person subject to a condition that he/she will hand over the same either wholly or in part, either immediately or after a certain time, and either simply or conditionally, to a third party.
- G) Bare Dominium
  - I) A real right of ownership in respect of property that is subject to the rights of holders of certain limited real rights, e.g. usufruct or habitatio.
- H) Usus
  - I) The personal right of use (usus) is a lesser right than usufruct. It entitles a person to use another's property, but not to appropriate the fruits of the property.
- I) Habitatio
  - I) A limited real right to inhabit the house/dwelling of another but the holder of the right has a right to residence only, not to the profit/benefit from the property.
- iii) **Note**: Where any renunciation together with any acquisition is applicable, two separate transactions must be submitted.

### TRANSACTION STATUS

| Transfer Duty Transaction Type Transaction Status Transfer Info | rmation    |
|-----------------------------------------------------------------|------------|
| Is the transaction exempt from transfer duty? Y 💿 N 🔿           |            |
| Туре *                                                          | <b>~</b> i |
| Type is a mandatory field.                                      |            |
| PREV                                                            | NEXT       |

### a) Is the transaction exempt from Transfer Duty?

- i) If "**YES**", the applicable exemption must be selected from the drop-down list. Another option will be available, and if 'other' is selected, the user will be able to specify the act / regulation in terms of which the exemption is granted.
  - A) The drop-down list does not make provision for a section 9(15) exemption applicable to transactions subject to VAT. In these cases please select "**Yes**" and "**Other**" and specify section 9(15) of the Transfer Duty Act.
- b) Acquisitions of property by the following persons are exempt from Transfer Duty according to section 9 of the Transfer Duty Act No. 40 of 1949:
  - i) Acquisition by Government of the Republic of South Africa [section 9(1)(a)]
  - ii) Acquisition by Municipality [section 9(1)(b)]
  - iii) Acquisition by water serviced provider [section 9(Bb)]
  - iv) Public Benefit Organisations (PBO) and other statutory bodies [section 9(1)(c)]
  - v) Acquisition for purposes of a public hospital [section 9(1)(d)]
  - vi) Heirs or legatees [section 9(1)(e)]
  - vii) Surviving spouse [section 9(1)(f)]
  - viii) Surviving or divorced spouse [section 9(1)(i)]
- c) The following acquisitions are exempt subject to certain conditions/provisions:
  - i) Partition between joint owners [section 9(1)(g)]
  - ii) Acquisition by joint owner [section 9(1)(h)]
  - iii) Spouse acquired half share by virtue of marriage in community of property [section 9(1)(k)]
  - iv) Asset-for-share acquisition i.t.o. section 42 of IT Act and section 8(25) of VAT Act [section 9(15A)]
  - v) Amalgamation transactions [section 9(1)(I)]
  - vi) Superannuation fund of former TBVC and self-governing territories [section (9)(1)(m)]
  - vii) State land administered in terms of the Provision and Land and Assistance Act [section 9(1)(n)]
  - viii) Acquisition limited to Advance or subsidy granted i.t.o. Provision of Land Assistance [section 9(1)(o)]

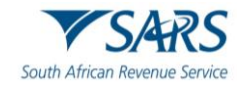

- ix) Transfer of property from any registered PBO to another entity controlled by that PBO [section 9(1A)]
- x) Correction of error in registration [section 9(2)(i)]
- xi) Transfers from partnership to individual names of partners jointly [section 9(3)]
- xii) Trusts [section 9(4)]:
  - A) Termination of appointment of the administrator of a Trust or trustee of an insolvent estate
  - B) Transfer from administrator to beneficiary in terms of a will or other written instrument
  - C) Where property is restored to the insolvent
  - D) Registration of property in the name of the trustee in said capacity according to the Trust Property Control Act, 1988.
- xiii) Transfer to surety [section 9(6)]
- xiv) Transactions declared void by a competent Court [section 9(7)(a)]
- xv) Transactions becoming void by sequestration of seller [section 9(7)(b)]
- xvi) Transactions abandoned by trustee on insolvency of purchaser [section 9(7)(c)]
- xvii) Exchange of adjoining portions of mining properties [section 9(7)(d)]
- xviii) Acquisition of property by subsidiary company [section 9(8)]
- xix) Expropriation [section 9(9)]
- xx) Acquisition of any property under any transaction in respect of the Value-Added Tax Act 1991 [section 9(15)]
- xxi) Acquisition of property operated and managed by a person on behalf of a rental pool scheme [section 9(15B)]
- xxii) Mineral and Petroleum Resources Development Act [section 9(18)]
- xxiii) Conversion of a share block share to a sectional title unit by a natural person [section 9(19)]
- xxiv) CGT exemption [section 9(20)]
- xxv) Residential exemption for natural persons prior to 01.03.2002 [section 9(11) / 9(12)]
- xxvi) Conversion of right of occupancy of part of building into ownership [section 9A]
- xxvii) Other

### TRANSFER INFORMATION

a) Select the "**Transfer Information**" tab and the following screen will be displayed:

| umber of Sellers / Transferor / Time Sha | are Co Number of Bu | yers / Transferee * Number of | Estate Agents * |
|------------------------------------------|---------------------|-------------------------------|-----------------|
|                                          | 1 🗸                 | 1 🗸                           | 1 🗸             |
|                                          |                     |                               |                 |
|                                          |                     |                               |                 |
|                                          |                     |                               |                 |

### b) Number of Sellers/Transferors/Time Share Company

i) This must be completed to determine how many containers must be created. The maximum number of sellers/transferors/existing shareholders allowed is 30.

### c) Number of Buyers/Transferees

i) This must be completed to determine how many containers must be created. The maximum number of buyers/transferees/new shareholders allowed is 30.

### d) Number of Estate Agents

- i) This must be completed to determine how many containers must be created. The maximum number of estate agents allowed is 10.
- e) When you have completed all the required fields on the wizard, click on "**Continue to Form**" button to proceed.

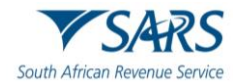

| 1 🗸 | 1 🗸 | 1 🗸 |
|-----|-----|-----|
|     |     |     |

f)

All the required containers that need to be completed will be displayed.

| Transaction Reference                           | ~          |
|-------------------------------------------------|------------|
| Transaction Type                                | v          |
| Details of Seller/Transferor/Time Share Company | • •        |
| Details of Purchaser/Transferee                 | • •        |
| Details of Conveyancer/Altorney                 | • •        |
| Details of Estate Agent                         | <b>0</b> ~ |
| Details of the Property                         | • •        |
| Calculation of Duty and Penaltylinterest        | v          |
| Transaction Status                              | v          |
| Description of Property                         | <b>0</b> ~ |
| Voluntary Disclosure Programme                  | • •        |
| Declaration by Conveyancer / Atlorney           | v          |
| Declaration by Seller/Transferor/Share Company  | ~          |
| Declaration by Purchaser/Transferee             | ~          |

Each container on the Transfer Duty Declaration is explained below: g)

# **TRANSACTION REFERENCE**

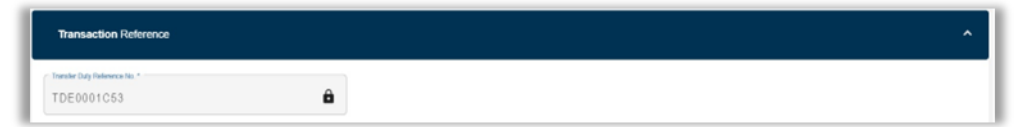

#### a) **Transfer Duty Reference Number**

This number will automatically be generated by eFiling and will consist of 10 characters. This field i) will be locked and not editable.

### **TRANSACTION TYPE**

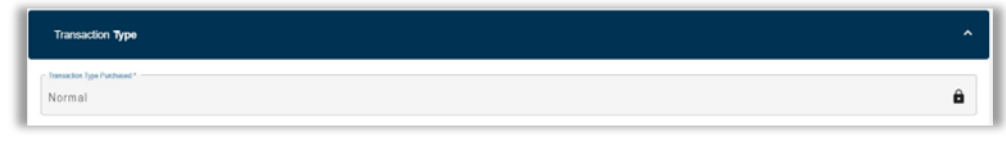

#### **Transaction Type Purchased** a)

The Transaction Type will be pre-populated from the selection made in the "Transfer Duty i) Transaction type" container in the wizard.

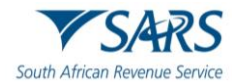

| 1. Details of Selier /Transferor                                                |                                                   | 8                                                     |
|---------------------------------------------------------------------------------|---------------------------------------------------|-------------------------------------------------------|
| Topue of Person 1                                                               |                                                   |                                                       |
| Individual - Local (South African) "Individual' means a Na                      | tural Person 👻 🗸                                  |                                                       |
| Ful Name *                                                                      | ! Sumarre / Registered Name * !                   | Intale *                                              |
| Full Name is a mandatory field                                                  | Sumarie / Republied Name is a mandatory \$44.     | Initials is a mandatory field                         |
| ID No."                                                                         | I CCYY / MM / DD I                                | incorree Tax No. "                                    |
| D No. is a nondatory field                                                      | Date of Birth (CCYYMMDD) is a mandatory field.    | income Tas No. is a mandatory field.                  |
| VAT No. if applicable                                                           | Company / CC / Trust Reg No.                      | Cell No.                                              |
| ${\bf R}$ If you are not registered for income Tax, state your annual in        | I non-resident, state country of residence        | Passport Country (e.g. South Africa + ZAF)            |
| If you are not registered for income Tax, state your annual income from all sou | 12                                                |                                                       |
| Passport No. *                                                                  | ! Natural Person * O Y O N                        | Gender Famalo 🔿 Malo 🔿                                |
| Passport No. Is a mandatory field.                                              |                                                   |                                                       |
| connected Person to the YONO                                                    | Share Percentage *                                | Fixed Period (years)                                  |
| Contected Pierson to the Planchapier is a mandat                                | Share Percentage is a mendatory feld              |                                                       |
| Mental Statun *                                                                 | I Marital Notes # applicable                      | Spouse Initials                                       |
| Mantal Stutus is a mandatory feld.                                              |                                                   |                                                       |
| Spourse ID No.                                                                  | Spoure Passport Country (e.g. South Africa + ZAF) | Spoute Patteport No.                                  |
| Date property acquired by seler (CCV1NMCC)                                      | 0 Control Destan Direct                           | Elective Date of Descention (See of Last Signatory) ( |
| DOLL AND ADD .                                                                  | K organia notomase nice.                          | CONT / MM / DD . :                                    |

## DETAILS OF SELLER/TRANSFEROR/TIME SHARE COMPANY

### a) Nature of Person

i) The user can select the applicable nature of person from a drop-down list.

### b) Full Name

i) The full name of the seller must be completed.

### c) Surname / Registered Name

i) The surname of the seller or the registered name under which the seller's business trades must be completed.

### d) Initials

i)

i) The initials of the seller must be completed.

### e) ID No.

The identity number of the seller must be completed. If the seller does not have a South African ID number, a valid passport number must be captured in the field for passport number.

### f) Date of Birth (CCYYMMDD)

i) The date of birth of the seller must be completed in the following format (CCYYMMDD).

### g) Income Tax No.

- i) The income tax number of the seller must be completed.
- h) VAT No. if applicable
  - i) The VAT registration number of the seller (if the seller is a registered VAT vendor) must be completed. Where the standard or zero rate is applicable, the VAT reference number of the seller must be captured, otherwise the transaction will be regarded as being subject to Transfer Duty.

# i) Company/CC/Trust Reg No.

i) The Registration number of the Company/CC or Trust must be completed.

## j) Cell No.

k)

- i) Only a 10-digit numeric number must be entered.
- If you are not registered for Income Tax, state your annual income from all sources.
- i) The seller's annual income must be completed if the seller is not registered for Income tax.

### I) If non-resident, state country of residence

- i) The country of residence must be completed if the seller is not a South African resident, e.g. Botswana.
- m) Passport Country (e.g. South Africa = ZAF)

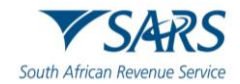

i) The Passport country must be the country of issue for the seller and can be selected from a drop down list. Refer to the attached annexure for a list of the passport countries.

### n) Passport No.

i) This field must be completed if the seller does not have a South African ID number.

### o) Natural Person

i) Yes or No must be completed if the seller is a natural person.

### p) Gender

i) Male or Female must be specified.

### q) Connected Person to the Purchaser

i) If the seller and purchaser are related as defined in the Income Tax Act No. 58 of 1962, a YES must be completed. SARS requires two detailed estate agent valuations from third party agencies to be submitted.

### r) Share Percentage

i) If the transaction involves the transfer of property as a share percentage, the share percentage must be clearly stipulated in the blocks provided. Ensure that the correct percentage is used, for example, a 0.331 share in a property must be captured as 33.10% (0.331 x 100)

### s) Fixed Period (years)

i) This will only be used for certain transactions where a fixed period is applicable e.g. acquisition of a usufruct for 10 years.

### t) Marital Status (Applicable to natural persons)

i) Specify if the seller is Not Married/Married in Community of Property or Married Out of Community of Property.

### u) Marital Notes

v) If the seller is married in any other way than mentioned above, it must be completed in this field. Please complete according to the marital regime under which the seller is married.

### w) Spouse Initials

i) The spouse's initials must be completed.

### x) Spouse ID No.

i) The identity number of the seller's spouse must be completed. If the spouse does not have a South African ID number, a valid passport number must be captured in the field for passport number.

### y) Spouse Passport Country (e.g. South Africa = ZAF)

i) The Passport country must be the country of issue for the seller and can be selected from a dropdown list. Refer to the attached annexure for a list of the passport countries.

### z) Spouse Passport No.

i) This field must be completed if the seller's spouse does not have a South African ID number.

## aa) Date property acquired by Seller (CCYYMMDD)

i) The date on which the property was acquired by the seller must be completed in the blocks provided.

### bb) Original Purchase Price

i) The purchase price on which the seller acquired the property must be completed. Where property was inherited or donated, R0.00 will be acceptable.

### cc) Effective Date of Transaction (Date of last signatory) (CCYYMMDD)

i) The Effective Date of Transaction is the actual date that the last transferor signed the agreement or the date the agreement is to take effect. It is not the last date of the past party to sign the agreement. The system will generate the effective date by taking the last date signed by the last party and will populate that date in the container "Details of the Property".

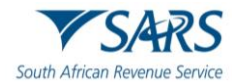

### **DETAILS OF PURCHASER/TRANSFEREE**

| Details of Purchaser/Transferee                                                       |                                                   |                                            |
|---------------------------------------------------------------------------------------|---------------------------------------------------|--------------------------------------------|
| 1. Details of Purchaser/Transferee                                                    |                                                   | ^                                          |
| Title Deed No. *                                                                      |                                                   |                                            |
| Tifle Deed No. is a mandatory field.                                                  |                                                   |                                            |
| Nature of Person *                                                                    | * 1                                               |                                            |
| Nature of Person is a mandatory field.                                                |                                                   |                                            |
| Full Name                                                                             | Sumame / Registered Name *                        | Initials                                   |
|                                                                                       | Sumame / Registered Name is a mandatory field.    |                                            |
| ID No.                                                                                | CCYY / MM / DD                                    | Income Tax No.                             |
|                                                                                       |                                                   |                                            |
| VAT No. if applicable                                                                 | Company / CC / Trust Reg No.                      | Cell No.                                   |
| ${\bf R}$ If you are not registered for Income Tax, state your annual in              | If non-resident, state country of residence       | Passport Country (e.g. South Africa - ZAF) |
| Passport No.                                                                          | Natural Person * 🔿 Y 🚫 N                          | Gender Female () Male ()                   |
| Connected Person to the YONO                                                          | Share Percentage *                                | Fixed Period (years)                       |
| Connected Person to the Purchaser is a mandatory field.                               | Share Percentage is a mandatory field.            |                                            |
| Marital Status                                                                        | Marital Notes if applicable                       | Spouse Initials                            |
| Spouse ID No.                                                                         | Spouse Passport Country (e.g. South Africa = ZAF) | Spouse Passport No.                        |
| Effective Dates of Transaction (Dates of Last Bigmatory) (<br>CCYY / MM / DD <b>Ē</b> |                                                   |                                            |
| Effective Date of Transaction (Date of Last Signator                                  |                                                   |                                            |

### a) Title Deed No.

The Title Deed number as per the conveyancer's records must be completed. A maximum of 30 characters will be allowed in this field. This field is mandatory.

### b) Nature of Person

i) The user can select the applicable nature of person from a drop down list.

### c) Full Name

i)

i) The full name of the purchaser must be completed.

### Surname / Registered Name

i) The surname of the purchaser or the registered name under which the purchaser's business trades must be completed.

### e) Initials

d)

i) The initials of the purchaser must be completed.

### f) ID No.

i) The identity number of the purchaser must be completed. If the purchaser does not have a South African ID number, a valid passport number must be captured in the field for passport number.

### g) Date of Birth (CCYYMMDD)

i) The date of birth of the purchaser must be completed in the following format (CCYYMMDD).

### h) Income Tax No.

i) The income tax number of the purchaser must be completed.

# i) VAT No. if applicable

i) The VAT registration number of the purchaser (if the purchaser is a registered VAT vendor) must be completed. Where the standard or zero rate is applicable, the VAT reference number of the purchaser must be captured, otherwise the transaction will be regarded as being subject to Transfer Duty.

### j) Company/CC/Trust Reg No.

i) The Registration number of the Company/CC or Trust must be completed.

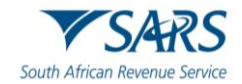

### k) Cell No.

i) Only a 10-digit numeric number must be entered.

# I) If you are not registered for Income Tax, state your annual income from all sources.

i) The purchaser's annual income must be completed if the purchaser is not registered for Income tax.

### m) If non-resident, state country of residence

i) The country of residence must be completed if the purchaser is not a South African resident, e.g. Botswana.

### n) Passport Country (e.g. South Africa = ZAF)

i) The Passport country must be the country of issue for the purchaser and can be selected from a drop down list. Refer to the attached annexure for a list of the passport countries.

### o) Passport No.

i) This field must be completed if the purchaser does not have a South African ID number.

### p) Natural Person

i) Yes or No must be completed if the purchaser is a natural person.

### q) Gender

r)

i) Male or Female must be specified.

### Connected Person to the Purchaser

 If the seller and purchaser are related as defined in the Income Tax Act No. 58 of 1962, a YES must be completed. SARS requires two detailed estate agent valuations from third party agencies to be submitted.

### s) Share Percentage

i) If the transaction involves the transfer of property as a share percentage, the share percentage must be clearly stipulated in the blocks provided. Ensure that the correct percentage is used, for example, a 0.331 share in a property must be captured as 33.10% (0.331 x 100)

### t) Fixed Period (years)

i) This will only be used for certain transactions where a fixed period is applicable e.g. acquisition of a usufruct for 10 years.

### u) Marital Status (Applicable to natural persons)

Specify if the purchaser is Not Married/Married in Community of Property or Married Out of Community of Property.

### v) Marital Notes

i)

i)

If the purchaser is married in any other way than mentioned above, it must be completed in this field. Please complete according to the marital regime under which the purchaser is married.

### w) Spouse Initials

i) The spouse's initials must be completed.

### x) Spouse ID No.

i) The identity number of the purchaser's spouse must be completed. If the spouse does not have a South African ID number, a valid passport number must be captured in the field for passport number.

### y) Spouse Passport Country (e.g. South Africa = ZAF)

The Passport country must be the country of issue for the seller and can be selected from a dropdown list. Refer to the attached annexure for a list of the passport countries.

### z) Spouse Passport No.

i) This field must be completed if the purchaser's spouse does not have a South African ID number.

### aa) Effective Date of Transaction (Date of last signatory) (CCYYMMDD)

i) The Effective Date of Transaction is the actual date that the last transferor signed the agreement or the date the agreement is to take effect. It is not the last date of the past party to sign the agreement. The system will generate the effective date by taking the last date signed by the last party and will populate that date in the container "Details of the Property".

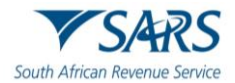

### DETAILS OF CONVEYANCER/ATTORNEY

| Details of Conveyancer/Attorney         | ^                                         |
|-----------------------------------------|-------------------------------------------|
| Conveyancing Firm*                      | Name of Conveyancer*                      |
| Conveyancing Firm is a mandatory field. | Name of Conveyancer is a mandalory field. |
| Bus Tel No. *                           | Fax No.                                   |
| Bus Tel No. is a mandatory field.       |                                           |
| Contact Email *                         |                                           |
| Contact Email is a mandatory field.     | ,                                         |

### a) Conveyancing Firm

i) The name of the conveyancing firm conducting the Transfer Duty transaction must be completed.

### b) Name of Conveyancer

- i) The name of the conveyancer conducting the Transfer Duty transaction must be completed.
- c) Bus Tel No.
  - i) Only numeric digits must be entered.
- d) Fax No. i) Onl
  - Only numeric digits must be entered.
- e) Contact email
  - i) The email address of the conveyancer or the conveyancing secretary must be entered.
  - ii) **Note**: Please ensure the email address is completed correctly so that SARS is able to contact you if necessary.

### DETAILS OF ESTATE AGENT

| Details of Estate Agent                                                 |    |                                |
|-------------------------------------------------------------------------|----|--------------------------------|
| 1. Details of Estate Agent                                              |    | ^                              |
| R Commission Payable on this Transaction (incl VAT) *                   | !  | Bus Tel No.                    |
| Commission Payable on this Transaction (incl VAT) is a mandatory field. |    |                                |
| Fax No.                                                                 |    | Sumame*                        |
|                                                                         |    | Sumame is a mandatory field.   |
| Cell No.                                                                |    | linitals "                     |
|                                                                         |    | Initials is a mandatory field. |
| Income Tax No. "                                                        | I. |                                |
| Income Tax No. is a mandatory field.                                    |    |                                |

- a) Commission Payable on this Transaction (incl. VAT) (Only if the Agent is a registered VAT Vendor)
  - i) The total commission including VAT (if applicable) must be completed.
- b) Bus Tel No.
  - i) Only numeric digits must be entered.
- c) Fax No.
  - i) Only numeric digits must be entered.
- d) Surname
  - i) The surname of the estate agent must be completed.
- e) Cell No.
  - i) Only a 10-digit numeric number must be entered.
- f) Initials
  - i) The initials of the estate agent must be completed.

### g) Income Tax No.

i) The income tax number of the estate agent must be completed.

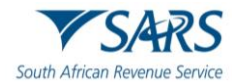

# DETAILS OF THE PROPERTY

| Details of the Property                                          |                                                                                                    |
|------------------------------------------------------------------|----------------------------------------------------------------------------------------------------|
| is the property an enterprise asset for VAT purpose? * Y 🚫 N 🚫   | Was any input tax claimed in respect of the property? * Y O N O                                                                                              |
| One of Tensates / Augustes (DOYMADD)<br>CCYY / MM / DD           | Is the Property? * Improved O Uterriground O                                                                                                    |
| Boughtby* Private beatly O Public auction O Other O              | How was properly used? *  *                                                                                                    |
| State une                                                        | Nature of property *                                                                                                    |
| For what purpose will the property be used? *                    | Nature of projenty is a number y text.  Are the provisions of Section 35A of the Income Tax Act, 1962, applicable? (i is bought from a non- YONO resident) * |
| For what purpose will the property be used? is a mandatory field |                                                                                                    |

#### Is the property an enterprise asset for VAT purpose? a)

If the seller is a registered VAT vendor and the property forms part of his enterprise, then VAT is payable and the " $\tilde{Y}$ " must be selected.

#### b) Was any input tax claimed in respect of the property?

Did the seller claim any input tax on the property? Select the applicable box. i)

#### Date of Transaction/Acquisition (CCYYMMDD) C)

- The date of transaction is the date that the last signatory to the transaction signed or the date the i) agreement is to take effect (For example, in the case of a court order, the court order date will be the date of transaction). This date will be system generated using the information above to determine which date the last signatory signed.
  - If exemption "Conversion in terms of the Share Blocks Control Act to a sectional title by a natural person [section 9(19)]" is selected from the dropdown list and the "Date of transaction/Acquisition" is before 01.01.2013. An error message "Please select other and complete relevant fields for the exemption as the transaction date is before 01.01.2013" will be displayed. Click "Ok" and then capture the correct date.

#### d) Is the property Improved or Unimproved?

- **Improved** property is land with one or more structures on it. i)
- ii) Unimproved (vacant) property has no buildings or improvements on it. The relevant option must be selected.

#### e) Bought by Private treaty, Public auction or Other

- A private treaty sale is where the seller sets the asking price and waits for someone who wants i) to buv.
- ii) An **auction** is a public sale where buyers bid against each other to purchase a property. If the highest bid is acceptable to the seller, a sale occurs. The relevant option must be selected.
- Select "Other" if it is not a private treaty sale or public auction. iii)
- How was property used? (Select the relevant option from the drop-down list) f)
  - Occupied as primary residence A person's primary residence is the dwelling where they i) usually live, typically a house or an apartment. A person can only have one primary residence at any given time
  - Let as residence Where a property is rented as a residence ii)
  - Used for business purposes If a property is being used to conduct business iii)
  - Other If the property is used for any other reason than mentioned above, the reason must be iv) stated in the "State Use" field provided.

#### g) Nature of property (Select the relevant option from the drop-down list)

- Primary residence A person's primary residence is the dwelling where they usually live, typically i) a house or an apartment. A person can only have one primary residence at any given time
- ii) Other residential property - Property which is used for residential purposes, other than the primary residence, e.g. holiday home
- Small holding A piece of land under 50 acres that is used for cultivation iii)
- Farm An area of land and its buildings used for growing crops and/or rearing animals iv)
- V)
- **Mining property/rights** Ownership of mineral rights to mine in a specific area. **Commercial building** A commercial building is a building that is used for commercial use. vi) Types can include office buildings, warehouses, or retail

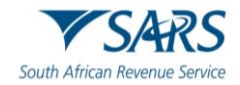

- vii) Industrial building A building used for manufacturing or distribution, e.g. factory or workshop
- viii) Other If the nature of the property is not defined above, the "other" block must be selected.

### h) For what purpose will the property be used?

- A description of the purpose of use of the property must be completed in the blocks provided. This field is very important, especially where a Vatable transaction is applicable.
- i) Are the provisions of section 35A of the Income Tax Act, 1962, applicable? (i.e. bought from a non-resident)
  - i) Section 35A states that if a purchaser pays any amount to a non-resident seller, in respect of the disposal by that seller of immovable property in the Republic, the purchaser must withhold and amount equal to:
    - 5 % of the amount payable where the seller is a natural person
    - 7,5% of the amount payable where the seller is a company
    - 10% of the amount payable where the seller is a trust.
  - ii) The relevant block must be selected. For full details, please see the external guide relating to Withholding Tax on the SARS website, <u>www.sars.gov.za</u>

### VALUATION OF TRANSACTION

i)

| R Local Authority Valuation (Urban Properties) *                   | R Amount of bond                            |
|--------------------------------------------------------------------|---------------------------------------------|
| Local Authority Valuation (Urban Properties) is a mandatory field. |                                             |
| R Value of property                                                | R Monthly Rental Value                      |
|                                                                    |                                             |
| R Land Value                                                       | R Occupational RentInterest Paid or Payable |
|                                                                    |                                             |
| R Improvement Value *                                              | R Selling Price *                           |
| Improvement Value is a mandatory Seld.                             | Selling Price is a mandatory field.         |
| Total Fair Value * . R 0.00                                        | R Any Other Consideration Payable           |

### a) Local Authority Valuation (Urban Properties)

i) The latest valuation in the records of the Local Authority.

### b) Amount of bond

i) The mortgage bond amount acquired by a bank in order to finance the property must be completed.

### c) Value of property

i) The fair market value of the property as agreed in the contract, e.g. deed of sale must be completed.

### d) Monthly Rental Value

The monthly rental amount that was paid if the property was rented must be completed. This must be as per the two independent valuations obtained and applies only when a habitatio or usus is either acquired or renounced.

### e) Land Value

i)

i) The fair market value of the land must be completed.

### f) Occupational Rent/Interest Paid or Payable

The amount paid or payable by the person occupying the property to the party in whose name the property was registered originally if the registration of transfer did not take place at the same time as the occupation date.

### g) Improvement Value

i) The fair market value placed on a building on the land must be completed. Should you not have a separate valuation for land and improvements, capture the full value under improvements value. Note that the GREATER valuation must be captured. Also take note of the following rule: Where a 1/3 share has been bought for R1 000 000, it means that the FAIR MARKET VALUE of the property is R1 000 000 x 3 = R3 000 000. Should the estate agent valuation be R2 500 000, the value of R3 000 000 must be captured as the GREATER value.

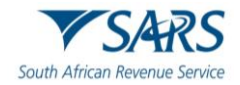

### h) Consideration (previously referred to as the "Selling Price" field)

The Consideration of the property must be completed. Where VAT is applicable and VAT is excluded from the consideration, the 15% VAT must be calculated and added to the consideration. A consideration always includes VAT.

### i) Total Fair Value

i)

i) The total fair market value as determined above will be automatically calculated by the form.

### j) Any Other Consideration Payable

 Any other or extra consideration that was payable must be completed. Please note that any other consideration payable by the purchaser to obtain registration of the property must be added, e.g. arrear rates and taxes, commission. Please take note of the 5% rule where a public auction is applicable.

# k) Total Consideration

i) The total Consideration as determined above will be automatically calculated by the form.

### CALCULATION OF DUTY AND PENALTY/INTEREST

| Calculation of Duty and Penalt | y/Interest |       |                   |   |   |                                                  |    |
|--------------------------------|------------|-------|-------------------|---|---|--------------------------------------------------|----|
| R Transfer Duty Payable on     | ê          |       |                   |   |   |                                                  |    |
| tural Person                   |            |       |                   |   |   |                                                  |    |
|                                | ê          | % on  | R Payable Amount  | ê |   | R Calculated Payable Amount                      |    |
|                                | â          | % on  | R Payable Amount  | ê |   | R Colculated Payable Amount                      |    |
|                                | â          | % on  | R Payable Amount  | ê | * | R Calculated Payable Amount                      |    |
|                                | ô          | % on  | R Payable Amount  | ê |   | R Colculated Payable Amount                      |    |
| r than not wel Darmon          | â          | % on  | R Populate Amount | ê | - | R Calculated Payable Arecard                     |    |
|                                | ô          | % on  | R. Payable Amount | ê |   | R Calculated Psysble Amount                      |    |
|                                | â          | Ni on | R Payable Amount  | â |   | R Calculated Payable Amount                      |    |
|                                | â          | Si on | R. Payable Amount | â |   | R Calculated Payable Amount                      |    |
|                                | ê          | % on  | R Payable Amount  | â | - | R Calculated Payable Amount                      |    |
|                                | ô          | % on  | R Payablo Amount  | ê |   | R Calculated Payable Amount                      |    |
|                                |            |       |                   |   |   | R Sub-total                                      |    |
|                                |            |       |                   |   |   | R PonallyPolariest (number of months x 10% p.a.) | 8) |
|                                |            |       |                   |   |   | D Total Parahia                                  |    |

### a) Transfer Duty Payable on

i) The consideration or the declared value as determined in the contract, e.g. deed of sale will be pre-populated.

### b) Natural Person and Persons other than Natural Persons

i) The current Transfer Duty rates are applicable to properties acquired under purchase agreement concluded on or after 1 April 2025 and apply to all persons.

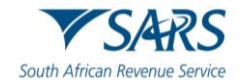

| VALUE OF PROPERTY<br>(Rand) | RATE                                                                              |
|-----------------------------|-----------------------------------------------------------------------------------|
| 0 – 1 210 000               | 0%                                                                                |
| 1 210 001 – 1 663 800       | 3% of the value above R1 210 000, but does not exceed R1 663 800                  |
| 1 663 801 – 2 329 300       | R13 614 plus 6% of the value above R 1 663 800 but does not exceed R2 329 300     |
| 2 329 301 – 2 994 800       | R53 544 plus 8% of the value above R 2 329 300 but does not exceed R 2 994 800    |
| 2 994 801 – 13 310 000      | R106 784 plus 11% of the value above R 2 994 800 but does not exceed R 13 310 000 |
| 13 310 001 and above        | R1 241 456 plus 13% of the value exceeding R13 310 000                            |

- c) In respect of transactions entered into between 1 March 2023 and 31 March 2025, the applicable rates are as follows:
  - i) For natural persons and non-natural persons:
    - A) 0% on the consideration or value, not exceeding R 1 100 000
    - B) 3% on the consideration or value, exceeding R 1 100 000 but not exceeding R1 512 500;
    - C) 6% on the consideration or value, exceeding R1 512 500 but not exceeding R2 117 500;
    - D) 8% on the consideration or value, exceeding R2 117 500 but not exceeding R2 722 500;
    - E) 11% on the consideration or value, exceeding R2 722 500 but not exceeding R12 100 000; and
    - F) 13 % of the value, exceeding R12 100 000.
- d) In respect of transactions entered into between 1 March 2020 and 28 February 2023, the applicable rates are as follows:
  - i) For natural persons and non-natural persons:
  - ii) 0% on the consideration or value, not exceeding R 1 000 000
  - iii) 3% on the consideration or value, exceeding R 1 000 000 but not exceeding R1 375 000;
  - iv) 6% on the consideration or value, exceeding R1 375 000 but not exceeding R1 925 000;
  - v) 8% on the consideration or value, exceeding R1 925 000 but not exceeding R2 475 000;
  - vi) 11% on the consideration or value, exceeding R2 475 000 but not exceeding R11 000 000; and
  - vii) 13 % of the value, exceeding R11 000 000.
- e) In respect of transactions entered into between 1 March 2017 and 28 February 2020, the applicable rates are as follows:
  - i) For natural persons and non-natural persons:
  - ii) 0% on the consideration or value, not exceeding R 900 000
  - iii) 3% on the consideration or value, exceeding R900 000 but not exceeding R1 250 000;
  - iv) 6% on the consideration or value, exceeding R1 250 000 but not exceeding R1 750 000;
  - v) 8% on the consideration or value, exceeding R1 750 000 but not exceeding R2 250 000;
  - vi) 11% on the consideration or value, exceeding R2 250 000 but not exceeding R10 000 000; and
  - vii) 13 % of the value, exceeding R10 000 000.
- f) In respect of transactions entered into between 1 March 2016 and 28 February 2017, the applicable rates are as follows:
  - i) For natural persons and non-natural persons:
  - ii) 0% on the consideration or value, not exceeding R 750 000
  - iii) 3% on the consideration or value, exceeding R750 000 but not exceeding R1 250 000;
  - iv) 6% on the consideration or value, exceeding R1 250 000 but not exceeding R1 750 000;
  - v) 8% on the consideration or value, exceeding R1 750 000 but not exceeding R2 250 000;
  - vi) 11% on the consideration or value, exceeding R2 250 000 but not exceeding R10 000 000; and
  - vii) 13 % of the value, exceeding R10 000 000.
- g) In respect of transactions entered into between 1 March 2015 and 29 February 2016, the applicable rates are as follows:
  - i) For natural persons and non-natural persons:
  - ii) 0% on the consideration or value, not exceeding R 750 000
  - iii) 3% on the consideration or value, exceeding R750 000 but not exceeding R1 250 000;

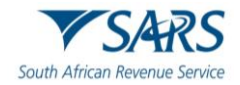

- iv) 6% on the consideration or value, exceeding R1 250 000 but not exceeding R1 750 000;
- v) 8% on the consideration or value, exceeding R1 750 000 but not exceeding R2 250 000; and
- vi) 11% of the value, exceeding R2 250 000.
- h) In respect of transactions entered into between 23 February 2011 and 28 February 2015, the applicable rates are as follows:
  - i) For natural persons and non-natural persons:
  - ii) 0% on the consideration or value, not exceeding R 600 000
  - iii) 3% on the consideration or value, exceeding R600 000 but not exceeding R1 000 000;
  - iv) 5% on the consideration or value, exceeding R1 000 000 but not exceeding R1 500 000;
  - v) and
  - vi) 8% of the value, exceeding R1 500 000.
- i) In respect of transactions entered into between 1 March 2006 and 22 February 2011, the applicable rate for juristic persons (other than natural persons):
  - i) 8% on the consideration or value.

### j) Sub total

- i) The total amount as determined in the blocks provided above will be populated.
- k) **Penalty/Interest** (number of months x 10% p.a.)
  - i) Transfer Duty is payable within six (6) months from date of transaction, failing which penalties and/or interest will be imposed. The present rate at which interest will be levied is 10% per annum.
- For any acquisitions of property on or after 1 March 2005 i) Interest is charged from the first day of the first completed month, after the first day of the first completed month.
  - i) Interest is charged from the first day of the first completed month, after the six (6) month interest free period, at a flat rate of 10% per annum for every completed month.
- m) For any acquisitions of property before 1 March 2005 -
- i) A penalty is imposed in cases where Transfer Duty was not paid within the stipulated period.
- n) Total Payable
  - i) The total amount as determined in the blocks provided above will be populated.

### CALCULATION OF VAT PAYABLE

a) This section will be displayed if you selected "**Yes**" to the question "**Is the property an enterprise asset** for VAT purpose?" under the "Details of the Property" container.

| Calculation of VAT Payable                                                                                | ^                            |
|----------------------------------------------------------------------------------------------------|------------------------------|
| VAT Rate Standard O Zero O                                                                                | Including VAT Y O N O        |
|                                                                                                    | R VAT Payable                |
| 5 The estimated increased that the under the unit be desired as the METOR Production in (ACOMER).         |                              |
| <ol> <li>печатлаво вк репоз тил те округ вк мі се аксилез оп те чи zvi цескляхоп в (CCT тили).</li> </ol> | Date 1                       |
|                                                                                                    | Date is a mandatory field.   |
|                                                                                                    | R Amount"                    |
|                                                                                                    | Amount is a mandatory field. |
| <ol><li>The supply is that of a going concern which is subject to the zero rate</li></ol>                 | R Amount                     |

### b) VAT Rate: Standard or Zero

- i) Only one selection can be made.
- c) Including VAT
  - i) Select "Yes" if the VAT Payable amount is inclusive of VAT.
  - ii) Select "No" if the VAT Payable amount is exclusive of VAT
- d) VAT Payable

f)

- i) Complete if VAT Rate is "Standard"
- e) The estimated tax period that the output tax will be declared on the VAT201 Declaration is (CCYYMM)
  - i) Complete the estimated period and the amount
  - The supply is that of a going concern which for is subject to the zero rate
  - i) Complete the field as R0.00

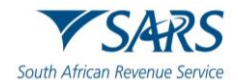

### TRANSACTION STATUS

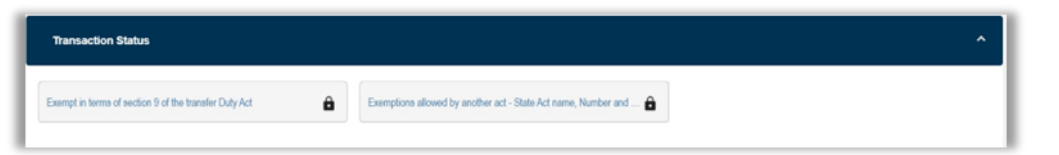

- a) Exempt in terms of Section 9 of the Transfer Duty Act.
  - i) This will be pre-populated from the wizard.
- b) Exemptions allowed by another Act State Act name, Number and applicable section
  - i) Any exemption allowed by another Act and not mentioned above must be completed. If the transaction attracts VAT at either 0%, 14% (up to 31 March 2018) or 15% (from 1 April 2018 onwards), indicate the exemption as being "Sec9(15) of the Transfer Duty Act."

### **DESCRIPTION OF PROPERTY**

| Description of Property          | ^      |
|----------------------------------|--------|
| Description*                     | Telete |
| Cessiption is a mandatory field. |        |

### a) **Description of Property**

i) The full property description as found on the Deeds Search must be completed in the blocks provided. Select "+Add" if you wish to add another property description. If you wish to delete a property description, simply click on "Delete".

### b) Note:

- i) If the user selected "Add", the property description will be added under the "Description of Property"
- ii) If nothing was captured under "**Descriptions of Property**", but the user still clicked on "**Add**", a blank property description will be displayed under "**Description of Property**"
- iii) If a property description is blank, the user will not be able to file the declaration
- iv) The maximum number of properties allowed to be captured is 500.
- v) A maximum of 212 characters will be stored under the "Description of Property" field.

### VOLUNTARY DISCLOSURE PROGRAMME

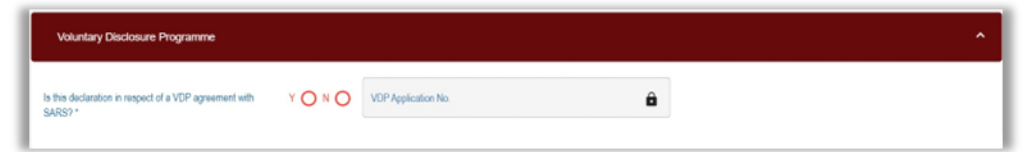

- a) Is this declaration made in respect of a VDP agreement with SARS?
  - i) If there is an existing agreement between SARS and the taxpayer, the applicable block must be selected.

### b) VDP Application Number

- i) The VDP application number as found on the VDP agreement must be completed. Ensure that this number is captured as per the VDP agreement, or an error message will be displayed.
- c) **Note**: When completing the remainder of the return, do not forget to include all amounts applicable for the tax year for which VDP was granted, including the previously omitted information.

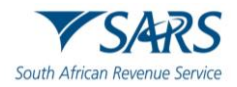

Effective Date: 7 April 2025 DECLARATION BY SELLER/TRANSFEROR/SHARE COMPANY – DECLARATION BY CONVEYANCER/ATTORNEY – DECLARATION BY PURCHASER/TRANSFEREE

| eclaration by Conveyance / Atlomey                                                                                                    |                                                                                       |
|----------------------------------------------------------------------------------------------------|---------------------------------------------------------------------------------------|
| Declaration                                                                                                    |                                                                                       |
| I certify that this is a true copy of the declaration held by me, which declaration will be retained by me for 5 years from the date of registration of transfer.                   | X00000000000<br>X00000000000<br>Please ensue jos sign sen the 2 lines of "X's show    |
| Covy / MM / DD                                                                                                    | For enquines go to www.sam.gov.za or call 0800 00 7277                                |
| ectaration by Seller/Transferor/Share Company                                                                                                    |                                                                                       |
| Declaration by by Seller/Transferor/Share Company - 1                                                                                                    | •                                                                                     |
| Declaration                                                                                                    |                                                                                       |
| This declaration is made by melus as "seller(s)/ representative(s) of the seller(s). IWe certify that the information furnished in this declaration is true and correct.            | X00000000000<br>X00000000000<br>Please ensury you tigt over the 2 lives of 12's above |
| CCYY / MM / DD                                                                                                    | For enquiries go to www.sers gov.ze or cell 0800 00 7277                              |
| eclaration by Purchaser/Transferee                                                                                                    |                                                                                       |
| Declaration by Purchaser(s) / Transferee(s) - 1                                                                                                    |                                                                                       |
| Declaration                                                                                                    |                                                                                       |
| This disclaration is made by me / us as "purchaser(s) / representative(s) of the purchaser(s) 1/ We certify that the information furnished in this declaration is true and correct. | X0000000000<br>X0000000000<br>Plaza ensus yos sign over the 2 help of "X's above      |
|                                                                                                    |                                                                                       |

### a) **Declaration**

i) The seller and purchaser will never sign the electronic declaration. The conveyancer/individual submits the declaration on eFiling on behalf of the seller and purchaser or himself and undertakes that the information submitted is correct and true. Once the declaration is electronically submitted, the conveyancer/individual must print a copy of the completed, submitted declaration; request the signatures of all the parties on the copy and keep a record of the copies as well as other additional information for a period of five (5) years.

# 7 SUBMITTING THE TRANSFER DUTY DECLARATION

a) A Transfer Duty Declaration can be submitted to SARS through eFiling which will cater for users not using 3rd party conveyancing systems.

### b) Note:

- i) After completion of the Transfer Duty Declaration a duty calculator will be available to calculate an estimate of the duties payable
- ii) The duty payable calculated will include the interest/penalties due to late submission as defined by the Transfer Duty Act
- iii) The calculation MUST be done first, before the declaration can be filed and submitted to SARS.
- iv) If all the required fields are not completed, the form will indicate that you need to complete the required fields by giving an error message as indicated below.

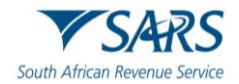

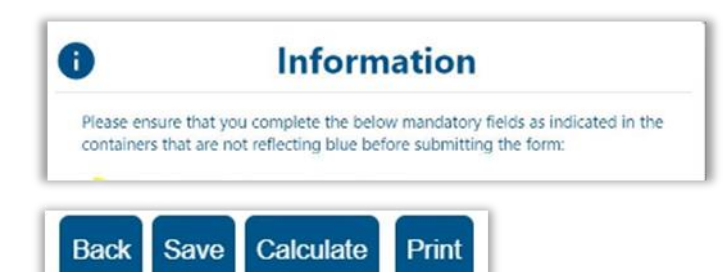

c) After the user has completed the declaration, it must be saved by clicking on "**Save**" at the top left-hand corner of the declaration.

| DECLARATION DETAILS                       |                                                                                        |
|-------------------------------------------|----------------------------------------------------------------------------------------|
| TD Number:                                | TDE0001C55                                                                             |
| RESULT                                    |                                                                                        |
| Your declaration has been success         | fully saved on the eFiling system.                                                     |
| Please note: The file button will o SARS. | nly be allowed after calculation was requested. "File" will submit your declaration to |
|                                           |                                                                                        |

d) The user can click on "**Continue**" to be routed to the Transfer Duty Work Page. The status of the declaration will be updated to "**Saved**" as indicated in the below screen.

| axpayer Name                            | el            | Filing Status |         |                 |
|-----------------------------------------|---------------|---------------|---------|-----------------|
|                                         | J             |               |         | Sa              |
| inancial Account Number                 |               |               |         |                 |
|                                         | 811           |               |         |                 |
| TD Number                               |               |               |         |                 |
|                                         | TDE0001C55    |               |         |                 |
| Return Type                             |               |               |         |                 |
|                                         | Transfer Duty |               |         |                 |
| Return Type Status                      |               | Date          | Version | Last Updated By |
| Transfer Duty Version 1 Saved : eFiling |               | 2021          | 1       | Mr J            |

e) Click on the "**Transfer Duty**" hyperlink to access the form again to do the calculation for the amount of Transfer Duty payable.

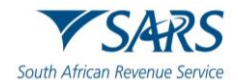

| Back Save Calculate Pri | int                              |                    |                                | - 100 + |
|-------------------------|----------------------------------|--------------------|--------------------------------|---------|
|                         | Transfer Duty Transaction Type   | Transaction Status | Transfer Information           | ŕ       |
|                         | Transfer Duty Transaction Type * |                    | Undivided Transfer of Property |         |
|                         | Normal *                         | ×                  |                                |         |
|                         | Donation                         |                    |                                |         |
|                         | Exchange                         |                    |                                |         |
|                         | Partition                        |                    |                                |         |
|                         | Usurfruct                        |                    |                                |         |
|                         | Bare Dominium                    |                    |                                |         |
|                         | Fideicommissium                  |                    |                                |         |
|                         | Usus                             |                    |                                |         |
|                         | Habitatio                        |                    |                                |         |
|                         |                                  |                    |                                |         |
|                         |                                  |                    | NEXT                           |         |
|                         |                                  |                    |                                |         |
|                         |                                  |                    |                                |         |
| Transaction Reference   |                                  |                    |                                | Y       |

f) The saved declaration will be displayed.

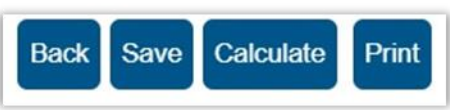

g) After the declaration has been saved, the user must click on "**Calculate**" at the top left-hand corner of the declaration to do the calculation and the following message will be displayed:

| DECLARATION DETAILS                    |                            |
|----------------------------------------|----------------------------|
| TD Number:                             | TDE0001C55                 |
|                                        |                            |
| RESULT                                 |                            |
| Your information has been updated with | n the calculation results. |
|                                        |                            |
| Would you like to open the form        |                            |
|                                        |                            |
|                                        |                            |
|                                        | Continue                   |
|                                        |                            |

- h) Click on "open the form" or "Continue" to access the calculation.
- i) The declaration will open on the first page and the user must scroll down to the "**Calculation of Duty and Penalty/Interest**" container to view the calculation.

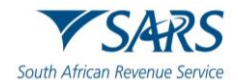

| Transfer Duty Payable on | 0000.00 |       |                    |             |   |                                         |      |
|--------------------------|---------|-------|--------------------|-------------|---|-----------------------------------------|------|
|                          |         |       |                    |             |   |                                         |      |
| ural Person              |         |       | Pavable Amount     |             |   | Calculated Pavable Amount               |      |
|                          | 000     | % on  | R                  | 860000.00 🖨 | - | R                                       | 0.00 |
|                          |         |       |                    |             |   |                                         |      |
|                          | â       | % on  | R Payable Amount   | Ĥ           |   | R Calculated Payable Amount             | Ĥ    |
| r than natural Person    |         |       |                    | _           |   |                                         | _    |
| i ulan naturar r erson   | A       | 96.00 | D Daushla Amount   | ٩           |   | D. Colculated Davable Amount            | ۵    |
|                          |         |       | R Payable Puribuit |             |   | R Calculated Payable Puriount           |      |
|                          |         |       |                    |             |   |                                         |      |
|                          | Ê       | % on  | R Payable Amount   | Ô           | - | R Calculated Payable Amount             | Ô    |
|                          |         |       |                    |             |   | Sub total                               |      |
|                          |         |       |                    |             |   | R                                       | 0.00 |
|                          |         |       |                    |             |   | Danabi falsaset (number of months v 176 |      |
|                          |         |       |                    |             |   | R                                       | 0.00 |
|                          |         |       |                    |             |   |                                         |      |
|                          |         |       |                    |             |   | Total Payable                           |      |

- j) **Note**: The Total Payable will only be an indication of the final amount payable, as SARS might do a revised assessment.
- k) In order to print the TDC01, click the "**Print**" button and the TDC1 will be displayed as indicated below. All the pages of the TDC01 will be displayed for printing.
- I) **Important**: Under each container of the seller and purchaser, the signature will display to verify that the detail is correct and the conveyancer signature at the bottom.

| South African Revenue Service | Transfer Duty TDC01                |
|-------------------------------|------------------------------------|
| Transaction Refere            | ince                               |
| Transfer Duty Reference No.   | TDE000145B                         |
| Transaction Referen           | ce of Related Exchange Transaction |
| Transfer Duty Reference No.   |                                    |
| Total Fair Value R            | Any Other R                        |
| Transaction Type              |                                    |
| Transaction Type Purchased    | Normal                             |
| Details of Seller / T         | ransferor / Time Share Company     |
| Nature of INDIVIDUA           | L                                  |

m) Once the user is satisfied with the completed declaration, it can be filed to SARS for approval. Click on "**File**" at the top left-hand corner of the declaration.

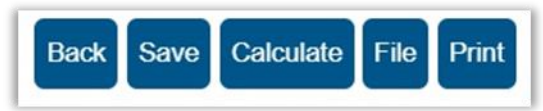

n) The following message will be displayed:

| DECLARATION DETAILS                       |                                                                          |
|-------------------------------------------|--------------------------------------------------------------------------|
| TD Number:                                | TDE0001C55                                                               |
|                                           |                                                                          |
| RESULT                                    |                                                                          |
| Your declaration has been successfully    | / submitted.                                                             |
| Please note that you may follow up with S | ARS on the processing of your declaration on the Transfer Duty Work Page |
|                                           |                                                                          |
|                                           |                                                                          |
|                                           | Continue                                                                 |
|                                           |                                                                          |

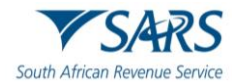

| Taxpayer Name                               | iling Status |         |                 |
|---------------------------------------------|--------------|---------|-----------------|
|                                             |              |         | Receipt         |
| Financial Account Number                    |              |         |                 |
| 811                                         |              |         |                 |
| TD Number                                   |              |         |                 |
| TDE0001C55                                  |              |         |                 |
| Return Type                                 |              |         |                 |
| Transfer Duty                               |              |         |                 |
| Return Type Status                          | Date         | Version | Last Updated By |
| Transfer Duty Version 1 Receipted : eFiling | 2021         | 1       | Mr J            |
| Query SARS Status Cancel Back To Search     |              |         |                 |
|                                             |              |         |                 |
|                                             |              |         |                 |
| NOTICE OF ASSESSMENT DESCRIPTION            |              | DATE    |                 |
|                                             |              | 0004    |                 |
| TDCON TransferDuty Notice                   |              | 2021    |                 |

### o) Click on "**Continue**" to go back to the Transfer Duty Work Page.

p) On the Transfer Duty Workpage, the TDCON and TDRECPT will be displayed.

| VS                                                           | 4RS                           | Transfer Duty<br>Declaration |                          | TDREP |  |
|--------------------------------------------------------------|-------------------------------|------------------------------|--------------------------|-------|--|
|                                                              |                               | Reference Det                | ails                     |       |  |
|                                                              |                               | Transfer Duty Refer          | rence Number: TDE0001C55 |       |  |
| Details                                                      |                               |                              |                          |       |  |
| Transfer Duty Reference<br>Number                            | TDE0001C55                    |                              |                          |       |  |
| Transaction Referen                                          | nce of Related Exchange Trans | action                       |                          |       |  |
| Transfer Duty Reference<br>Number<br>Any Other Consideration | R                             | Total Fair Value             | R                        |       |  |
| Transaction Type                                             |                               |                              |                          |       |  |
| Transaction Type Purchased                                   | Normal                        |                              |                          |       |  |

- q) All declarations filed to SARS will be stored under "Submitted Declarations" under DUTIES & LEVIES.
- r) The original form will be displayed in a condensed format and the TDREP will be displayed. Once the transaction has been finalised, it will be stored under "History".

# 8 **REQUEST FOR CORRECTION**

- a) A request for correction can be initiated by the user during any stage of the process prior to payment. After payment has been made, no request for correction will be allowed, and any changes will require the user to cancel the declaration and resubmit.
- b) Note:
  - i) Once a request for correction has been submitted no action must be taken on the previous version, as it will be replaced by the new version.
  - ii) If the declaration was submitted via an ISV/Third Party Vendor then the correction must be performed from that relevant system and not on eFiling.

|                             | SUBMITTED DECLARATIONS<br>TD Ref No: |               |                               |                |      |
|-----------------------------|--------------------------------------|---------------|-------------------------------|----------------|------|
| Transfer Duty               | From Date: To Date:                  | 25            |                               |                |      |
| RegisterVAmend              |                                      |               | Search                        |                |      |
|                             | TD Ref No                            | Levy_Type     | Status                        | Submitted Date | Open |
| Request Declaration         | TDE0001B03 Version: 1                | Transfer Duty | Filed                         | 25/11/2020     | Quen |
|                             | TDE00019A0 Version: 1                | Transfer Duty | Filed                         | 15/10/2018     | Quen |
| Issued \ Saved Declarations | TDE000157A Version: 2                | Transfer Duty | Supporting Documentation Sent | 04/11/2014     | Quen |
| Schwitted Perforations      | TDE000157A Version: 1                | Transfer Duty | Supporting Documentation Sent | 21/11/2013     | Quen |
| Submitted Declarations      | TDE000156F Version: 1                | Transfer Duty | Supporting Documentation Sent | 20/11/2013     | Quen |
| History                     | 1                                    |               |                               |                |      |

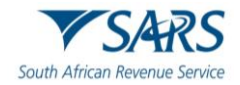

- c) Once the Transfer Duty Declaration is filed and the user wants to make a correction, the filed declaration can be accessed under "Submitted Declarations" under DUTIES & LEVIES. Choose the correct Transfer Duty Ref No and click the "Open" hyperlink to proceed with the correction.
- d) The Transfer Duty Work Page will be displayed:

| RANSFER DUTY WORK PAGE                   |         |                |            |         | 2               |
|------------------------------------------|---------|----------------|------------|---------|-----------------|
| Taxpayer Name                            |         | eFiling        | Status     |         |                 |
| Financial Account Number                 |         |                |            |         | Filed           |
|                                          | 811     |                |            |         |                 |
| TD Number                                |         |                |            |         |                 |
|                                          | TDE000  | 1DF8           |            |         |                 |
| Return Type                              |         |                |            |         |                 |
|                                          | Transfe | r Duty         |            |         |                 |
| Return Type Status                       |         |                | Date       | Version | Last Updated By |
| Transfer Duty Version 1 Filed : eFiling  |         |                | 2024/02/21 | 1       |                 |
| Query SARS Status Request For Correction | Cancel  | Back To Search |            |         |                 |

### e) Click on "Request for Correction" on the Transfer Duty Work Page.

| Return Type   | Status                    | Date | Version | Last Updated By |
|---------------|---------------------------|------|---------|-----------------|
| Transfer Duty | Version 1 Filed : eFiling |      | 1       |                 |
| Transfer Duty | Version 2 Saved : eFiling |      | 2       |                 |
| Cancel Back   | To Search                 |      |         |                 |

f) The Transfer Duty reference number will remain the same, but a new revision number will be created.

# 9 CANCEL THE DECLARATION

a) The user can log onto eFiling and cancel the declaration. The user must note that they can revise the declaration by selecting the "Request for Correction" option if they do not wish to cancel the whole transaction.

### b) Note:

- i) Submitted Transfer Duty Declarations can be cancelled at any time during the process.
- ii) Supporting documents to prove the cancellation will be requested by SARS and MUST be attached on submission of the cancellation request after payment has been made.
- iii) The cancellation request will also be seen as a request for a refund (after payment was made) and therefore the supporting documents to process the refund must also be attached.
- iv) Should no payment have been made, the system will still request supporting documents. The Conveyancer needs to upload only a letter explaining the reason for cancellation and indicate that no payment was made.
- v) If the declaration was submitted via an ISV/Third Party Vendor then the cancellation must be performed from that relevant system and not on eFiling.

|                             | SUBMITTED DECLARATIONS<br>TD Ref No: |               |                               |                |       |
|-----------------------------|--------------------------------------|---------------|-------------------------------|----------------|-------|
| Transfer Duty               | From Date: To Date:                  | 22            |                               |                |       |
| RegisterVAmend              |                                      |               | Search                        |                |       |
|                             | TD Ref No                            | Levy Type     | Status                        | Submitted Date | Open  |
| Request Declaration         | TDE0001B03 Version: 1                | Transfer Duty | Filed                         | 25/11/2020     | Quen  |
|                             | TDE00019A0 Version: 1                | Transfer Duty | Filed                         | 15/10/2018     | Quen  |
| Issued \ Saved Declarations | TDE000157A Version: 2                | Transfer Duty | Supporting Documentation Sent | 04/11/2014     | Queen |
| Exhauiting Dasherstone      | TDE000157A Version: 1                | Transfer Duty | Supporting Documentation Sent | 21/11/2013     | Qoen  |
| Submitted Declarations      | TDE000156F Version: 1                | Transfer Duty | Supporting Documentation Sent | 20/11/2013     | Qoen  |
| History                     | 1                                    |               |                               |                |       |

c) Click on "**Submitted Declarations**" from the side menu options under DUTIES & LEVIES. To access the Transfer Duty Work Page, click on "**Open**"

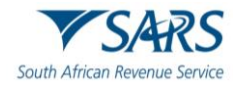

| axpayer Nar  | ne                              |               | eFiling S | tatus      |         |                 |
|--------------|---------------------------------|---------------|-----------|------------|---------|-----------------|
|              |                                 |               |           |            |         | F               |
| inancial Acc | ount Number                     |               |           |            |         |                 |
|              |                                 | 8111          |           |            |         |                 |
| D Number     |                                 |               |           |            |         |                 |
|              |                                 | TDE0001DF8    |           |            |         |                 |
| Return Type  |                                 |               |           |            |         |                 |
|              |                                 | Transfer Duty |           |            |         |                 |
| Return Type  | Status                          |               |           | Date       | Version | Last Updated By |
| ransfer Duty | Version 1 Filed : eFiling       |               |           | 2024/02/21 | 1       |                 |
| Query SARS   | Status   Request For Correction | Cancel Back T | o Search  |            |         |                 |

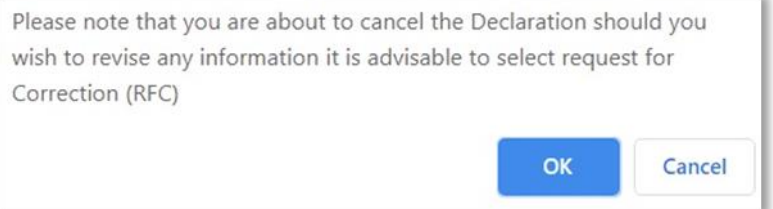

e) Click on "**OK**" if you wish to proceed with the cancellation request.

| TRANSFER DUTY                     |  |
|-----------------------------------|--|
| Request for cancelation submitted |  |

- f) Once the cancellation request has been submitted to SARS, it can either be approved or declined.
- g) All cancelled transactions will be stored under "History"

# 10 UPLOAD SUPPORTING DOCUMENTS

a) No supporting documents are required to be submitted with the submission of the Transfer Duty Declaration and must only be uploaded once requested by SARS.

### b) Note:

- i) The user must retain all supporting documents and only submit to SARS on request via a letter received on eFiling.
- ii) The functionality to scan and attach supporting documents in eFiling will be deactivated and greyed out on first submission of the declaration.
- iii) If the declaration was submitted via an ISV/Third Party Vendor then the cancellation must be performed from that relevant system and not on eFiling.

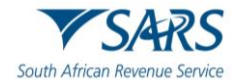

| Taxpaver Name                                                                                                    |               | eFiling Status    |                           |                                              |
|----------------------------------------------------------------------------------------------------|---------------|-------------------|---------------------------|----------------------------------------------|
| Taxpayor Hamo                                                                                                    |               | or ming oracio    | Awaiting                  | Supporting Documentatio                      |
| Financial Account Number                                                                                                    |               | SARS Notification | ns                        |                                              |
|                                                                                                    |               |                   |                           | Number of letters:                           |
| TD Number                                                                                                    |               |                   |                           |                                              |
| Patum Tuna                                                                                                    |               |                   |                           |                                              |
| Return Type                                                                                                    | Transfer Duty |                   |                           |                                              |
|                                                                                                    | Transier Duty |                   |                           |                                              |
|                                                                                                    |               |                   |                           |                                              |
| Return Type Status                                                                                                    |               | Date              | Version                   | Last Updated By                              |
| Return Type Status<br>Transfer Duty Version 1 Filed                                                                                        |               | Date              | Version<br>1              | Last Updated By                              |
| Return Type         Status <u>Transfer Duty</u> Version 1 Filed           Query SARS Status         Back To                                | l<br>Search   | Date              | Version<br>1              | Last Updated By                              |
| Return Type         Status <u>Transfer Duty</u> Version 1 Filed           Query SARS Status         Back To                                | l<br>Search   | Date              | Version<br>1              | Last Updated By                              |
| Return Type         Status <u>Transfer Duty</u> Version 1 Filed           Query SARS Status         Back To                                | Search        | Date              | Version<br>1              | Last Updated By                              |
| Return Type         Status <u>Transfer Duty</u> Version 1 Filed           Query SARS Status         Back To           SUPPORTING DOCUMENTS | Search STATUS | Date              | Version<br>1<br>TYPE DATE | Last Updated By<br>SIZE (Kb) NO. OF<br>DOC S |

c) On the Transfer Duty Work Page, select the hyperlink "Transfer Duty" under SUPPORTING DOCUMENTS.

| TAXPAYER DETAILS                                                                                                    |                                                                                                    |                                                                |
|----------------------------------------------------------------------------------------------------|----------------------------------------------------------------------------------------------------|----------------------------------------------------------------|
| faxpayer Name:                                                                                                    |                                                                                                    |                                                                |
| ax Reference Number:                                                                                                    | 811                                                                                                    |                                                                |
| Return Type:                                                                                                    | Transfer Duty                                                                                                    |                                                                |
| JPLOAD SUPPORTING DO                                                                                                    | CUMENTS                                                                                                    |                                                                |
| Please ensure that all docum                                                                                                    | ents are correctly classified and successfully upl                                                                                                    | loaded before submitting this group.                           |
| Document Name: Choose Fi                                                                                                    | e No file chosen                                                                                                    | Upload                                                         |
| /ery important:<br>• The following file types r                                                                                                    | nay be uploaded: .pdf, .doc, .docx, .xls, .xlsx, .jpg ar                                                                                                    | ıd .gif.                                                       |
| Very important:<br>• The following file types of<br>• The maximum allowable<br>• The following files may r<br>• X Documents wi<br>• X Password prot<br>• X Spread sheets<br>• X Blank or empt                                                                                                    | nay be uploaded: .pdf, .doc, .docx, .xls, .xlsx, .jpg an<br>size of each file uploaded may not exceed 5Mb per d<br>ot be uploaded as they will result in the entire group<br>he the same name.<br>ected documents.<br>with multiple sheets.<br>y documents.           | nd .gif.<br>ocument.<br>of documents being rejected:           |
| Very important:<br>• The following file types r<br>• The maximum allowable<br>• The following files may r<br>• X Documents wi<br>• X Password prot<br>• X Spread sheets<br>• X Blank or empt<br>• VELOADED DOCUMENTS                                                                                          | nay be uploaded: .pdf, .doc, .docx, .xls, .xlsx, .jpg an<br>size of each file uploaded may not exceed SMb per d<br>ot be uploaded as they will result in the entire group<br>h the same name.<br>exted documents.<br>with multiple sheets.<br>y documents.            | nd .gif.<br>locument.<br>of documents being rejected:          |
| Very important:<br>• The following file types r<br>• The maximum allowable<br>• The following files may r<br>• X Documents wi<br>• X Password prot<br>• X Spread sheets<br>• X Blank or empt<br>IPLOADED DOCUMENTS<br>Io documents have been up                                                               | nay be uploaded: .pdf, .doc, .docx, .xls, .xlsx, .jpg an<br>size of each file uploaded may not exceed SMb per d<br>of be uploaded as they will result in the entire group<br>h the same name.<br>exted documents.<br>with multiple sheets.<br>y documents.            | nd .gif.<br>locument.<br>of documents being rejected:          |
| Very important:<br>• The following file types r<br>• The maximum allowable<br>• The following files may r<br>• X Documents wi<br>• X Password prot<br>• X Spread sheets<br>• X Blank or empt<br>IPLOADED DOCUMENTS<br>to documents have been up                                                               | nay be uploaded: .pdf, .doc, .docx, .xls, .xlsx, .jpg an<br>size of each file uploaded may not exceed SMb per d<br>ot be uploaded as they will result in the entire group<br>th the same name.<br>exted documents.<br>with multiple sheets.<br>y documents.           | nd .gif.<br>locument.<br>of documents being rejected:          |
| Very important:<br>• The following file types r<br>• The maximum allowable<br>• The following files may r<br>• X Documents wi<br>• X Password prot<br>• X Spread sheets<br>• X Blank or empt<br>• X Blank or empt<br>• X Blank or empt<br>• X Blank or empt                                                   | nay be uploaded: .pdf, .doc, .docx, .xls, .xlsx, .jpg an<br>size of each file uploaded may not exceed 5Mb per d<br>of be uploaded as they will result in the entire group<br>th the same name.<br>exceed documents.<br>with multiple sheets.<br>y documents.          | nd .gif.<br>locument.<br>of documents being rejected:          |
| Very important:<br>• The following file types r<br>• The maximum allowable<br>• The following files may r<br>• X Documents wi<br>• X Password prot<br>• X Spread sheets<br>• X Blank or empt<br>• X Blank or empt<br>• X Blank or been up<br>• X Documents have been up<br>• X Document GROUP                 | nay be uploaded: .pdf, .doc, .docx, .xls, .xlsx, .jpg ar<br>size of each file uploaded may not exceed 5Mb per d<br>of be uploaded as they will result in the entire group<br>th the same name.<br>acted documents.<br>with multiple sheets.<br>y documents.           | nd .gif.<br>locument.<br>of documents being rejected:          |
| Very important:<br>• The following file types r<br>• The maximum allowable<br>• The following files may r<br>• X Documents wi<br>• X Password prot<br>• X Spread sheets<br>• X Blank or empt<br>UPLOADED DOCUMENTS<br>No documents have been up<br>POCUMENT GROUP<br>Please provide a group name              | nay be uploaded: .pdf, .doc, .docx, .xis, .xisx, .jpg an<br>size of each file uploaded may not exceed 5Mb per d<br>of be uploaded as they will result in the entire group<br>th the same name.<br>exted documents.<br>with multiple sheets.<br>y documents.           | nd .gif.<br>locument.<br>of documents being rejected:<br>bove. |
| Very important:<br>• The following file types r<br>• The maximum allowable<br>• The following files may r<br>• X Documents wi<br>• X Password prot<br>• X Spread sheets<br>• X Blank or empt<br>IPLOADED DOCUMENTS<br>to documents have been up<br>POCUMENT GROUP<br>Please provide a group name<br>Transport | nay be uploaded: .pdf, .doc, .docx, .xls, .xlsx, .jpg ar<br>size of each file uploaded may not exceed 5Mb per d<br>of be uploaded as they will result in the entire group<br>th the same name.<br>acted documents.<br>with multiple sheets.<br>y documents.<br>oaded. | nd .gif.<br>locument.<br>of documents being rejected:          |

- d) NOTE: Maximum size per document may not exceed 5MB and up to 20 documents may be uploaded.
- e) Click on the "**Choose File**" button displayed on Transfer Duty Work Page.

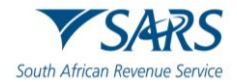

| 💿 Open                                                    |                                   |                       |                    |                       | ×                 |
|-----------------------------------------------------------|-----------------------------------|-----------------------|--------------------|-----------------------|-------------------|
| $\leftarrow \ \rightarrow \ \checkmark \ \uparrow \  \ ,$ | This PC > Desktop > Transfer Duty | ~                     | õ                  | 🔎 Search Transfe      | er Duty           |
| Organize 👻 New fo                                         | older                             |                       |                    | ()<br>E==             | • 🔳 🔞             |
| > 📌 Quick access<br>> 🜰 OneDrive<br>> 🛄 This PC           | Name                              | Date mod<br>2020/11/2 | ified<br>3 3:48 PM | Type<br>M Adobe Acrob | Size<br>bat D 378 |
| > 🥩 Network                                               |                                   |                       |                    |                       |                   |
| Fil                                                       | e name:                           |                       | ~                  | All Files             | ~                 |
|                                                           |                                   |                       |                    | Open                  | Cancel            |

f) This option will allow you to browse for documents saved on the computer, external storage devices and networks.

| AXPAYER DETAILS                                                                                                    |                                                                                                    |                               |
|----------------------------------------------------------------------------------------------------|----------------------------------------------------------------------------------------------------|-------------------------------|
| Taxpayer Name:                                                                                                    |                                                                                                    |                               |
| fax Reference Number:                                                                                                    | 811                                                                                                    |                               |
| Return Type:                                                                                                    | Transfer Duty                                                                                                    |                               |
| UPLOAD SUPPORTING DOCUMEN                                                                                                    | ITS                                                                                                    |                               |
| Please ensure that all documents are                                                                                                    | e correctly classified and successfully uploaded                                                                                                    | before submitting this group. |
| Document Name: Choose File Trans                                                                                                    | fer Duty.pdf                                                                                                    | Upload                        |
|                                                                                                    |                                                                                                    |                               |
| Very important:                                                                                                    |                                                                                                    |                               |
| The following file types may be u                                                                                                    | ploaded: .pdf, .doc, .docx, .xls, .xlsx, .jpg and .gif.                                                                                                    |                               |
| The maximum allowable size of e     The following files may act to be                                                                                                    | each file uploaded may not exceed 5Mb per document                                                                                                    | t.                            |
| A REAL PROPERTY AND A REAL PROPERTY AND A REAL | landed as the south in the sector means of down                                                                                                    | manks halve released.         |
| <ul> <li>The following files may not be up</li> <li>X Documents with the sa</li> </ul>                                                                                                    | loaded as they will result in the entire group of docu<br>one name.                                                                                                    | ments being rejected:         |
| X Documents with the sa     X Password protected do                                                                                                    | loaded as they will result in the entire group of docu<br>ime name.<br>cuments.                                                                                                    | ments being rejected:         |
| X Documents with the sa     X Password protected do     X Spread sheets with mu                                                                                                    | loaded as they will result in the entire group of docu<br>ime name.<br>cuments.<br>iltiple sheets.                                                                                                  | ments being rejected:         |
| A construction of the same of the same of the sam      | loaded as they will result in the entire group of docu<br>ime name.<br>cuments.<br>iltiple sheets.<br>ents.                                                                                         | ments being rejected:         |
| <ul> <li>The following mes may hot be up<br/><ul> <li>X Documents with the sa</li> <li>X Password protected do</li> <li>X Spread sheets with mu</li> <li>X Blank or empty documents</li> </ul> </li> </ul>                                                                                                    | loaded as they will result in the entire group of docu<br>ime name.<br>cuments.<br>litiple sheets.<br>ents.                                                                                         | ments being rejected:         |
| Proceeding mess may not be up<br>• X Documents with the sa<br>• X Password protected do<br>• X Spread sheets with mu<br>• X Blank or empty documents                                                                                                    | loaded as they will result in the entire group of docu<br>ime name.<br>cuments.<br>iltiple sheets.<br>ents.                                                                                         | ments being rejected:         |
| Proceeding mes may not be up<br>• X Documents with the sa<br>• X Password protected do<br>• X Spread sheets with mu<br>• X Blank or empty documents<br>JPLOADED DOCUMENTS<br>No documents have been uploaded.                                                                                                    | loaded as they will result in the entire group of docu<br>ime name.<br>cuments.<br>iltiple sheets.<br>ents.                                                                                         | ments being rejected:         |
| Pre following mes may hot be up<br>• X Documents with the sa<br>• X Password protected do<br>• X Spread sheets with mu<br>• X Blank or empty documents<br>JPLOADED DOCUMENTS<br>Vo documents have been uploaded.                                                                                                    | loaded as they will result in the entire group of docu<br>ime name.<br>cuments.<br>iltiple sheets.<br>ents.                                                                                         | ments being rejected:         |
| JPLOADED DOCUMENTS     Vocuments with the sa         • X Password protected do         • X Spread sheets with mu         • X Blank or empty docum                                                                                                    | loaded as they will result in the entire group of docu<br>ime name.<br>cuments.<br>iltiple sheets.<br>ents.                                                                                         | ments being rejected:         |
| A Decuments with the sa         • X Documents with the sa         • X Password protected do         • X Spread sheets with mu         • X Blank or empty docume  JPLOADED DOCUMENTS No documents have been uploaded.  DOCUMENT GROUP                                                                                                    | loaded as they will result in the entire group of docu<br>ime name.<br>cuments.<br>iltiple sheets.<br>ents.                                                                                         | ments being rejected:         |
| A Decuments with the sa         • X Documents with the sa         • X Password protected do         • X Spread sheets with mu         • X Blank or empty docume  IPLOADED DOCUMENTS No documents have been uploaded.  DOCUMENT GROUP Please provide a group name for all the same service a group name for all the same service a group name service a group name service a group name se      | loaded as they will result in the entire group of docu<br>ime name.<br>cuments.<br>litiple sheets.<br>ents.                                                                                         | ments being rejected:         |
| A Decuments with the sa         • X Documents with the sa         • X Password protected do         • X Spread sheets with mu         • X Blank or empty docum  JPLOADED DOCUMENTS No documents have been uploaded.  DOCUMENT GROUP Please provide a group name for all t Document group name Transfer Du                                                                                                    | loaded as they will result in the entire group of docu<br>ime name.<br>cuments.<br>litiple sheets.<br>ents.                                                                                         | ments being rejected:         |
| A Decuments with the sa         • X Documents with the sa         • X Password protected do         • X Spread sheets with mu         • X Blank or empty docum  IPLOADED DOCUMENTS No documents have been uploaded.  DOCUMENT GROUP Please provide a group name for all t Document group name Transfer Du                                                                                                    | loaded as they will result in the entire group of docu<br>ime name.<br>cuments.<br>litiple sheets.<br>ents.<br>the documents that you have uploaded above.<br>ity                                   | ments being rejected:         |
| A Decuments with the sa         • X Documents with the sa         • X Password protected do         • X Spread sheets with mu         • X Blank or empty docum  IPLOADED DOCUMENTS No documents have been uploaded.  DOCUMENT GROUP Please provide a group name for all t Document group name     Transfer Du Status                                                                                                    | loaded as they will result in the entire group of docu<br>ime name.<br>cuments.<br>litiple sheets.<br>ents.<br>the documents that you have uploaded above.<br>uty<br>r Documentation to be Uploaded | ments being rejected:         |
| A Documents with the sa         × Documents with the sa         × Documents with the sa         × Password protected do         × Spread sheets with mu         • X Blank or empty docum  JPLOADED DOCUMENTS No documents have been uploaded.  DOCUMENT GROUP Please provide a group name for all 1 Document group name Transfer Du Status Waiting for                                                                                                    | loaded as they will result in the entire group of docu<br>ime name.<br>cuments.<br>litiple sheets.<br>ents.<br>the documents that you have uploaded above.<br>uty<br>r Documentation to be Uploaded | ments being rejected:         |
| A Documents with the sa         • X Pocuments with the sa         • X Password protected do         • X Spread sheets with mu         • X Blank or empty docum  JPLOADED DOCUMENTS No documents have been uploaded.  DOCUMENT GROUP Please provide a group name for all t Document group name Transfer Du Status Vaiting for                                                                                                    | Ioaded as they will result in the entire group of docu<br>me name.<br>cuments.<br>Itilpie sheets.<br>ents.<br>the documents that you have uploaded above.<br>                                       | ments being rejected:         |

g) When the correct document is found click "**Upload**". The status on the "**Upload Supporting Documents**" page will indicate that the file is successfully uploaded, and the file will be loaded on the "**Uploaded Documents**" section as below.

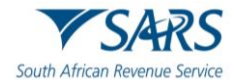

| Document Name:                                                                                                    | Choose File No                                                        | file chosen       |                                                                    | Upload                                                   |                     |       |
|----------------------------------------------------------------------------------------------------|-----------------------------------------------------------------------|-------------------|--------------------------------------------------------------------|----------------------------------------------------------|---------------------|-------|
| ile successfully uple                                                                                                    | aded.                                                                 |                   |                                                                    |                                                          |                     |       |
| /ery important:                                                                                                    |                                                                       |                   |                                                                    |                                                          |                     |       |
| The following fi                                                                                                    | le types may be                                                       | uploaded: .p      | df, .doc, .docx, .xls, .xlsx, .jpg a                               | ind .gif.                                                |                     |       |
| The maximum                                                                                                    | allowable size o                                                      | f each file upl   | oaded may not exceed 5Mb per                                       | document.                                                |                     |       |
| The following fi     X Docu                                                                                                    | es may not be                                                         | uploaded as t     | hey will result in the entire grou                                 | p of documents being rejected:                           |                     |       |
| • X Passv                                                                                                    | vord protected                                                        | documents.        |                                                                    |                                                          |                     |       |
|                                                                                                    | d abanta with a                                                       | nultiple sheet    | 5.                                                                 |                                                          |                     |       |
| <ul> <li>X Spread</li> </ul>                                                                                                    | id sneets with r                                                      |                   |                                                                    |                                                          |                     |       |
| <ul> <li>X Sprest</li> <li>X Blank</li> </ul>                                                                                                    | or empty docu                                                         | ments.            |                                                                    |                                                          |                     |       |
| • X Spre<br>• X Blan                                                                                                    | or empty docu                                                         | ments.            |                                                                    |                                                          |                     |       |
| • X Sprea                                                                                                    | or empty docu                                                         | ments.            |                                                                    |                                                          |                     |       |
| • X Sprei<br>• X Blank                                                                                                    | a sheets with r                                                       | ments.            |                                                                    |                                                          |                     |       |
| • X Spre<br>• X Blank<br>IPLOADED DOCUM                                                                                                    | A Sneets with r<br>or empty docu<br>AENTS<br>File Size                | ments.<br>Success | File Status                                                        | Date / Time Uploaded                                     | Open                | Remov |
| X Spre.     X Spre.     X Spre.     X Shark  IPLOADED DOCUM  Document Name  Transfer Duty.pdf                                                                                                    | ALENTS<br>File Size<br>378                                            | ments.<br>Success | File Status<br>Converted and stored                                | Date / Time Uploaded<br>25/11/2020 01:22:54 PM           | Open<br><u>View</u> | Remov |
| X Spre.     X Spre.     X Shark  IPLOADED DOCUM  Document Name  ransfer Duty.pdf  Remove                                                                                                    | AENTS<br>File Size<br>378                                             | success           | File Status<br>Converted and stored                                | Date / Time Uploaded<br>25/11/2020 01:22:54 PM           | Open<br><u>View</u> | Remov |
| • X Spre.     • X Spre.     • X Blank  IPLOADED DOCUM  Document Name Transfer Duty.pdf  Remove                                                                                                    | ALENTS<br>File Size<br>378                                            | ments.<br>Success | File Status<br>Converted and stored                                | Date / Time Uploaded<br>25/11/2020 01:22:54 PM           | Open<br><u>View</u> | Remov |
| • X Spre.     • X Spre.     • X Blank  IPLOADED DOCUM  Document Name Transfer Duty.pdf  Remove  OCLIMENT GROUI                                                                                                    | AENTS<br>File Size<br>378                                             | ments.<br>Success | File Status<br>Converted and stored                                | Date / Time Uploaded<br>25/11/2020 01:22:54 PM           | Open<br><u>View</u> | Remov |
| • X Spre.     • X Spre.     • X Blank  IPLOADED DOCUM  Document Name  ransfer Duty.pdf  Remove  COCUMENT GROUP  Record a comparison of the comparison of the comparison o | AENTS<br>File Size<br>378                                             | success           | File Status<br>Converted and stored                                | Date / Time Uploaded<br>25/11/2020 01:22:54 PM           | Open<br><u>View</u> | Remov |
| • X Spre.     • X Spre.     • X Blank  PLOADED DOCUM  Cocument Name  Transfer Duty.pdf  Remove  Please provide a gro  Please provide a gro                                                                                                    | AENTS<br>File Size<br>378<br>up name for a                            | success           | File Status<br>Converted and stored<br>ents that you have uploaded | Date / Time Uploaded<br>25/11/2020 01:22:54 PM<br>above. | Open<br><u>View</u> | Remov |
| • X Sprei<br>• X Blank  IPLOADED DOCUM  Document Name  Transfer Duty.pdf  Remove  OCUMENT GROU  Please provide a gro Document group no                                                                                                    | AENTS<br>File Size<br>378<br>up name for a<br>ame Transfer            | success           | File Status<br>Converted and stored<br>ents that you have uploaded | Date / Time Uploaded<br>25/11/2020 01:22:54 PM<br>above. | Open<br><u>View</u> | Remov |
| • X Sprei<br>• X Blank  PLOADED DOCUM  Cocument Name  Transfer Duty.pdf  Remove  COCUMENT GROU  Please provide a gro  Cocument group n                                                                                                    | AENTS<br>File Size<br>378<br>Up name for a<br>ame Transfer            | Success           | File Status<br>Converted and stored<br>ents that you have uploaded | Date / Time Uploaded<br>25/11/2020 01:22:54 PM<br>above. | Open<br><u>View</u> | Remov |
| • X Sprei     • X Sprei     • X Blank  IPLOADED DOCUM  Document Name  Transfer Duty.pdf  Remove  COCUMENT GROU  Please provide a gro Document group n  Status                                                                                                    | AENTS<br>File Size<br>378<br>up name for a<br>ame Transfer<br>Uploade | success           | File Status<br>Converted and stored<br>ents that you have uploaded | Date / Time Uploaded<br>25/11/2020 01:22:54 PM<br>above. | Open<br><u>View</u> | Remov |

h) To submit the supporting documents to SARS by click "**Submit to SARS**". Click "**OK**" on the confirmation message.

| Are you sure that these are all the doo submit? | cuments which you re | quire to |
|-------------------------------------------------|----------------------|----------|
|                                                 | ОК                   | Cancel   |

i) The Transfer Duty Workpage will be updated to indicate that the supporting documents have been submitted.

| SUPPORTING DOCUMENTS | STATUS    | TYPE DATE | SIZE (Kb) NO. OF<br>DOCS |
|----------------------|-----------|-----------|--------------------------|
| Transfer Duty        | Submitted | 8         | 378 1                    |

# 11 NOTICE OF ASSESSMENT

- a) Depending on the outcome of the validation and review process, SARS has the option to do the following:
  - i) Accept the declaration as is
  - ii) Request additional supporting documents
  - iii) Reject the declaration
  - iv) Do a revise assessment.

### b) Note:

- i) A notice of assessment will be issued to the user with the required amount that must be paid in respect of the Transfer Duty transaction.
- ii) Where an exemption is applicable, the exemption certificate will also be issued to the user.

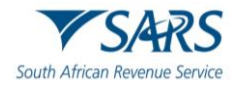

| Taxpayer Name           |                            | eFiling        | Status |         |                     |
|-------------------------|----------------------------|----------------|--------|---------|---------------------|
| 140160                  |                            |                |        |         | Assessment received |
| Financial Account Numb  | er                         | _              |        |         |                     |
| TD Number               |                            |                |        |         |                     |
| Return Type             |                            |                |        |         |                     |
|                         | Transfe                    | r Duty         |        |         |                     |
| Return Type Status      |                            |                | Date   | Version | Last Updated By     |
| Transfer Duty Version 1 | Confirmed : eFiling        |                |        | 1       |                     |
| Query SARS Status Rec   | uest For Correction Cancel | Back To Search |        |         |                     |
|                         |                            |                |        |         |                     |
| NOTICE OF ASSESSMEN     |                            |                |        | DATE    |                     |
|                         |                            |                |        |         |                     |

c) On the Transfer Duty Work Page, the notice of assessment can be accessed by clicking on "**TDCON**" or "**TDEXMPT**" under "**Notice of Assessment**"

| VS                                                           | ARS                     | Transfer Duty<br>Declaration | TDR              |
|--------------------------------------------------------------|-------------------------|------------------------------|------------------|
| ,                                                            |                         | <b>Reference Details</b>     |                  |
|                                                              |                         | Transfer Duty Reference Num  | nber: TDE00012EE |
| Details                                                      |                         |                              |                  |
| Transfer Duty Reference<br>Number                            | TDE00012EE              |                              |                  |
| Transaction Referen                                          | nce of Related Exchange | Transaction                  |                  |
| Transfer Duty Reference<br>Number<br>Any Other Consideration | R                       | Total Fair Value R           |                  |
| Transaction Type                                             |                         |                              |                  |
|                                                              |                         |                              |                  |

- d) The notice of assessment/exemption certificate is a read only form, and will be displayed in a condensed format called the **"TDREP**".
- e) After the notice of assessment has been issued, the user can choose one of the following options:
  - i) Accept the assessment and make the necessary payment
  - ii) Object to the assessment if they are not satisfied with the outcome from SARS. The user must use the existing dispute resolution process.

# 12 PAYMENT PROCESS

a) Once the notice of assessment is accepted, the payment functionality will be available in order to make the necessary payment on eFiling.

### b) Note:

- i) The eFiling website offers a secure method to process payments which are transferred directly into the relevant SARS bank account.
- ii) Payment can only be made by:
- iii) **Credit Push** Payment transactions that are initiated on the eFiling site and presented to the banking product as bill presentation payment request. Only once the user has logged into the banking product and authorised the payment request, is this transaction regarded as an effective payment. Credit Push transactions are assumed to be irrevocable.
- iv) "Additional Payments" on eFiling for Income Tax, Provisional Tax, Value-Added Tax (VAT) and Pay-As-You-Earn (PAYE) is not available via the Debit Pull facility. In such cases the Credit push facility must be used.

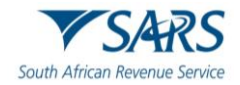

- When payment is made, it can only be made in respect of Transfer Duty and no other taxes in the V) same payment. This is done to facilitate the generation of the Transfer Duty receipt.
- Where multiple Transfer Duty transactions are paid with one payment, the receipt number will be vi) the same on the different Transfer Duty receipts. The values of the separate Transfer Duty transactions (paid with one payment) will be required to populate the financial value on the separate receipts.
- A payment can be made by either accessing the "Transfer Duty Work Page" or "Account C) Maintenance" function.
- If satisfied with the assessment, select the "Make Payment" button on the Transfer Duty Work Page to d) initiate a payment. 9

TRANSFER DUTY WORK PAGE

| Taxpayer Name                                                                            |                                                                         | eriling status  |                |                    |
|------------------------------------------------------------------------------------------|-------------------------------------------------------------------------|-----------------|----------------|--------------------|
| Financial Account N                                                                      | Number                                                                  |                 |                | Assessment receive |
| TD Number                                                                                |                                                                         |                 |                |                    |
|                                                                                          |                                                                         |                 |                |                    |
| Return Type                                                                              |                                                                         |                 |                |                    |
| Return Type                                                                              | Trar                                                                    | er Duty         |                |                    |
| Return Type<br>Return Type State                                                         | Trar                                                                    | er Duty<br>Date | e Version      | Last Updated By    |
| Return Type<br>Return Type State<br>Transfer Duty Vers                                   | Trar<br>us<br>ion 1 Confirmed : eFiling                                 | er Duty<br>Date | e Version<br>1 | Last Updated By    |
| Return Type State<br>Return Type State<br>Transfer Duty Vers<br>Query SARS Status        | Trar<br>us<br>ion 1 Confirmed : eFiling<br>Request For Correction   Can | Part Duty       | e Version<br>1 | Last Updated By    |
| Return Type State<br>Return Type State<br><u>Transfer Duty</u> Vers<br>Query SARS Status | US<br>ion 1 Confirmed : eFiling<br>Request For Correction Can           | Date            | e Version<br>1 | Last Updated By    |

The Payment Details and Payment Summary screen will be displayed. Select the correct "Account e) Name" and "Payment Request Date" and click "Pay Now" to proceed with the payment.

| iyment De                                                              | etails                                                                                                |                                           |                                                  |                                                        |                                                       |                                     |
|------------------------------------------------------------------------|----------------------------------------------------------------------------------------------------|-------------------------------------------|--------------------------------------------------|--------------------------------------------------------|-------------------------------------------------------|-------------------------------------|
| You can submit paym<br>e: ABSA Direct payme<br>n the ABSA Direct syste | ents any time with an effective on the stand auth<br>nts can only be made and auth<br>am by tomorrow. | date of the payment<br>orised on the same | t due date. The paym<br>day. Please be aware     | ent will only be processe<br>that if you don't authori | ed on the effective date.<br>se your payment today, i | t will be removed                   |
| Account                                                                | Name:                                                                                                 | Select bank ad                            | ccount •                                         |                                                        |                                                       |                                     |
| Payment                                                                | Request Date:                                                                                         | 2020/11/25<br>Please use the for          | 25 Nov 2020                                      |                                                        |                                                       |                                     |
| Payment                                                                | Amount:                                                                                               | R 45765.42                                | ,,,,,                                            |                                                        |                                                       |                                     |
| Commer                                                                 | its:                                                                                                  |                                           |                                                  |                                                        |                                                       |                                     |
|                                                                        |                                                                                                    |                                           |                                                  |                                                        |                                                       |                                     |
|                                                                        |                                                                                                    |                                           |                                                  |                                                        |                                                       |                                     |
| Please                                                                 | make sure that you complete th                                                                        | e payment process                         | and receive a payme                              | nt reference number as                                 | proof of payment initiatio                            | on.                                 |
| Please                                                                 | make sure that you complete th                                                                        | e payment process                         | and receive a payme                              | nt reference number as                                 | proof of payment initiatic<br>Pay Now                 | on.<br>Cancel                       |
| Please<br>ayment So                                                    | make sure that you complete th                                                                        | e payment process                         | and receive a payme                              | nt reference number as                                 | proof of payment initiatic                            | on.<br>Cancel                       |
| Please<br>ayment So<br>Name                                            | make sure that you complete th<br>JIMMARY<br>Tax Reference<br>Number                                  | e payment process<br>Due<br>Date          | and receive a payme<br>Tax<br>Amount             | nt reference number as<br>Penalty<br>Amount            | Pay Now                                               | Cancel<br>Amount<br>Due             |
| Please<br>ayment So<br>Name                                            | make sure that you complete th<br>ummary<br>Tax Reference<br>Number<br>811                            | e payment process<br>Due<br>Date          | and receive a payme<br>Tax<br>Amount<br>45765.42 | Penalty<br>Amount                                      | Proof of payment initiation                           | Cancel Cancel Amount Due R 45765.42 |

f) A message will be displayed to remind the user to complete the payment initiation via Internet Banking.

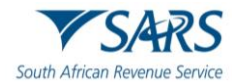

Note: To effect the payment, the payer who is the owner of the bank account must authorise the payment. The transactionwill only take place when, in accordance with the bank rules, the payer has logged on to their banking product to authorise the payment. Please consult your bank regarding the cut-off times to effect eFiling payments to SARS timeously

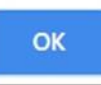

g) The bank account details will be populated and the Amount Due will be displayed on the "**Confirm Payment Initiation**" screen. Click on "**Confirm**" to proceed with the payment.

| Confirm Pag                                                                         | yment Ini                                                          | tiation                                                                                                    |
|-------------------------------------------------------------------------------------|--------------------------------------------------------------------|----------------------------------------------------------------------------------------------------|
| Summary of payn                                                                     | nent transactio                                                    | n details                                                                                                    |
| Payment for:                                                                        | 1 item                                                             |                                                                                                    |
| Amount:                                                                             | R 45765.42                                                         |                                                                                                    |
| Payment Request Date:                                                               | 2020/11/25                                                         |                                                                                                    |
| Account Name:                                                                       |                                                                    |                                                                                                    |
|                                                                                     | Bank Name:                                                         | Online Banking                                                                                                    |
| Please note that by clicki<br>requires authorisation in<br>Kindly logon to your ban | ng on the "Confirm"<br>order for the payme<br>king product to auth | button below, a payment instruction will be created and sent to your bank, which<br>nt to be finalised.<br>norise this payment in order to release the required funds to SARS. |
|                                                                                     |                                                                    | Confirm Cancel                                                                                                    |
| Please be aware that once a p                                                       | ayment is submitted this                                           | s instruction cannot be reversed                                                                                                    |

h) A pop-up message will be displayed, click "**OK**" to proceed.

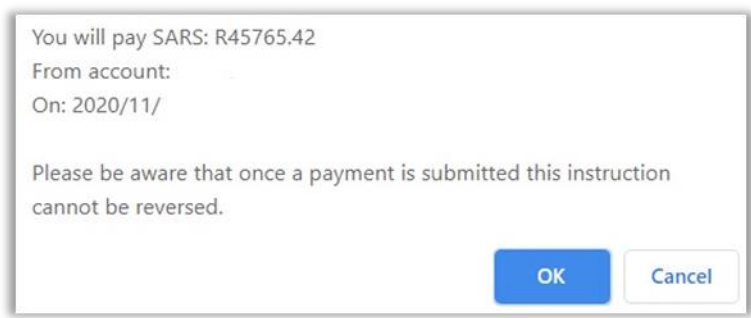

i) The "**Payment Details**" screen will be displayed. Below is an example of a Payment Initiation Result screen.

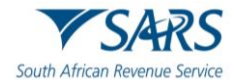

| Payment Deta           | ils                  |            |             |          |            |  |
|------------------------|----------------------|------------|-------------|----------|------------|--|
| rom: M                 |                      |            |             |          |            |  |
| Description:           | Payment to SARS      |            |             |          |            |  |
| itatus: Pay            | ment Successful      |            |             |          |            |  |
| Payment Information    | on                   |            | Bank Info   | rmation  |            |  |
| Payment Method:        | EFT                  |            | Bank Accou  | nt: T    |            |  |
| Entry Date:            | 20 Nov 2020 14:04:23 |            | Bank:       |          |            |  |
| Payment Request Date:  | 20 Nov 2020          |            | Branch Nam  | e:       |            |  |
| Actual Payment Date:   | 20 Nov 2020          |            | Branch Code | e:       |            |  |
| Your Reference Number: | SARSEF 0024531570    |            | Account Nu  | mber:    |            |  |
|                        | Description          | Tax Amount | Penalty     | Interest | Total Paid |  |
|                        | TD (TDE00012F6: N/A) | 7740.00    | 0.00        | 0.00     | 7740.00    |  |
|                        | Total                | 7740.00    | 0.00        | 0.00     | 7740.00    |  |
|                        |                      | Comr       | nents:      |          |            |  |
|                        |                      | Print Cor  | firmation   |          |            |  |

j) Click on "**Print Confirmation**" to print the proof of payment for your own records. The confirmation printed here is also proof of payment required where a refund application is requested.

| ▼ SARS                                                                |                                                                | SARS Payment Transaction Details |            |           |  |  |
|-----------------------------------------------------------------------|----------------------------------------------------------------|----------------------------------|------------|-----------|--|--|
| Confirmation of a paym                                                | ent request made on 20 Nov 20                                  | )20                              |            |           |  |  |
| Payment Informati                                                     | ion                                                            |                                  |            |           |  |  |
| Initiated By:<br>M                                                    |                                                                | Payment Refe<br>0024531570       | erence:    |           |  |  |
| Bank:                                                                 |                                                                | Request Date<br>20 Nov 2020      | c          |           |  |  |
| Payment instruction s<br>Payr                                         | status:<br>ment Successful                                     | Total Amount<br>R 7740.00        |            |           |  |  |
| Name                                                                  | Tax Reference Number                                           | Type of Payment                  | Period     | Amount    |  |  |
| М                                                                     | TDE00012F6                                                     | Transfer Duty Payment            | N/A        | R 7740.00 |  |  |
| This payment was mad<br>eFiling in general pleas<br>Tel: 0800 00 7277 | le using SARS eFiling. If there a se contact our help desk on: | are any questions regardir       | ng this pa | yment or  |  |  |

k) To make sure that the payment was created, select "**Payments History**" under "**Payments**" from the side menu options under "**RETURNS**".

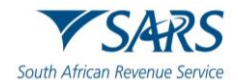

| nent Guide         |                 |                         |             |                       |                    |                 |               |         |                   |                    |    |
|--------------------|-----------------|-------------------------|-------------|-----------------------|--------------------|-----------------|---------------|---------|-------------------|--------------------|----|
|                    | Taxpayer Name   |                         |             |                       | Tax                | Product         |               |         |                   |                    |    |
| Now                |                 |                         |             |                       | All                | Products        |               |         |                   |                    | ÷  |
| Payments           | Tay Deference   | Number                  |             |                       | Yea                | ,               |               |         |                   |                    |    |
| nent History       | han meneren ive | NUTION I                |             |                       | All                |                 |               |         |                   |                    | Ψ. |
| Details Setup      | eFiling PRN     |                         |             |                       | Pay                | ment Status     |               |         |                   |                    | ÷  |
| Party Appointments |                 |                         |             |                       |                    |                 |               |         |                   |                    |    |
| et For Reason      | Date From       |                         |             |                       | Dati               | e To            |               |         |                   |                    |    |
| st for neason      | 2020/11/18      |                         |             |                       | 203                | 20/11/25        |               |         |                   |                    |    |
| es                 |                 |                         |             |                       |                    |                 |               |         |                   |                    |    |
| ary Disclosure     | Payment Date    |                         |             | <b>E</b> (            | Ð                  |                 |               |         |                   |                    |    |
| Aaintenance        |                 |                         |             |                       |                    |                 | Clear         |         |                   | Search             |    |
|                    | Taxpayer Name   | Tax Reference<br>Number | eFiling PRN | Tax Product           | Created On<br>Date | Payment<br>Date | Tax<br>Period | Amount  | Payment<br>Status | Payment<br>Details |    |
|                    |                 | TDE00012F6              | 8 DF        | 0000133 Transfer Duty | 2020-11-20         | 2020-11-20      | N/A           | 7740.00 | Approved          | View               |    |

- I) The Transfer Duty payment status will be "**Payment Created**" under the "**Transfer Duty Payments**" screen.
- m) Should you wish to view the unpaid transactions, select "General Unpaid" under "Payments".
- n) To view and pay unpaid payments relating to eAccount, select "CUS&Excise/eAccount Unpaid".

| Payments                  | Taxp<br>Payr | oayer: J<br>ments: Ou        | tstanding                                 |                                                              |                                            |                  |                    |                   |
|---------------------------|--------------|------------------------------|-------------------------------------------|--------------------------------------------------------------|--------------------------------------------|------------------|--------------------|-------------------|
| Payment Guide             |              | Note: To                     | access all unpaid                         | Excise levies, select the 'C                                 | CUS and Excise Unpaid                      | ť submenu fro    | m within the 'Payn | nents' menu on th |
| Pay Now                   | :            | left.<br>All paym<br>Payment | ents "Saved" by th<br>ts "Rejected" by th | e client will display under o<br>e bank will display under 0 | General Unpaid.<br>Seneral Unpaid, which t | the client can r | eselect and make   | payment again.    |
| General Unpaid            |              | •.                           |                                           | -                                                            | accust Payments                            |                  |                    |                   |
|                           | Pay          | Name                         | Reference Num                             | Payment Reference Num                                        | Description                                | Status           | Amount Due         | Payment Advice    |
| API Unpaid                |              | J                            | 811                                       | 811 DF0000052                                                | eAccount Payment                           | UNPAID           | R 700              | 0                 |
| ATR Unpaid                | ■ s          | elect All Pa                 | ayments                                   |                                                              |                                            |                  |                    |                   |
|                           |              | Total                        | amount of Payments:                       | R 7000                                                       | .00                                        |                  |                    |                   |
| Payment Advice Notice     | Te           | otal amount                  | of Payments selected:                     | R C                                                          | 0.00                                       |                  |                    |                   |
|                           | Total        | amount of P                  | ayments not selected:                     | R 7000                                                       | .00                                        |                  |                    |                   |
| Create Additional Payment |              | tal number                   | of Payments selected:                     |                                                              | 0                                          |                  |                    |                   |
| Bulk Payments             | Mak          | e electroni                  | ic payment                                |                                                              |                                            |                  |                    |                   |
| Payment History           | Man          | iual Payme                   | ents - Capture deta                       | ils of payments made outs                                    | ide of this system                         |                  |                    |                   |
| Bank Details Setup        | Back         | to Top                       |                                           |                                                              |                                            |                  |                    |                   |

 o) The unpaid eAccount Payments will be displayed. All the transactions will have "Unpaid" status. Under Cus(Customs) & Excise/eAccount Unpaid. Select the relevant tick box next to the transaction you wish to pay or the tick box next to "Select All Payments".

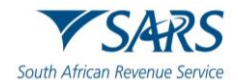

2

| Payments                  | Taxpa<br>Paym | ayer: J<br>nents: Ou   | tstanding                                    |                                   |                                 |                                            |                 |            |            |                  |
|---------------------------|---------------|------------------------|----------------------------------------------|-----------------------------------|---------------------------------|--------------------------------------------|-----------------|------------|------------|------------------|
| Payment Guide             |               | Note: To               | access all unpaid I                          | Excise levies                     | , select the 'C                 | US and Excise Unpaid                       | ° submenu fro   | m within t | he 'Payme  | nts' menu on the |
| Pay Now                   | :             | All paym<br>Payment    | ents "Saved" by the<br>is "Rejected" by the  | e client will d<br>e bank will di | isplay under (<br>splay under ( | Seneral Unpaid.<br>Seneral Unpaid, which t | he client can r | eselect a  | nd make pa | ayment again.    |
| General Unpaid            | ·             |                        |                                              |                                   |                                 |                                            |                 |            |            |                  |
|                           |               | -                      |                                              |                                   | eAd                             | count Payments                             |                 | -          |            |                  |
| APT Unpaid                | Pay           | Name                   | Reference Num                                | Payment Re                        | ference Num                     | Description                                | Status          | Amou       | nt Due     | Payment Advice   |
| Unpaid<br>ATR Unpaid      | Back t        | to Top<br>elect All Pa | ayments                                      |                                   |                                 |                                            |                 |            |            |                  |
| Payment Advice Notice     | To            | Total                  | amount of Payments:<br>of Payments selected: | R                                 | 7000                            | .00                                        |                 |            |            |                  |
| Tuyinent Advice Holice    | Total a       | amount of P            | avments not selected:                        | R                                 |                                 | 00                                         |                 |            |            |                  |
| Create Additional Payment | To            | tal number             | of Payments selected:                        |                                   |                                 | 1                                          |                 |            |            |                  |
| Bulk Payments             | Make          | Total<br>e electroni   | number of Payments:                          |                                   |                                 | 1                                          |                 |            |            |                  |
| Payment History           | Manu          | ual Payme              | ents - Capture detai                         | ls of paymer                      | ts made outs                    | ide of this system                         |                 |            |            |                  |
| Bank Details Setup        | Backt         | to Top                 |                                              |                                   |                                 |                                            |                 |            |            |                  |

# **13 PRINTING THE RECEIPT**

a) Once payment is reconciled with the Bank, the status will change to completed and the receipt will be available for printing.

### b) Note:

- If no payment is required or if an exemption is applicable, the receipt will be available for printing the moment SARS accepts the Transfer Duty Declaration (This will be indicated on the Notice of Assessment)
- ii) If any reversal of payment is made where the receipt was unlocked for printing and the receipt is not printed yet, the printing option will be locked immediately. If the receipt was already printed, the Deeds office will be informed to stop the registration of the property(ies)
- iii) The receipt must be printed and attached to the documents submitted to the Registrar of Deeds. The electronic receipts/exemptions will be accepted by the Registrar of Deeds.

### TRANSFER DUTY WORK PAGE

| Taxpayer Nan  | ne                              |               | eFiling Status |         |                 |
|---------------|---------------------------------|---------------|----------------|---------|-----------------|
| Financial Acc | ount Number                     |               |                |         | Receipted       |
| TD Number     |                                 |               |                |         |                 |
| Return Type   |                                 | Transfer Duty |                |         |                 |
| Return Type   | Status                          |               | Date           | Version | Last Updated By |
| Transfer Duty | Version 1 Completed : eFiling   |               |                | 1       |                 |
| Transfer Duty | Version 2 Completed : eFiling   |               |                | 2       | 4               |
| Query SARS S  | Status   Cancel   Back To Searc | h             |                |         |                 |

| NOTICE OF ASSESSMENT | DESCRIPTION         | DATE |
|----------------------|---------------------|------|
| TDCON                | TransferDuty Notice |      |
| TDRECPT              | TransferDuty Notice |      |

- c) The receipt will be displayed under the "**Notice of Assessment**" screen on the Transfer Duty Work Page. Click on the hyperlink "TDRECPT".
- d) The receipt will have the following standard fields:
  - i) Details of Seller/Transferor/Time Share Company
  - ii) Details of Purchaser/Transferee

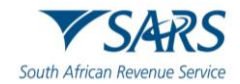

- iii) Details of the Property
- iv) Calculation of Duty and Penalty/Interest
- v) Property Description
- vi) Receipt
- vii) Declaration by Conveyancer/Attorney
- e) All other sections remain compulsory for the completion of the declaration. Should the transaction be exempt for example s9(1)(e), the exemption will be displayed.

| <b>SARS</b>                                     | Transfer Duty<br>Declaration              | TDREP |
|-------------------------------------------------|-------------------------------------------|-------|
|                                                 | Reference Details                         |       |
|                                                 | Transfer Duty Reference Number: TDE00012F | 6     |
| Details                                         |                                           |       |
| Details of Seller / Transferor / Time Share Com | ipany                                     |       |
| Surname / Registered Name B                     | Full Name M                               |       |
| ID Number                                       | Date of Birth (CCYYMMDD)                  |       |
| Company / CC / Trust Reg No.                    | Marital Status NOT MARRIED                |       |
| Details of Purchaser / Transferee               |                                           |       |
| Full Name P                                     | Surname / Registered Name T               |       |
| Date of Birth (CCYYMMDD)                        | ID Number                                 |       |
| Marital Status NOT MARRIED                      | Spouse Initials                           |       |

- f) The receipt will be displayed and can be printed for submission to the Registrar of Deeds.
- g) **Note**: The Consideration appears as **"Total Consideration**" meaning that the total of the **"Other consideration**" and **"Consideration**" appears as one amount.

# 14 ACCESS THE LETTERS/NOTIFICATIONS FROM SARS

a) SARS will communicate via letters sent directly to eFiling for the user to access.

### TRANSFER DUTY WORK PAGE

| Taxpayer Name           |                       |                | eFiling Status   |          |                         |
|-------------------------|-----------------------|----------------|------------------|----------|-------------------------|
|                         |                       |                |                  | Awaiting | Supporting Documentatio |
| Financial Account Numb  | er                    |                | SARS Notificatio | ns       |                         |
|                         |                       |                |                  |          | Number of letters:      |
| TD Number               |                       |                |                  |          |                         |
|                         |                       |                |                  |          |                         |
| Return Type             |                       |                |                  |          |                         |
|                         |                       | Transfer Duty  |                  |          |                         |
|                         |                       |                |                  |          |                         |
| Return Type Status      |                       |                | Date             | Version  | Last Updated By         |
| Transfer Duty Version 1 | Filed                 |                | A                | 1        |                         |
| Query SARS Status   Bac | k To Search           |                |                  |          |                         |
|                         |                       |                |                  |          |                         |
|                         |                       |                |                  |          |                         |
|                         | and the second second | and a first of |                  |          | NO. OF                  |
|                         |                       |                |                  |          |                         |

|               |                                          |    |   | OCS |  |
|---------------|------------------------------------------|----|---|-----|--|
| Transfer Duty | Waiting for Documentation to be Uploaded | 11 | 0 | 0   |  |
| 20            |                                          |    |   |     |  |

b) Under "SARS Notifications", click on "Number of letters".

c) This will direct the user to a generic Letter Search. The number of letters will be displayed under the "Return Type – Transfer Duty".

| Letters    |            |    |               |      |               |                                                         |            |      |        |
|------------|------------|----|---------------|------|---------------|---------------------------------------------------------|------------|------|--------|
| TDE0001298 | Year:      |    |               |      |               |                                                         |            |      |        |
| From Date: | 2008/03/01 | 11 | To Date:      |      | 25            |                                                         |            |      |        |
| Name       |            |    | Reference Num | Year | Return Type   | Description                                             | Date       | Open | Upload |
|            |            |    | TDE000129B    | 0    | Transfer Duty | Request for Supporting Documents or Revised Declaration | 2020/10/28 | View | Upload |
|            |            |    | TDE000129B    | 0    | Transfer Duty | Request for Supporting Documents or Revised Declaration | 2020/10/28 | View | Upload |
| 1          |            |    |               |      |               |                                                         |            |      |        |

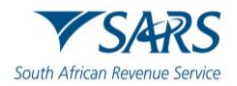

d) An alternative way to view letters, select "Search Correspondence" under the "SARS Correspondence" menu tab under "Returns".

| SARS Correspondence         |
|-----------------------------|
| Search Correspondence       |
| Request PAYE Notices        |
| Request Admin Penalty SOA   |
| Request Historic IT Notices |

e) The Search Correspondence screen will be displayed. Enter all the relevant search criteria and the results will be displayed.

| All                              | es                   |                           |             | •                  | Letter Type<br>All                                           |                            |
|----------------------------------|----------------------|---------------------------|-------------|--------------------|--------------------------------------------------------------|----------------------------|
| Tax Yea                          | r.                   |                           |             | •                  | Notice Types<br>All                                          | ~                          |
| Received Data From<br>2020/05/29 |                      |                           |             | 6                  | Message Type<br>All                                          | -                          |
| 2020/                            | ed Date To<br>11/25  |                           |             | Ē                  | Reference Number<br>Clear                                    | Search                     |
|                                  |                      |                           |             | Date               | Description                                                  | View Document              |
| Name                             | Tax Reference Number | Тах Туре                  | Year/Period |                    | Description                                                  | View Doodment              |
| Name<br>J                        | Tax Reference Number | Tax Type<br>Transfer Duty | veanPeriod  | 25/11/2020 12:54:4 | Description O PM Request for Supporting Documents or Revised | Declaration View Documents |

f) The list of correspondence will be displayed, click on "View" to open the letter(s), that will be displayed in a separate window.

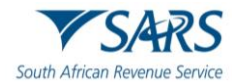

| V SAD                                                                                                    | S                                                                                                    | TRANSFER DUT                                               | Y                                            |
|----------------------------------------------------------------------------------------------------|----------------------------------------------------------------------------------------------------|------------------------------------------------------------|----------------------------------------------|
| / JAN                                                                                                    | 5                                                                                                    | Review of Trans                                            | fer Duty Declaration                         |
|                                                                                                    |                                                                                                    | Issue Date:                                                | 25/11/2020                                   |
|                                                                                                    |                                                                                                    |                                                            |                                              |
|                                                                                                    |                                                                                                    |                                                            |                                              |
|                                                                                                    |                                                                                                    |                                                            |                                              |
|                                                                                                    |                                                                                                    |                                                            |                                              |
| South African Revenue Service                                                                                                    |                                                                                                    |                                                            |                                              |
| SARS 0800 00 SAR<br>Alberton www.sars.go<br>1528                                                                                  | S (7277)<br>v.za                                                                                                    |                                                            |                                              |
| Dear Sir/Madam                                                                                                    |                                                                                                    |                                                            |                                              |
| REVIEW OF TRANSFER DUTY DE                                                                                                    | CLARATION                                                                                                    |                                                            |                                              |
| Thank you for submitting your Trans                                                                                               | fer Duty declaratio                                                                                                    | n TDE0001B05.                                              |                                              |
| Please note that this Transfer Duty d                                                                                             | eclaration has been                                                                                                    | n identified for review.                                   |                                              |
| You are therefore requested in terms<br>documents (whichever is applicable)                                                       | of Section 11B of<br>to the Undivided T                                                                                                    | the Transfer Duty Act No 40 of 19<br>ransfer of Property.  | 49 to electronically upload the following    |
| <ol> <li>Agreement to the transaction (De<br/>2.) Two independent estate agent va<br/>3.) Proof of Municipal valuation</li> </ol> | ed of Sale) or Will<br>Iuations                                                                                                    |                                                            |                                              |
| Alternatively, please carefully review<br>submit a request for correction with                                                    | your transfer duty<br>supporting docume                                                                                                    | declaration against your relevant<br>ents.                 | supporting documents, correct any errors a   |
| fanual submissions of the above sup                                                                                               | porting documenta                                                                                                    | ation will not be accepted.                                |                                              |
| lease note that you have 7 days from<br>equest may result in processing dela                                                      | m the date of this l<br>ys.                                                                                                    | etter to comply, to enable us to co                        | omplete the review. Failure to comply with t |
| hould you have any queries please of<br>eference number on hand when you                                                          | call the SARS Conta<br>call to enable us to                                                                                                    | act Centre on 0800 00 SARS (7277<br>o assist you promptly. | ?). Remember to have your transfer duty      |
| Sincerely                                                                                                    |                                                                                                    |                                                            |                                              |
| SSUED ON BEHALF OF THE COM                                                                                                    | MISSIONER FOR                                                                                                    | THE SOUTH AFRICAN REVEN                                    | UE SERVICE                                   |
|                                                                                                    |                                                                                                    |                                                            |                                              |
|                                                                                                    |                                                                                                    |                                                            |                                              |
| III IIX KAARSOMARDALANI                                                                                                    | KARANA DA DA                                                                                                    | A PATRA MALIN                                              | Paris 20.<br>The Skergs 200                  |
|                                                                                                    | ON THE ADDRESS OF THE PARTY OF THE PARTY OF | COMPANY & MONTONY & COMPANY                                | Page of Page 01/0                            |

# 15 MANAGING THE TRANSFER DUTY ACCOUNT AND STATEMENTS

a) Click "**User**" on the main menu, then on "**Change Details**" function to activate the transfer duty eAccount rights.

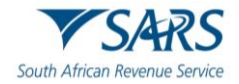

| My Profile                         | Change Details                                                                                                    |
|------------------------------------|----------------------------------------------------------------------------------------------------|
| User                               | Identification Type                                                                                                    |
| Invite User                        | South African ID   ID Number                                                                                                    |
| Change Details                     |                                                                                                    |
| Change Own Password                | Surname                                                                                                    |
| Change Website Profile             | Portfolio Name                                                                                                    |
| Delete User                        | The request name filled in will be shown to the requested user.<br>This name will default to their portfolio name upon acceptance of this invitation. |
| My Administrators                  |                                                                                                    |
| Unlock Account / Reset<br>Password | Update User Rights                                                                                                    |
| Special Links                      |                                                                                                    |

- b) Click on "Update User Rights" if you do not need to update the details.
- c) Select "Manage Transfer Duty Financial Account" under User Roles to activate the role.

| USER RIGHTS                                                                                                    |  |  |  |  |  |  |
|----------------------------------------------------------------------------------------------------|--|--|--|--|--|--|
| For more information on groups and roles, please click <u>here.</u>                                                                 |  |  |  |  |  |  |
| USER GROUPS                                                                                                    |  |  |  |  |  |  |
| Select User Groups                                                                                                    |  |  |  |  |  |  |
| System Default                                                                                                    |  |  |  |  |  |  |
| USER ROLES                                                                                                    |  |  |  |  |  |  |
| Manage Transfer Duty Financial Account<br>This role allows users to maintain all financial detail against the Transfer Duty account |  |  |  |  |  |  |
| Note: If no groups or roles are assigned to a user, the user will have limited access once logged into eFiling.                     |  |  |  |  |  |  |
| Continue Back                                                                                                    |  |  |  |  |  |  |

d) Once selected click "**Continue**" at the bottom and the "**User Summary**" page will be displayed. Click "**Continue**" to proceed and you will be routed back to the "**Change Details**" screen.

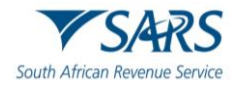

# USER SUMMARY **GROUPS SELECTED** System Default **ROLES SELECTED** · This role allows users to maintain all financial detail against the Transfer Duty account. • Can register taxpayers with SARS to get tax reference numbers. · With this profile, users can view and change information such as address, contact and bank account details. Users can also view and change information relating to their specific client type(s) eg. importer/exporter. • Can create and change users and assign them to groups. • Can create and change taxpayers and assign them to groups. · Can create and change groups and assign users and payers to groups. • This role allows users to maintain all financial detail against an Excise Account. • This role allows users to manage access to SAP accounts. • This role allows users access to the ISV activation screen. • This role allows a user without full admin rights to perform bulk and additional payments.. Continue

e) Then, click on "Account Rights" under the "Transfer Duty" tab in the "Duties & Levies" function.

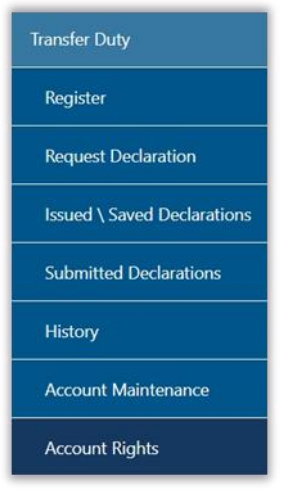

f) Click on "**Setup New groups**" on the right-hand side. Complete the relevant fields as applicable to your business.

Transfer Duty – Financial Account Access Rights

 Setup New Group

 Setup New Group

g) Complete the relevant fields as applicable to your business.

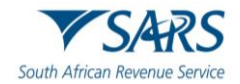

| CREATE NEW GROUP                      |        |               |      |
|---------------------------------------|--------|---------------|------|
| Group Name                            |        |               |      |
| Access To View 📄 Access To Maintain 🗍 | Access | To Payments 🔲 |      |
|                                       | Add    | Doloto Group  | Back |

h) Click on the "Add" button which will take you back to the first screen, then click on "Manage Payers".

| F | Transfer Duty – Financial Account Access Rights |                |                    |                    |      |               |              |  |  |  |
|---|-------------------------------------------------|----------------|--------------------|--------------------|------|---------------|--------------|--|--|--|
| P | Setup New Group                                 |                |                    |                    |      |               |              |  |  |  |
| L |                                                 |                |                    |                    |      |               |              |  |  |  |
| L | Group Name                                      | Access to View | Access to Maintain | Access to Payments | Open | Accounts      | Users        |  |  |  |
| I | Payments                                        | Yes            | Yes                | Yes                | Qoen | Manage Payers | Manage Users |  |  |  |
| I | Transfer Duty                                   | No             | No                 | No                 | Open | Manage Payers | Manage Users |  |  |  |
|   | 1                                               |                |                    |                    |      |               |              |  |  |  |

i) Click on the check box under "SARS Branch" to link the taxpayer account. Click on "Save" to submit.

| Link Taxpayer Accounts to Group |                       |               |  |  |  |  |
|---------------------------------|-----------------------|---------------|--|--|--|--|
| Taxpayer Name:                  |                       | Customs Code: |  |  |  |  |
| Account Number:                 |                       |               |  |  |  |  |
|                                 |                       | Search        |  |  |  |  |
|                                 |                       |               |  |  |  |  |
| Name                            | Account Number        | SARS Branch   |  |  |  |  |
| Name<br>J                       | Account Number<br>811 | SARS Branch   |  |  |  |  |

j) Click on "Manage Users" to ensure that the relevant users are active.

| Transfer Duty – Financial Account Access Rights<br>Setup New Group |                |                    |                    |      |               |              |  |
|--------------------------------------------------------------------|----------------|--------------------|--------------------|------|---------------|--------------|--|
| Group Name                                                         | Access to View | Access to Maintain | Access to Payments | Open | Accounts      | Users        |  |
| Payments                                                           | Yes            | Yes                | Yes                | Open | Manage Payers | Manage Users |  |
| Transfer Duty                                                      | No             | No                 | No                 | Open | Manage Payers | Manage Users |  |
| 1                                                                  |                |                    |                    |      |               |              |  |

k) Click on the check box to activate the user, then click "Save".

| Add Users to Group |             |          |           |            |          |  |  |  |  |  |
|--------------------|-------------|----------|-----------|------------|----------|--|--|--|--|--|
| GROUP INFORMATION  |             |          |           |            |          |  |  |  |  |  |
| Group Name         | View        | Maintain | Pay       | Created    |          |  |  |  |  |  |
| Transfer Duty      | Yes         | Yes      | Yes       | 2020/11/25 |          |  |  |  |  |  |
| USERS              |             |          |           |            |          |  |  |  |  |  |
| Name               | ID Number   | L        | ogin Name |            | In Group |  |  |  |  |  |
| J                  |             |          |           |            |          |  |  |  |  |  |
| A                  |             |          |           |            |          |  |  |  |  |  |
| Save Back Che      | uncheck All |          |           |            |          |  |  |  |  |  |

I) Click on "Account Maintenance" under "Duties & Levies" to view the eAccount Management Account.

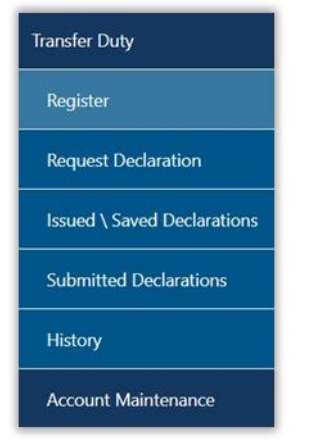

m) The eAccount Management Dashboard screen will be displayed.

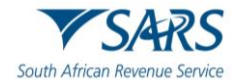

| Client Details                 |                       | eFiling Status  | Information Section | as at 2020/11/18     |
|--------------------------------|-----------------------|-----------------|---------------------|----------------------|
| Client Name:                   |                       | eFiling Status: | Accou               | nt Balances Updated  |
| Trading As:                    |                       | SARS Notificat  | ions:               | Number of letters: 0 |
| Registration Number:           |                       |                 |                     |                      |
| Client Reference:              | 811                   |                 |                     |                      |
| Account Number:                | 811                   |                 |                     |                      |
| SARS Branch:                   |                       |                 |                     |                      |
| Filing Account Balance Summa   | v                     |                 |                     | as at 2020/11/25     |
|                                | Prior Pe              | riods           | Current Month       | Total Balances       |
| Inallocated Payments           | F                     | R 0.00          | R 0.00              | R 0.00               |
| otal Unpaid Balance            | F                     | R 0.00          | R 0.00              | R 0.00               |
| Refresh Balances View Detailed | d Balances            |                 |                     |                      |
| Statement of Account           | Issue Date            | Month           | Amount Payable/Due  |                      |
|                                |                       |                 |                     | View All             |
| equest Interim                 |                       |                 |                     |                      |
| Recent Payments Pay            | ment Reference Number | A               | mount Payment Sta   | tus                  |
| eAccount Payment 811           | F0000044              | R               | 544.67 Payment Suc  | cessful              |
|                                |                       |                 |                     | View All             |
|                                |                       |                 |                     |                      |

n) The dashboard is divided into the following sections:

# 15.1 eFiling Account Balance Summary

- a) This section provides a summary of
  - i) Unallocated Payments: Payments that have not been set off against a declaration
  - ii) Total unpaid Balance: Summary of all declarations submitted to SARS not yet paid
- b) Click on "**Refresh Balances**" to obtain the most recent balances and the "View Detailed Balance" button to view more information on the balance.

|               |                                              | as at 2020/11/25                                                                                        |
|---------------|----------------------------------------------|----------------------------------------------------------------------------------------------------|
| Prior Periods | Current Month                                | Total Balances                                                                                          |
| R 0.00        | R 0.00                                       | R 0.00                                                                                                  |
| R 8,572.50    | R 0.00                                       | R 8,572.50                                                                                              |
|               |                                              |                                                                                                    |
|               | <b>Prior Periods</b><br>R 0.00<br>R 8,572.50 | Prior Periods         Current Month           R 0.00         R 0.00           R 8,572.50         R 0.00 |

c) The unpaid cash balance, unallocated payments and credits will be displayed.

| eFiling Account Balance Summary Section |               | a             | s at 2020/11/25 18H50 |
|-----------------------------------------|---------------|---------------|-----------------------|
|                                         | Prior Periods | Current Month | Total Balances        |
| Jnpaid Cash Balance                     | R 8,572.50    | R 0.00        | R 8,572.50            |
| Inallocated Payments                    | R 0.00        | R 0.00        | R 0.00                |
| Jnallocated Credits                     | R 0.00        | R 0.00        | R 0.00                |
| fotal Unpaid Balance                    | R 8,572.50    | R 0.00        | R 8,572.50            |
| efresh Balances                         |               |               |                       |
| ack to Dashboard                        |               |               |                       |

d) Click on the "**Back to Dashboard**" button to be routed back to the eAccount Management Dashboard page.

# **15.2 Interim Statement of Account**

a) Issued statements will be available under this section. Click on "View All" to view the list of previously issued statements, if available or "Request Interim" to request a statement. Statement of Account home page will be displayed.

| Statement of Account | Issue Date | Month | Amount Payable/Due |          |
|----------------------|------------|-------|--------------------|----------|
|                      |            |       |                    | View All |
| Request Interim      |            |       |                    |          |

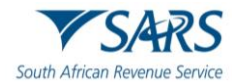

| STATEM    | ENT OF ACCOUNT              |                        |
|-----------|-----------------------------|------------------------|
| Client D  | etails                      |                        |
| Client Na | ame:                        |                        |
| Trading   | As:                         |                        |
| Registra  | tion Number:                |                        |
| Client Re | eference:                   | 811                    |
| Account   | Number:                     | 811                    |
| Pequest   | Interim Statement of acco   | unt                    |
| Request   | Interniti Statement of acco | unt                    |
| I want to | request an Interim/ Ad-Ho   | c Statement of Account |
| Request   | Back to Dashboard           |                        |

### b) Click "Request".

c) The following message will be displayed: "Your request has been scheduled for batch, please come back in 24 hours to see if it has been processed"

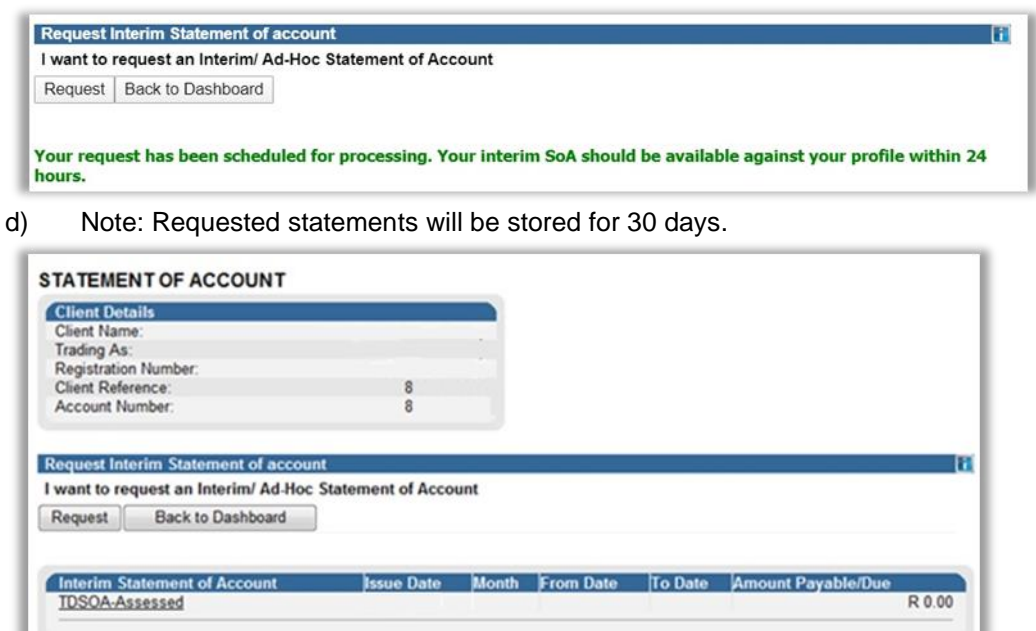

e) Only statements issued after registration on eFiling will be available on eFiling.

Your request has been scheduled for processing. Your interim SoA should be available against your profile within 24

# **15.3 Recent Payments**

hours.

- a) The following can be performed under this function:
  - i) Reallocation of payments
  - ii) Payment of outstanding balance per Transfer Duty Number
  - iii) Refunds

### **Reallocation of payments**

a) Click on "Make a Payment"

| 1 | Recent Payments  | Payment R | eference Number | Amount   | Payment Status     |          |
|---|------------------|-----------|-----------------|----------|--------------------|----------|
| ľ | eAccount Payment | 811       | )F0000044       | R 544.67 | Payment Successful |          |
|   |                  |           |                 |          |                    | View All |
| C | Make a Payment   |           |                 |          |                    |          |

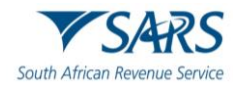

- b) Complete the Transfer Duty number in the "Declaration reference" field. The first 3 letter must be completed in capital letters at all times.
- c) Click on the "Proceed to Account Maintenance" button if you want to reallocate payments.

| ansfer Duty PAYMENT OPTIONS                            |               |                   |                        |
|--------------------------------------------------------|---------------|-------------------|------------------------|
| Client Details                                         |               |                   |                        |
| Client Name:                                           |               |                   |                        |
| Trading As:                                            |               |                   |                        |
| Registration Number:                                   |               |                   |                        |
| Client Reference:                                      | 811           |                   |                        |
| Account Number:                                        | 811           |                   |                        |
| eFiling Account Balance Summary Section                |               |                   | as at 2020/11/25 19H10 |
|                                                        | Prior Periods | Current Month     | Total Balances         |
| Unpaid Cash Balance                                    | R 0.00        | R 0.00            | R 0.00                 |
| Unallocated Payments                                   | R 0.00        | R 0.00            | R 0.00                 |
| Unallocated Credits                                    | R 0.00        | R 0.00            | R 0.00                 |
| Total Unpaid Balance                                   | R 0.00        | R 0.00            | R 0.00                 |
| Refresh Balances                                       |               |                   |                        |
| eclaration Reference                                   |               |                   |                        |
| Proceed to Account Maintenance Proceed to make Payment | Refunds       | Back to Dashboard |                        |

- d) The TDE captured will be listed under "Uncleared Bills" section.
- e) To identify the declaration's due date and details, click on the Doc No. of the declaration. The details of the selected declaration will be displayed. Check the details to ensure that the unallocated payment is allocated against correct declaration.
- f) Click on the "Assign selected values" button once the correct declaration(s) and unallocated payment are selected.

| _                     |                                       |                                  |                                         |                                                      |                            |                                        |      |         |        |
|-----------------------|---------------------------------------|----------------------------------|-----------------------------------------|------------------------------------------------------|----------------------------|----------------------------------------|------|---------|--------|
| Client D              | etails                                |                                  |                                         |                                                      |                            |                                        |      |         |        |
| Client Na             | ame:                                  |                                  |                                         |                                                      |                            |                                        |      |         |        |
| Trading A             | As:                                   |                                  |                                         |                                                      |                            |                                        |      |         |        |
| Registral             | tion Number.                          |                                  |                                         |                                                      |                            |                                        |      |         |        |
| Client Re             | eference:                             |                                  |                                         | 811                                                  |                            |                                        |      |         |        |
| Account               | Number                                |                                  |                                         | 811                                                  |                            |                                        |      |         |        |
| aase sele             | ect a Bill and/or Payn                | ent and press "Assi              | ign selected values" to                 | o continue.                                          |                            |                                        |      |         |        |
| and the second second | Bills                                 |                                  |                                         |                                                      | Unallocated                | Payments                               |      |         |        |
| ncieareo              |                                       |                                  |                                         |                                                      |                            |                                        |      |         |        |
| Select                | Reference                             | Date                             | Doc No.                                 | Amount                                               | Select                     | Reference                              | Date | Doc No. | Amount |
| Select                | Reference<br>TDE0001AB2               | Date<br>2020/03/11               | Doc No.<br>006104982976                 | Amount<br>R 2,700.00                                 | Select                     | Reference<br>SELECT NONE               | Date | Doc No. | Amount |
| Select                | Reference<br>TDE0001AB2<br>TDE0001AB2 | Date<br>2020/03/11<br>2020/03/11 | Doc No.<br>006104982976<br>006300027839 | Amount<br>R 2,700.00<br>R 157.50                     | Select                     | Reference<br>SELECT NONE               | Date | Doc No. | Amount |
| Select                | Reference<br>TDE0001AB2<br>TDE0001AB2 | Date<br>2020/03/11<br>2020/03/11 | Doc No.<br>006104982976<br>006300027839 | Amount<br>R 2,700.00<br>R 157.50<br>Total R 2,857.50 | Select                     | Reference<br>SELECT NONE<br>ems found  | Date | Doc No. | Amount |
| Select                | Reference<br>TDE0001AB2<br>TDE0001AB2 | Date<br>2020/03/11<br>2020/03/11 | Doc No.<br>006104982976<br>006300027839 | Amount<br>R 2,700.00<br>R 157.50<br>Total:R 2,857.50 | Select                     | Reference<br>SELECT NONE<br>ems found  | Date | Doc No. | Amount |
| Select                | Reference<br>TDE0001AB2<br>TDE0001AB2 | Date<br>2020/03/11<br>2020/03/11 | Doc No.<br>006104982976<br>006300027839 | Amount<br>R 2,700.00<br>R 157.50<br>Total R 2,857.50 | Select<br>G<br>No open ite | Reference<br>SELECT NONE<br>ems found  | Date | Doc No. | Amount |
| Select                | Reference<br>TDE0001AB2<br>TDE0001AB2 | Date<br>2020/03/11<br>2020/03/11 | Doc No.<br>006104982976<br>006300027839 | Amount<br>R 2,700.00<br>R 157.50<br>Total R 2,857.50 | Select                     | Reference<br>SELECT NONE<br>emis found | Date | Doc No. | Amount |
| Select                | Reference<br>TDE0001AB2<br>TDE0001AB2 | Date<br>2020/03/11<br>2020/03/11 | Doc No.<br>006104982976<br>006300027839 | Amount<br>R 2,700.00<br>R 157.50<br>Total:R 2,857.50 | Select                     | Reference<br>SELECT NONE               | Date | Doc No. | Amount |

- g) The selection will be displayed in the **Assigned Bills** section below. Review the allocations to ensure that it is correct. If the assigned bill is incorrect, select the bill and click on "**Remove Selected Items**" to remove it.
- h) Click on "Submit Allocation" if the allocation is correct.

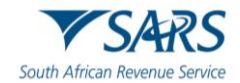

| Assigned Bills                                                                                                    |                          |                        | 1                                 | A        | Assigned Payments       |            |                     |                                                  |
|----------------------------------------------------------------------------------------------------|--------------------------|------------------------|-----------------------------------|----------|-------------------------|------------|---------------------|--------------------------------------------------|
| Reference                                                                                                    | Date                     | Doc No.                | Amount                            | 1        | Reference               | Date       | Doc No.             | Amount                                           |
| Cash Top Up Payment                                                                                                  |                          | Т                      | R 909,241.37<br>otal:R 909,241.37 |          | 20990784PTA131112105100 | 2013/11/18 | 00650000409<br>Tota | R -<br>1,234,567,721.12<br>I:R -1,234,567,721.12 |
| Remove Selected Items Once you have completed your allocation, please click o Submit Allocation Make Payment Back to | on the "Sub<br>o Dashboa | omit Allocation"<br>rd | button in order for SARS          | S to all | locate these payments   |            |                     |                                                  |

i) A success message will display and the account balances will be updated with the allocation. Click on "**Continue**" to return to the main page.

| Your clearing | instructions abov | ve have been | successfully | completed |
|---------------|-------------------|--------------|--------------|-----------|
|               |                   |              | ſ            | Continue  |
|               |                   |              | l            | Continue  |

j) Alternatively, click on "**Proceed to make Payment**" after capturing the Transfer Duty number you wish to pay without making reallocation.

| Transfer Duty PAYMENT OPTIONS           |               |               |                        |
|-----------------------------------------|---------------|---------------|------------------------|
| Client Details                          |               |               |                        |
| Client Name:                            |               |               |                        |
| Trading As:                             |               |               |                        |
| Registration Number:                    |               |               |                        |
| Client Reference:                       | 811           |               |                        |
| Account Number:                         | 811           |               |                        |
| eFiling Account Balance Summary Section |               |               | as at 2020/11/25 19H10 |
|                                         | Prior Periods | Current Month | Total Balances         |
| Unpaid Cash Balance                     | R 0.00        | R 0.00        | R 0.00                 |
| Unallocated Payments                    | R 0.00        | R 0.00        | R 0.00                 |
| Unallocated Credits                     | R 0.00        | R 0.00        | R 0.00                 |
| Total Unpaid Balance                    | R 0.00        | R 0.00        | R 0.00                 |
| Refresh Balances                        |               |               |                        |
| Declaration Reference                   |               |               |                        |
|                                         |               |               |                        |

k) A Payment Summary will be displayed relating to the Transfer Duty number you have entered.

| Client D         | letails                               |                                          |                                         |           |                                  |
|------------------|---------------------------------------|------------------------------------------|-----------------------------------------|-----------|----------------------------------|
| Client N         | ame:                                  |                                          |                                         |           |                                  |
| Trading          | As:                                   |                                          |                                         |           |                                  |
| Registra         | tion Number:                          |                                          |                                         |           |                                  |
| Client R         | eference:                             | 81                                       | 11                                      |           |                                  |
| Account          | Number:                               | 81                                       | 11                                      |           |                                  |
|                  |                                       |                                          |                                         |           |                                  |
| O de set         | 2.6                                   | D                                        |                                         | D - D - L |                                  |
| Select           | Reference                             | Posting Date                             | Doc No.                                 | Due Date  | Amount                           |
| Select           | Reference<br>TDE0001AB2               | Posting Date<br>2020/03/11               | Doc No.<br>006104982976                 | Due Date  | Amount<br>R 2,700.00             |
| Select<br>@<br>@ | Reference<br>TDE0001AB2<br>TDE0001AB2 | Posting Date<br>2020/03/11<br>2020/03/11 | Doc No.<br>006104982976<br>006300027839 | Due Date  | Amount<br>R 2,700.00<br>R 157.50 |

- I) Click on "Pay Now"
- m) A pop up message will be displayed:

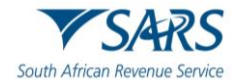

| roceed to make this payment now? |    |        |
|----------------------------------|----|--------|
|                                  | ОК | Cancel |

n) Click on "**OK**" to pay the amount. The "Payment Details" screen as outlined under "Payment Process" in 13 above will be displayed.

### Request Refund

- a) To qualify for a transfer duty refund, it must comply with the Tax Administration Act no. 28 of 2011, a person is entitled to a refund under section 190(4) only if the refund is claimed by the person within three years, in the case of an assessment by SARS, or five years, in the case of self-assessment, from the date of the assessment. All electronic submitted transactions are regarded as self-assessments.
- b) Refunds where the declaration number starts with TDE must be requested electronically via eFiling.
- c) **Note**: All other electronic Transfer Duty refunds must go through the SARS Contact Centre and all manually issued receipts must be submitted to the branch that issued the receipt.
- d) The Transfer Duty transaction must be cancelled as indicated above and a letter will be sent via eFiling requesting the relevant supporting documents. SARS will review the documents received and take one of the following will actions:
  - i) Approved
  - ii) You can request the refund to be paid to the bank account supplied on eFiling or request reallocation of the balance.
  - iii) Rejected
  - iv) The client will be notified of the reason for rejection.
- e) Debt equalisation will be applied to all cancelled sales and any outstanding debt in respect of any other tax will first be settled prior to any pay out.
- f) Click on "Account Maintenance" option under "Duties & Levies". Then, click on "Make a Payment".

| Client Details                |                       | eFiling Status | s Information Section | as at 2020/11/18     |
|-------------------------------|-----------------------|----------------|-----------------------|----------------------|
| Client Name:                  |                       | eFiling Status | Accou                 | int Balances Updated |
| Trading As:                   |                       | SARS Notifica  | itions:               | Number of letters: 0 |
| Registration Number:          |                       |                |                       |                      |
| Client Reference:             | 811                   |                |                       |                      |
| Account Number:               | 811                   |                |                       |                      |
| SARS Branch:                  |                       |                |                       |                      |
| Filing Account Balance Summa  | 24                    |                |                       | as at 2020/11/25     |
| erning Account Balance Summa  | Prior Pe              | riods          | Current Month         | Total Balances       |
| Inallocated Payments          | B                     | 0.00           | R 0.00                | R 0.00               |
| otal Unpaid Balance           | R                     | 0.00           | R 0.00                | R 0.00               |
| Refresh Balances View Detaile | d Balances            |                |                       |                      |
| Statement of Account          | Issue Date            | Month          | Amount Payable/Due    |                      |
|                               |                       |                |                       | View All             |
| Request Interim               |                       |                |                       |                      |
| Recent Payments Pay           | ment Reference Number | 4              | Amount Payment Sta    | atus                 |
| eAccount Payment 811          | F0000044              | F              | R 544.67 Payment Suc  | ccessful             |
|                               |                       |                |                       | View All             |
|                               |                       |                |                       |                      |

g) Complete the Transfer Duty number in the "Declaration reference" field. The first 3 letters must be completed in capital letters at all times.

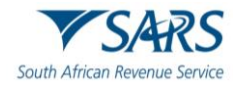

h) Click on the "**Refunds**" button if you want to request a refund. A message requesting you to update the banking details will be displayed if no banking details is available on eFiling.

| Transfer Duty PAYMENT OPTIONS                |                    |                   |                        |
|----------------------------------------------|--------------------|-------------------|------------------------|
| Client Details                               |                    |                   |                        |
| Client Name:                                 |                    |                   |                        |
| Trading As:                                  |                    |                   |                        |
| Registration Number:                         |                    |                   |                        |
| Client Reference:                            | 811                |                   |                        |
| Account Number:                              | 811                |                   |                        |
|                                              |                    |                   |                        |
| eFiling Account Balance Summary Section      |                    |                   | as at 2020/11/25 19H10 |
|                                              | Prior Periods      | Current Month     | Total Balances         |
| Unpaid Cash Balance                          | R 0.00             | R 0.00            | R 0.00                 |
| Unallocated Payments                         | R 0.00             | R 0.00            | R 0.00                 |
| Unallocated Credits                          | R 0.00             | R 0.00            | R 0.00                 |
| Total Upwaid Balance                         | <b>D</b> 0 00      | B 0 00            | E 0 00                 |
| Iotal Onpaid Balance                         | R 0.00             | R 0.00            | R 0.00                 |
|                                              |                    |                   |                        |
|                                              |                    |                   |                        |
| Refresh Balances                             |                    |                   |                        |
|                                              |                    |                   |                        |
| Declaration Reference                        |                    |                   |                        |
|                                              |                    |                   |                        |
| Proceed to Account Maintenance Proceed to ma | ke Payment Refunds | Back to Dashboard |                        |
|                                              |                    |                   |                        |

i) If no bank details exist, or if the bank details verification was not successful, a message will be displayed. Click "**Update Bank Details**" on the message displayed.

|                                                       | n screen.                                              |                                              |                                          |
|-------------------------------------------------------|--------------------------------------------------------|----------------------------------------------|------------------------------------------|
|                                                       | Update Ba                                              | nk Details                                   | Close                                    |
| Refunds                                               |                                                        |                                              |                                          |
| Please note<br>and you ar<br>Bank Detai<br>can be con | e that no ba<br>e requested<br>Is button be<br>opleted | nking detai<br>to click the<br>efore the ref | ls is availab<br>2 Update<br>fund reques |

- j) The "**Registration for Transfer Duty**" screen will be displayed. Update the banking details and then, click on the declaration check box to indicate that the information declared is true and correct.
- k) **Note**: Banking details is a once-off requirement unless banking details change.

| Bank Account Details<br>Bank Name                    | Please select an option                                                |
|------------------------------------------------------|------------------------------------------------------------------------|
| Account Holder Name<br>Account Type<br>Branch Number | Current Savings Transmission                                           |
| Account number                                       |                                                                        |
| Reference Numbers                                    |                                                                        |
| Reference Number                                     | 8110274761                                                             |
| I declare that the information                       | on furnished in this application is true and correct in every respect. |
|                                                      | Register Update Details                                                |

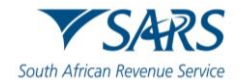

- I) The banking details will be sent for verification.
- m) If you attempt to request a refund and the banking details failed the automated verification, you will be able to upload the banking details supporting documents via eFiling or by using the SARS Online Query System via the SARS website.

### Upload Supporting Documents via eFiling

a) A letter will be issued to request supporting documents to verify the banking details submitted. This letter can be accessed via the "SARS Correspondence" function, under the "Returns" menu option.

| Search Corres                  | pondence             |               |             | O ALL                  | read 🔿 unread                     |         |          |          |
|--------------------------------|----------------------|---------------|-------------|------------------------|-----------------------------------|---------|----------|----------|
| Tax Types<br>All               |                      |               | •           | Letter Type<br>All     |                                   |         |          | -        |
| Tax Year<br>All                |                      |               | *           | Notice Types<br>All    |                                   |         |          | •        |
| Received Date From 2020/05/29  |                      |               | ē           | Message Type<br>All    |                                   |         |          | <u>*</u> |
| Received Date To<br>2020/11/25 |                      |               | ē           | Reference Num          | ber                               |         |          |          |
|                                |                      |               |             |                        | Clear                             | Sea     | rch      |          |
| Name                           | Tax Reference Number | Тах Туре      | Year\Period | Date                   | Description                       | View    | Document |          |
| Mr I                           | 811                  | Transfer Duty | 2020        | 2020/11/20 02:10:50 PM | Request to Verify Banking Details | View    | Upload   |          |
|                                |                      |               |             |                        | Items per page: 10                | 1 - 1 o | 1 <      | >        |

b) Click the "View" button to view the letter or click "Upload" to submit the required supporting documents.

| Name | Tax Reference Number | Тах Туре      | Year\Period | Date                   | Description                       | View | Document |
|------|----------------------|---------------|-------------|------------------------|-----------------------------------|------|----------|
| Mr I | 811                  | Transfer Duty | 2020        | 2020/11/20 02:10:50 PM | Request to Verify Banking Details | View | Upload   |

c) Select "**Upload**" to proceed and the "**Supporting Documents for Bank Details**" page will be displayed.

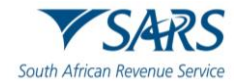

| AXPAYER DETAILS                                                                                                    |                                                                                                    |                                                                    |
|----------------------------------------------------------------------------------------------------|----------------------------------------------------------------------------------------------------|--------------------------------------------------------------------|
| Taxpayer Name:                                                                                                    | Mr                                                                                                    |                                                                    |
| Tax Reference Number:                                                                                                    | 811                                                                                                    |                                                                    |
| Return Type:                                                                                                    | Transfer Duty                                                                                                    |                                                                    |
| UPLOAD SUPPORTING DO                                                                                                    | CUMENTS                                                                                                    |                                                                    |
| Please ensure that all docum                                                                                                    | ents are correctly classified and successfully up                                                                                                    | bloaded before submitting this group.                              |
| Document Name: Choose File                                                                                                    | No file chosen                                                                                                    | Upload                                                             |
| Very important:<br>• The following file types m<br>• The maximum allowable<br>• The following files may n<br>• X Documents wit<br>• X Password prott<br>• X Spread sheets                                                                                                    | way be uploaded: .pdf, .doc, .docx, .xls, .xlsx, .jpg a<br>size of each file uploaded may not exceed 5Mb per<br>ot be uploaded as they will result in the entire grou<br>h the same name.<br>cted documents.<br>with multiple sheets.                     | ind .gif.<br>document.<br>p of documents being rejected:           |
| Very important:<br>• The following file types m<br>• The maximum allowable<br>• The following files may m<br>• X Documents wit<br>• X Password prott<br>• X Spread sheets<br>• X Blank or empty                                                                                                    | ay be uploaded: .pdf, .doc, .docx, .xis, .xisx, .jpg<br>size of each file uploaded may not exceed 5Mb per<br>of be uploaded as they will result in the entire grou<br>here and the same name.<br>steed documents.<br>with multiple sheets.<br>/documents. | ind .gif.<br>document.<br>p of documents being rejected:           |
| Very important:<br>• The following file types m<br>• The maximum allowable<br>• The following files may m<br>• X Documents wit<br>• X Password prott<br>• X Spread sheets<br>• X Blank or empty<br>UPLOADED DOCUMENTS                                                                                                    | ay be uploaded: .pdf, .doc, .docx, .xis, .xisx, .jpg<br>size of each file uploaded may not exceed 5Mb per<br>of be uploaded as they will result in the entire grou<br>h the same name.<br>steed documents.<br>with multiple sheets.<br>/documents.        | ind .gif.<br>document.<br>p of documents being rejected:           |
| Very important:<br>• The following file types m<br>• The maximum allowable<br>• The following files may m<br>• X Documents wit<br>• X Spread sheets<br>• X Blank or empty<br>UPLOADED DOCUMENTS<br>No documents have been uplo                                                                                                    | ay be uploaded: .pdf, .doc, .docx, .xis, .xisx, .jpg<br>size of each file uploaded may not exceed 5Mb per<br>of be uploaded as they will result in the entire grou<br>here and the same name.<br>seted documents.<br>with multiple sheets.<br>/documents. | nd .gif.<br>document.<br>p of documents being rejected:            |
| Very important:<br>• The following file types m<br>• The maximum allowable<br>• The following files may m<br>• X Documents wit<br>• X Password prott<br>• X Spread sheets<br>• X Blank or empty<br>UPLOADED DOCUMENTS<br>No documents have been upl                                                                                  | ay be uploaded: .pdf, .doc, .docx, .xls, .xlsx, .jpg a<br>size of each file uploaded may not exceed 5Mb per<br>ot be uploaded as they will result in the entire grou<br>the same name.<br>exted documents.<br>with multiple sheets.<br>documents.         | ind .gif.<br>document.<br>p of documents being rejected:           |
| Very important:<br>• The following file types m<br>• The maximum allowable<br>• The following files may n<br>• X Documents with<br>• X Password prot<br>• X Spread sheets<br>• X Blank or empty<br>UPLOADED DOCUMENTS<br>No documents have been uple<br>DOCUMENT GROUP                                                               | ay be uploaded: .pdf, .doc, .docx, .xls, .xlsx, .jpg a<br>size of each file uploaded may not exceed SMb per-<br>ot be uploaded as they will result in the entire grou<br>h the same name.<br>cted documents.<br>with multiple sheets.<br>' documents.     | ind .gif.<br>document.<br>p of documents being rejected:           |
| Very important:<br>• The following file types m<br>• The maximum allowable<br>• The following files may m<br>• X Documents wit<br>• X Password protect<br>• X Blank or empty<br>UPLOADED DOCUMENTS<br>No documents have been uple<br>DOCUMENT GROUP<br>Please provide a group name                                                   | ay be uploaded: .pdf, .doc, .docx, .xls, .xlsx, .jpg a<br>size of each file uploaded may not exceed 5Mb per-<br>ot be uploaded as they will result in the entire grou<br>h the same name.<br>cted documents.<br>with multiple sheets.<br>documents.       | and .gif.<br>document.<br>p of documents being rejected:<br>2bowe. |
| Very important:<br>• The following file types m<br>• The maximum allowable<br>• The following files may n<br>• X Documents files may n<br>• X Password prote<br>• X Spread sheets<br>• X Blank or empty<br>UPLOADED DOCUMENTS<br>No documents have been uple<br>DOCUMENT GROUP<br>Please provide a group name<br>Document group name | hay be uploaded: .pdf, .doc, .docx, .xis, .xisx, .jpg a<br>size of each file uploaded may not exceed 5Mb per<br>ot be uploaded as they will result in the entire grou<br>the same name.<br>etced documents.<br>with multiple sheets.<br>documents.        | and .gif.<br>document.<br>p of documents being rejected:<br>above. |

- d) Click "**Choose File**" to select the relevant document(s) and click "**Upload**" to upload the document(s). Once all the documents have been uploaded, it will be listed under the "**Uploaded Documents**" section of the screen.
- e) Click the "**Submit to SARS**" button to submit the required supporting documents to SARS in order for the bank details to be verified.

### Upload of Required Supporting documents via SARS Online Query System

- a) Access the SARS Online Query System on the SARS website <u>www.sars.gov.za</u>
- b) Complete all the relevant fields, upload the documents and submit to SARS.

| Query Type: Supp | orting Document Upload | * Case No: *                   |  |
|------------------|------------------------|--------------------------------|--|
|                  |                        |                                |  |
| Title: * Ms      |                        | <ul> <li>Initials:"</li> </ul> |  |
| Name: *          |                        | Sumame: *                      |  |
| Trading Name:    |                        |                                |  |
| EMail: *         |                        |                                |  |
| Mobile: *        |                        | Telephone:                     |  |
|                  |                        |                                |  |
| ID Type: South   | h African ID Number    | * ID No: *                     |  |
| Tax Type: Trans  | sfer Duty              | • Tax No: "                    |  |
|                  |                        |                                |  |
|                  |                        |                                |  |
| Notes:           |                        |                                |  |
|                  |                        |                                |  |

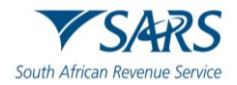

c) Click on "Close" button.

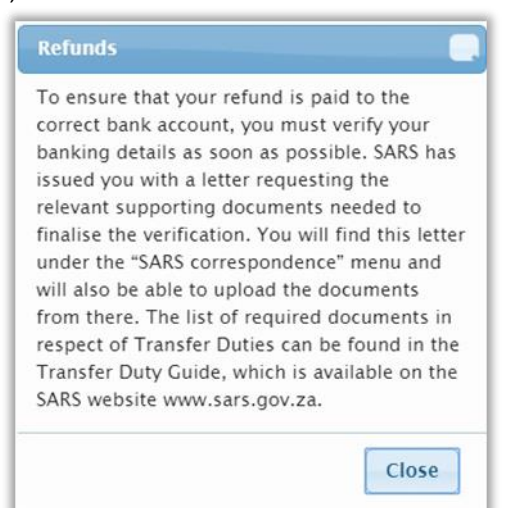

- d) The following relevant material will be required when you visit the SARS branch to verify the banking details:
  - i) Financial account number obtainable from the Transfer Duty Work Page and starts with an "8".
  - ii) Power of authority
  - iii) Valid original or a temporary identity document/passport/driving licence of the Representative taxpayer and a certified copy thereof;
  - iv) Original bank statement or ATM/Internet generated statement or ABSA eStamped statement not more than three months old that confirms the account holder's legal name, bank name, account number, account type and branch code, where applicable, or where a new bank account was opened and a bank statement cannot be produced, an original letter from the bank not older than one month on the bank letterhead with the original bank stamp reflecting the date the bank account was opened.
  - v) Copy of a proof of business physical address
- e) **Note**: The client must supply the financial account number to the agent at SARS who will upload the supporting documents to that "8" number associated to a case number. Please no not supply the transfer duty declaration number.
- f) If the banking details verification was not successful, you will be requested to update your bank details on the registration screen.
- g) Click on "Update Bank Details" button to update the banking details.

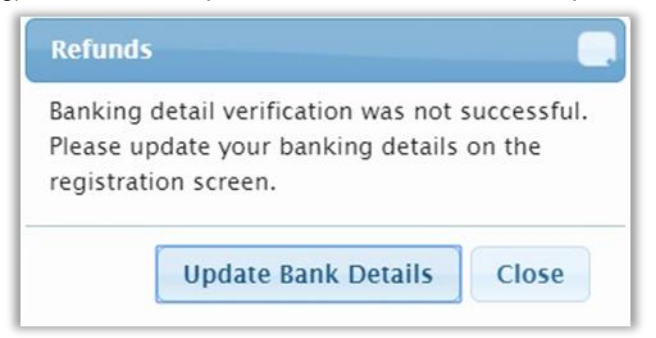

h) The "**Registration for Transfer Duty**" screen will be displayed. Update the banking details and then, click on the declaration check box to indicate that the information declared is true and correct.

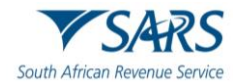

| Bank Name           | Please select an option •          |
|---------------------|------------------------------------|
| Account Holder Name |                                    |
| Account Type        | ○ Current ○ Savings ○ Transmission |
| Branch Number       |                                    |
| Account number      |                                    |
| Reference Numbers   |                                    |
|                     |                                    |
| Reference Number    | 811                                |
| Reference Number    |                                    |

- i) The banking details will be sent for verification.
- j) If you attempt to request the refund the following message will be display if your banking details is updated but not yet approved.

| Transfer Duty PAYMENT OPTIONS                          |         |                                                   |        |                        |
|--------------------------------------------------------|---------|---------------------------------------------------|--------|------------------------|
| Client Details                                         |         |                                                   |        |                        |
| Client Name:                                           |         |                                                   |        |                        |
| Trading As:                                            |         |                                                   |        |                        |
| Registration Number:                                   |         |                                                   |        |                        |
| Client Reference:                                      | 8110110 | 015                                               |        |                        |
| Account Number:                                        | 8110110 | 015                                               |        |                        |
| eFiling Account Balance Summary Section                |         | Palunde                                           | 1      | as at 2014/01/28 14H19 |
|                                                        |         | Kelulus                                           | Month  | Total Balances         |
| Unpaid Cash Balance                                    |         | The verification of your banking details is still | R 0.00 | R 0.00                 |
| Unallocated Payments                                   |         | pending                                           | R 0.00 | R 0.00                 |
| Unallocated Credits                                    |         |                                                   | R 0.00 | R 0.00                 |
| Total Unpaid Balance                                   |         | Close                                             | R 0.00 | R 0.00                 |
| Refresh Balances                                       |         |                                                   |        |                        |
| Declaration Reference                                  | D       |                                                   |        |                        |
| Proceed to Account Maintenance Proceed to make Payment | Refunds | Back to Dashboard                                 |        |                        |

k) Once the banking details are active you can proceed to request refund.

| Client Details                          |                         |                 |                        |
|-----------------------------------------|-------------------------|-----------------|------------------------|
| Client Name:                            |                         |                 |                        |
| Trading As:                             |                         |                 |                        |
| Registration Number:                    |                         |                 |                        |
| Client Reference:                       | 811                     |                 |                        |
| Account Number:                         | 811                     |                 |                        |
| eFiling Account Balance Summary Section |                         |                 | as at 2020/11/25 19H10 |
|                                         | Prior Periods           | Current Month   | Total Balances         |
| Unpaid Cash Balance                     | R 0.00                  | R 0.00          | R 0.00                 |
| Unallocated Payments                    | R 0.00                  | R 0.00          | R 0.00                 |
| Unallocated Credits                     | R 0.00                  | R 0.00          | R 0.00                 |
| Total Unpaid Balance                    | R 0.00                  | R 0.00          | R 0.00                 |
| efresh Balances                         |                         |                 |                        |
| eclaration Reference                    |                         |                 |                        |
|                                         | ala Davanast Dafaada Da | ak to Dashhoard |                        |

I) A pop-up message that informs you that a refund can be done will appear. Click on "**Continue with refund**" button to proceed.

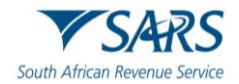

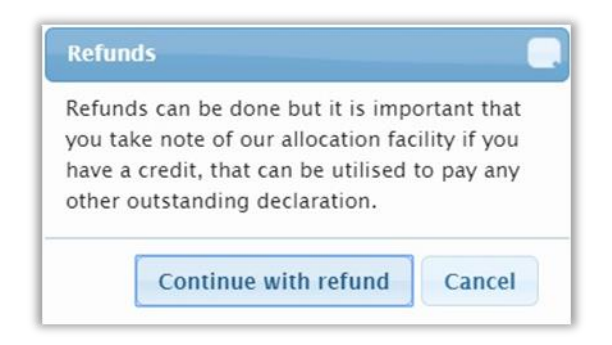

- m) A list of refunds that can be requested or cancelled will be displayed under:
  - i) **Refundable Credits I want to request for refund container** a list of "Approved" and "Cancelled" refunds will be displayed under this function.
  - ii) Cancelled refunds will be those where SARS has approved your cancellation request and the credit is available.
- n) Note: Refunds cannot be requested within 10days from the payment date.
- o) Click on the tick boxes, once you have decided which amount(s) you would like to have refunded. Then, click on "**Request Refund**"

| ACCOUNT REFUNDS                             |            |              |              |
|---------------------------------------------|------------|--------------|--------------|
| Client Details                              |            |              |              |
| Client Name:                                |            |              |              |
| Trading As:                                 |            |              |              |
| Registration Number:                        |            |              |              |
| Client Reference:                           | 811        |              |              |
| Account Number:                             | 811        |              |              |
| Refundable Credits I want to request for re | fund       |              | i            |
| Select Status                               | Date       | Doc No.      | Amount       |
| Approved                                    | 2020/10/21 | 004603072316 | R -21,750.00 |
| Request Refund                              |            |              |              |
| Refunds I want to Cancel                    |            |              | i            |
| Select Status                               | Date       | Doc No.      | Amount       |
| Approved                                    | 2020/10/21 | 004603072316 | R -21,750.00 |
| Cancel Refund                               |            |              |              |
| Back to Dashboard                           |            |              |              |

- p) The selected transaction will move under "**Refunds I want to Cancel**" function. This function provides an option to cancel the request should you decide to rather RE-ALLOCATE and NOT request refund.
- q) Should you wish to cancel refund, click on the tick box next to the refund you wish to cancel. Then click on "**Cancel Refund**" button.

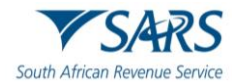

| ACCOUNT REFUNDS                      |            |              |        |              |
|--------------------------------------|------------|--------------|--------|--------------|
| Client Details                       |            |              |        |              |
| Client Name:                         |            |              |        |              |
| Trading As:                          |            |              |        |              |
| Registration Number:                 |            |              |        |              |
| Client Reference:                    | 811        |              |        |              |
| Account Number:                      | 811        |              |        |              |
| Refundable Credits I want to request | for refund |              |        | i            |
| Select Status                        | Date       | Doc No.      | Amount |              |
| Approved                             | 2020/10/21 | 004603072316 |        | R -21,750.00 |
| Request Refund                       |            |              |        |              |
| Refunds I want to Cancel             |            |              |        | i i          |
| Select Status                        | Date       | Doc No.      | Amount |              |
| Approved                             | 2020/10/21 | 004603072316 |        | R -21,750.00 |
| Cancel Refund                        |            |              |        |              |
| Back to Dashboard                    |            |              |        |              |

r) Your refund will be paid to your account once finalised. Should you wish to re-allocate the refund, refer to "**Reallocating payments and credits**" section above.

### s) Note:

- i) Due to the fact that alterations on the receipt eAccount can now be used to allocate the payment to the new declaration. Only applications of a non-corrective nature will be refunded via the electronic method on eFiling (e.g. cancellation of a sale.)
- t) Requirements for the old refund process Contact Centre to assist email the below documentation to the call centre who will ensure that it is sent to the refunds department:
  - i) If this transaction should have been VAT, please provide proof of VAT paid and VAT transaction submitted.
  - ii) Letterhead with bank account details
  - iii) Cancelled cheque to verify bank account details
  - iv) Copy of a current Deeds search
  - v) Deed of sale in respect of consideration being changed
  - vi) Deed of sale in respect of current transaction being cancelled
  - vii) Deed Search information already reflects new owner please supply applicable transaction number
  - viii) Multiple payments on same transaction please provide proof of all successful payments
  - ix) If a CANCELLED transaction Cancellation Agreement
  - x) If agreement cancelled and no cancellation submitted, please provide correspondence to or between parties, reflecting the cancellation
  - xi) If sequestration/liquidation/estate late please forward necessary proof
  - xii) Notification from Deeds Office of rejection
  - xiii) Proof if bond was not approved by bank
  - xiv) Proof of successful payment
  - xv) Proof of error made on transaction to be refunded
  - xvi) Rev16, Part A to be completed and signed with exact reason for refund application (can be found on <u>www.sars.gov.za</u>).

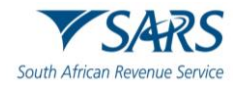

# 16 DEFINITIONS, ACRONYMS AND ABBREVIATIONS

Link for centralised definitions, acronyms, and abbreviations: <u>Glossary A-M | South African Revenue Service</u> (sars.gov.za)

### DISCLAIMER

The information contained in this guide is intended as guidance only and is not considered to be a legal reference, nor is it a binding ruling. The information does not take the place of legislation and readers who are in doubt regarding any aspect of the information displayed in the guide should refer to the relevant legislation or seek a formal opinion from a suitably gualified individual.

### For more information about the contents of this publication you may:

- Visit the SARS website at www.sars.gov.za;
- Make a booking to visit the nearest SARS branch;
- Contact your own tax advisor / tax practitioner;
- If calling from within South Africa, contact the SARS Contact Centre on 0800 00 SARS (7277); or
- If calling from outside South Africa, contact the SARS Contact Centre on +27 11 602 2093 (only between 8am and 4pm South African time).